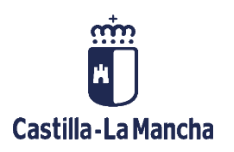

# Contabilidad Financiera y Extrapresupuestaria

## Contabilidad Financiera

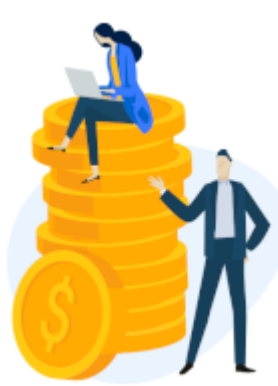

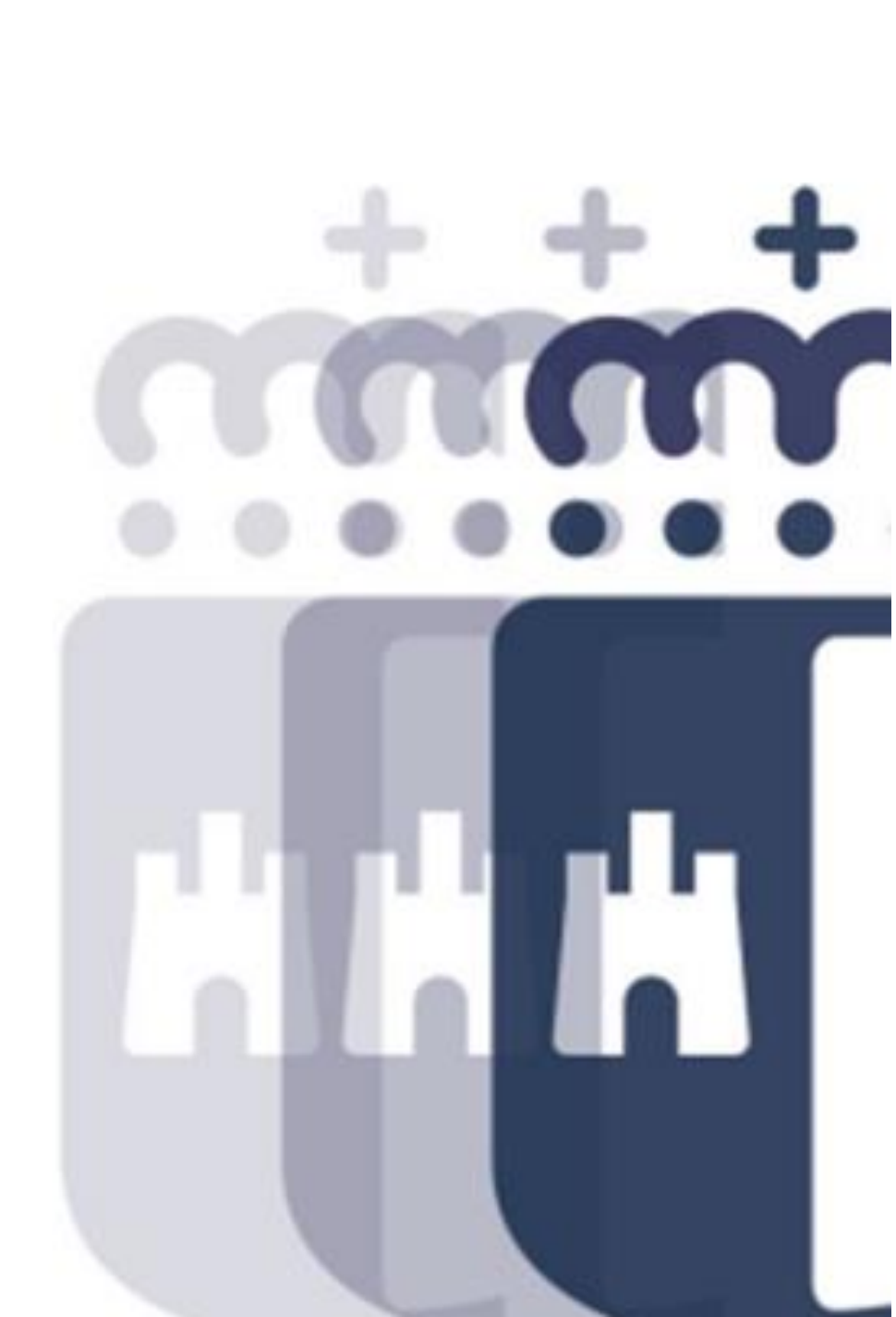

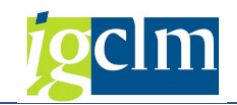

## Índice

| 1.    | INTRO | DUCCIÓN                                                                                 |
|-------|-------|-----------------------------------------------------------------------------------------|
| 2.    | CONTA | ABILIZACIÓN CUENTAS DE MAYOR 4                                                          |
| 2.1.  | Con   | tabilización Directa en Cuentas de Mayor6                                               |
| 2.1.1 | Co    | ontabilización con Posición de Acreedor14                                               |
| 2.1.2 | . Co  | ontabilización con Modelo22                                                             |
| 2.2.  | Doc   | umentos Preliminares                                                                    |
| 2.2.1 | R     | egistro de Documento Preliminar26                                                       |
| 2.3.  | Con   | tabilización con Compensación28                                                         |
| 2.3.1 | . 0   | T Liquidar / Compensar29                                                                |
| 2.3.2 | . C   | ompensar Cuenta                                                                         |
| 2.3.3 | 5. Pa | artidas por el Resto 40                                                                 |
| 3.    | OPERA | CIONES DE ACREEDOR / DEUDOR                                                             |
| 3.1.  | Anti  | cipo Acreedor                                                                           |
| 3.1.1 | So    | plicitud de Anticipo                                                                    |
| 3.1.2 | . Co  | ompensación de Anticipo47                                                               |
| 3.2.  | Fian  | zas                                                                                     |
| 3.2.1 | Co    | ontabilización                                                                          |
| 3.2.2 | . Fr  | raccionamiento                                                                          |
| 3.2.3 | . D   | evolución                                                                               |
| 3.3.  | Com   | pensación de Acreedor                                                                   |
| 3.4.  | Con   | sultas de Acreedor                                                                      |
| 3.4.1 | Co    | onsulta de Partidas Individuales de Acreedor65                                          |
| 3.4.1 | 1.    | Selección de Partidas y Variantes de Visualización67                                    |
| 3.4.1 | 2.    | Estructura de Líneas de Partidas Individuales69                                         |
| 3.4.1 | 3.    | Incluir Campo Adicional                                                                 |
| 3.4.1 | 4.    | Filtrar Partidas Individuales71                                                         |
| 3.4.1 | 5.    | Clasificación de Partidas Individuales72                                                |
| 3.4.1 | 6.    | Totalización de Partidas Individuales                                                   |
| 3.4.1 | 7.    | Visualización del Documento para Partidas Individuales74                                |
| 3.4.1 | 8.    | Visualización de Maestro de Acreedor en la Visualización de Partidas Individuales<br>75 |

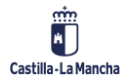

### Contabilidad Financiera y Extrapresupuestaria Contabilidad Financiera

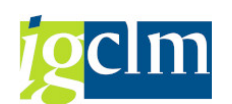

| 3.4.2.  | Consulta de Saldos                                                 |
|---------|--------------------------------------------------------------------|
| 3.4.2.1 | . Visualización de Partidas Individuales en el Saldo de Acreedor77 |
| 3.5.    | Compensación de Deudor                                             |
| 3.6.    | Consultas de Deudor                                                |
| 4. D    | OCUMENTO                                                           |
| 4.1.    | Modificación                                                       |
| 4.1.1.  | Modificación de un documento79                                     |
| 4.1.2.  | Modificación con Posición de Acreedor82                            |
| 4.2.    | Visualización                                                      |
| 4.2.1.  | Visualización de un Documento83                                    |
| 4.2.2.  | Visualización de Modificaciones de un Documento84                  |
| 4.3.    | Anulación                                                          |
| 4.3.1.  | Anulación Individual                                               |
| 4.3.2.  | Anular Compensación                                                |
| 4.4.    | Documentos Preliminares                                            |
| 4.4.1.  | Modificación de Documento Preliminar90                             |
| 4.4.2.  | Modificación de Datos de Cabecera92                                |
| 4.4.3.  | Visualización de Modificaciones94                                  |
| 4.4.4.  | Contabilizar / Borrar95                                            |
| 4.4.5.  | Contabilizar / Borrar96                                            |
| 4.5.    | Imprimir Documento                                                 |

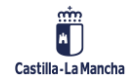

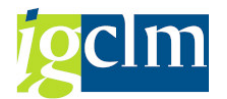

### 1. INTRODUCCIÓN

El objetivo de este manual es explicar las distintas funcionalidades de la aplicación TAREA para la utilización del módulo de Contabilidad financiera de la Junta de Comunidades de Castilla-La Mancha (JCCM).

Para estructurar este documento se ha seguido la estructura inicial del menú de usuario, abordándose gradualmente las distintas funcionalidades que el usuario de la aplicación puede utilizar. En cada punto se describe brevemente la utilidad de cada función y se explica de forma genérica el modo de utilización. Para situar en las contabilizaciones al usuario se han incluido ejemplos de estas.

### 2. CONTABILIZACIÓN CUENTAS DE MAYOR

La Contabilidad Financiera en TAREA, que no se corresponda a saldos pendientes de cobro y pago con terceros, se realiza por anotaciones directas en la Cuenta de Mayor que se hayan creado en el sistema y no se hayan definido como cuentas asociadas de contabilidad auxiliar.

Una parte específica de estas operaciones se corresponde a operaciones contables de Tesorería, en cuentas de mayor que recogen saldos tanto de las cuentas corrientes como de cuentas de inversión. Esta operativa contable se ordena automáticamente desde el módulo de TR, en función de las operaciones y de la parametrización definida en el sistema.

Son también operaciones de contabilidad financiera, el traspaso de los cobros no normalizados recibidos en las entidades financieras, a cada una de las dependencias que deben aplicar esos cobros.

No entran dentro de la contabilización en cuentas de Mayor, otras operaciones como son movimientos en cuentas de Repartimientos, en cuentas de Créditos, ..., que al ser operaciones en las que se recogen saldos pendientes de cobro o pago a favor de terceros, sus movimientos se recogerán directamente en la cuenta en el sistema de estos, con las funcionalidades que se explicarán más adelante.

Otras operaciones de contabilidad patrimonial y extrapresupuestaria se registrarán en el sistema realizando contabilizaciones en Cuentas de Mayor.

La contabilidad en cuentas de mayor es una **funcionalidad abierta** (sin restricciones) en el sistema, que se basa en registrar documentos contables, entrando libremente los apuntes al debe o al haber en las cuentas de mayor, hasta completar el asiento contable que deseamos registrar.

En el sistema TAREA la anotación Debe o Haber, se establece utilizando las **Claves de Contabilización**. Las claves de contabilización determinan por una parte el signo debe o haber de la anotación contable, limitan el tipo de cuenta que puede intervenir en dicha anotación, y dan significado al tipo de anotación que se está haciendo en las cuentas que intervienen.

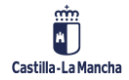

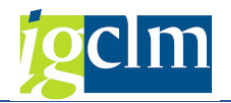

Para las cuentas de mayor, sólo se utilizan dos claves de contabilización:

| Clave Contabilización | Descripción                        | Signo |
|-----------------------|------------------------------------|-------|
| 40                    | Contabilización Cuenta Mayor Debe  | +     |
| 50                    | Contabilización Cuenta Mayor Haber | -     |

Para las cuentas de acreedor se utilizarán las claves de contabilización:

| Clave Contabilización | Descripción        | Signo |
|-----------------------|--------------------|-------|
| 29                    | CME Acreedor Debe  | +     |
| 39                    | CME Acreedor Haber | -     |

Los tipos de operaciones contables a realizar en cuentas de mayor se pueden clasificar en operaciones de **contabilización normales** y operaciones de **compensación de Partidas Abiertas**. Una cuenta se define de gestión de partidas abiertas, cuando se puede establecer un vínculo directo entre una (o varias) anotación al debe y otra (o varias) anotación al haber realizado en la cuenta. Un ejemplo evidente de operaciones en las que se compensan Partidas Abiertas es en una cuenta de acreedor, una anotación al debe de esta cuenta (una operación de pago) se corresponde directamente con una anotación al haber en dicha cuenta (un reconocimiento de la obligación de pago). La acción de establecer el vínculo entre las dos partidas abiertas es la acción de **compensar**.

En las cuentas de mayor en las que no se puede establecer de manera directa este vínculo entre las anotaciones al debe y al haber de una cuenta de mayor, por ejemplo, en una cuenta de mayor donde se recogen los movimientos de una cuenta corriente, se registran partidas individuales, de manera que se pueden consultar todos los movimientos en dicha cuenta.

En cuentas de mayor, un ejemplo de cuenta en la que es interesante realizar compensaciones, son las cuentas de Cobros Pendientes de Imputación, en las que los cobros recibidos pueden compensarse con los movimientos de imputación de dichos cobros.

Las **compensaciones** se pueden realizar en el mismo momento en que se genera la segunda de las dos partidas abiertas (ya sea al debe o al haber) como sucede en las operaciones de cobro y pago, o puede realizarse a posteriori realizando una operación de compensación propiamente dicha.

En cada asiento contable se valida que esté cuadrado y no permite su contabilización hasta que esto sea así. El número de apuntes que puede haber en un asiento contable está limitado a 999 posiciones. En cada sociedad FI el sistema otorga al asiento contable un número de documento contable correlativo para cada una de las clases de documento que se han creado en el sistema. Una **clase de documento** es una etiqueta descriptiva del tipo de operación contable que estamos realizando.

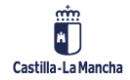

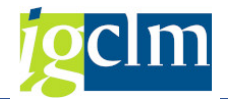

### 2.1. Contabilización Directa en Cuentas de Mayor

Para realizar una contabilización en contabilidad financiera (sin realizar operaciones de compensación) se accede desde el menú de usuario de Contabilidad General:

| 🕈 🗁 Contabilidad General     |  |  |  |  |  |  |  |  |
|------------------------------|--|--|--|--|--|--|--|--|
| Datos Maestros               |  |  |  |  |  |  |  |  |
| 🔻 🛅 Contabilización          |  |  |  |  |  |  |  |  |
| 🕨 🥅 Contab. Preliminar       |  |  |  |  |  |  |  |  |
| 🔻 🛅 Contab. sin compensación |  |  |  |  |  |  |  |  |
| • 🖓 OT sin compensación      |  |  |  |  |  |  |  |  |
| • 💬 PP sin compensación      |  |  |  |  |  |  |  |  |
| • 💬 Contab. cta. mayor       |  |  |  |  |  |  |  |  |
| • 💬 Contb. cargo IVA         |  |  |  |  |  |  |  |  |
|                              |  |  |  |  |  |  |  |  |

Carga Documentos PP masivos

Accederemos a la pantalla en la que debemos informar los datos de cabecera del documento contable:

| Contabil        | lizar d    | ocumen    | to: Da  | tos cab    | ecera        |          |                        |
|-----------------|------------|-----------|---------|------------|--------------|----------|------------------------|
| Documento a     | apartado   | Mod.Imput | 🖾 Entr  | ada rápida | Contabil.    | c/modelo | 🖉 Opciones tratamiento |
| Fecha documer   | nto 🗹      |           | Clase   | OT         | Sociedad     |          |                        |
| Fecha contab.   | 15.        | 12.2022   | Período |            | Moneda/T/C   |          |                        |
| Nº documento    |            |           |         |            | Fe.conversió | ón –     |                        |
| Referencia      |            |           |         |            | Nº multisoc. |          |                        |
| Txt.cab.doc.    |            |           |         |            |              |          |                        |
| Div.interloc.   |            |           |         |            |              |          |                        |
|                 |            |           |         |            |              |          |                        |
| Primera posició | in del doc | tumento   |         |            |              |          |                        |
| CIVCT 40        | Cuenta     |           |         | In.CME     | ClMov        |          |                        |

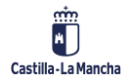

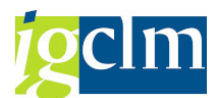

La fecha de Documento se refiere (si existe) a la fecha del documento físico externo que da origen a la contabilización.

La Clase de Documento sirve para clasificar las contabilizaciones y asignarles un número dentro de un rango específico, serán en su mayoría 'OT': Operaciones del tesoro.

La Sociedad se refiere al organismo autónomo. Podemos desplegar la ayuda de búsqueda para localizar la sociedad.

La *Moneda* será en EURO, '**EUR**' pues es la moneda principal de la Junta de Castilla-La Mancha pero hay otras disponibles.

La *Fecha de Contabilización* es la fecha a partir de la cual se fija cuando dicha contabilización tiene efectos en la contabilidad financiera, a partir de ella se determina en qué periodo y ejercicio tiene efecto la contabilización.

El *Texto de Cabecera* es el texto asociado a la totalidad del documento.

| Contabilizar documento: Datos cabecera                                                   |              |         |    |               |      |  |  |  |
|------------------------------------------------------------------------------------------|--------------|---------|----|---------------|------|--|--|--|
| Documento apartado Mod.Imput 🖾 Entrada rápida 🔲 Contabil.c/modelo 🖉 Opciones tratamiento |              |         |    |               |      |  |  |  |
| Fecha documento                                                                          | 15.12.2022   | Clase   | OT | Sociedad      | JCCM |  |  |  |
| Fecha contab.                                                                            | 15.12.2022   | Período |    | Moneda/T/C    | EUR  |  |  |  |
| Nº documento                                                                             |              |         |    | Fe.conversión |      |  |  |  |
| Referencia                                                                               |              |         |    | Nº multisoc.  |      |  |  |  |
| Txt.cab.doc.                                                                             | TEXTO CABECE | RA      |    |               |      |  |  |  |
| Div.interloc.                                                                            |              |         |    |               |      |  |  |  |

Del resto de campos de la cabecera, no es imprescindible informar la totalidad de campos, está a disposición del usuario campo *Referencia*, que permiten una mejor descripción de la operación contable que se esté realizando.

El resto no se deben informar, en concreto para el Nº Documento el sistema asigna los valores de forma automática.

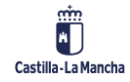

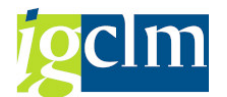

Una vez informados los datos de cabecera de documento contable, hemos de registrar el primer apunte, para ello:

| Contabiliza                                                                                                    | ar do                           | cumen     | nto: Da          | tos cab    | ecera                                                               |                            |          |              |      |
|----------------------------------------------------------------------------------------------------|---------------------------------|-----------|------------------|------------|---------------------------------------------------------------------|----------------------------|----------|--------------|------|
| Documento apart                                                                                                    | tado                            | Mod.Imput | : 💽 Entr         | ada rápida | Contabil.                                                           | c/modelo                   | 🖉 Opcio  | ones tratami | ento |
| Documento apart<br>Fecha documento<br>Fecha contab.<br>Nº documento<br>Referencia<br>Txt.cab.doc.<br>Div.interloc. | tado<br>15.12<br>15.12<br>TEXT( | Mod.Imput | Clase<br>Período | ada rápida | Contabil.<br>Sociedad<br>Moneda/T/O<br>Fe.conversió<br>Nº multisoc. | c/modelo<br>JC<br>in<br>in | CM Opcio | ones tratami | ento |
| Primera posición de                                                                                                | el docur                        | mento     |                  |            | ClMoy                                                               |                            |          |              |      |

El sistema nos propone la clave de contabilización **40 Anotación al Debe de Cuenta de Mayor**. En el campo *Cuenta* informaremos de la cuenta de mayor en la que haremos el primer apunte. Para informar la Cuenta de Mayor podemos escribir directamente su código en el campo, o la podemos seleccionar de una lista de aciertos al utilizar la ayuda de búsqueda.

Para ello podemos pulsar en el teclado F4 cuando el cursor esté situado sobre dicho campo, o podemos desplegarla usando el icono a que aparece cuando estamos sobre el campo.

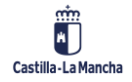

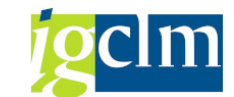

#### **Contabilidad Financiera**

| C: Número de cuenta o |      |   |
|-----------------------|------|---|
| Cuenta de mayor       |      |   |
| Plan de cuentas       | PCCM |   |
|                       |      |   |
| Ctd.máxima aciertos   | 500  |   |
|                       |      | * |

Nos aparece una lista de las diferentes Ayudas para Búsqueda de las cuentas de mayor, seleccionaremos el que nos sea más conveniente, por ejemplo, podemos buscar la cuenta utilizando la Ayuda de Búsqueda Número de Cuenta de Mayor:

| C: Número de cuenta | de mayor en plan de cuentas                                                                                                    |  |
|---------------------|----------------------------------------------------------------------------------------------------|--|
| Cuenta de mayor     | 5*                                                                                                    |  |
| Plan de cuentas     | PCCM                                                                                                    |  |
|                     |                                                                                                    |  |
| Ctd.máxima aciertos | 500                                                                                                    |  |
|                     | Image: A start and a start a start |  |

Para seleccionar con coincidencias exactas en alguno de los campos pondremos el valor exacto en el campo por el que deseamos seleccionar el valor conocido, si deseamos buscar por coincidencias, debemos rellenar el valor desconocido con el valor '\*'. En el ejemplo buscaríamos cuentas de mayor cuyo código empiece por "5", para seleccionar todas las cuentas que lleven al menos un cinco indicaremos '\*5\*'.

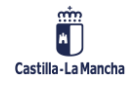

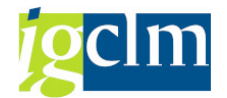

Seleccionaremos la cuenta de la lista de aciertos para el criterio que hayamos establecido:

| Cta.mayor | PICt | Texto explicativo                                  |
|-----------|------|----------------------------------------------------|
| 50000000  | PCCM | OBLIGACIONES Y BONOS A C/P                         |
| 50001000  | PCCM | OBLIGACIONES Y BONOS C/P 2003                      |
| 50001001  | PCCM | OBLIGACIONES Y BONOS C/P 2006                      |
| 50001002  | PCCM | OBLIGACIONES Y BONOS C/P 2007                      |
| 50001003  | PCCM | OBLIGACIONES Y BONOS C/P 2010. BBVA 25 mill        |
| 50001004  | PCCM | OBLIGACIONES Y BONOS C/P 2010. Cajamadrid 27 mill  |
| 50001005  | PCCM | OBLIGACIONES Y BONOS C/P 2014                      |
| 50001006  | PCCM | OBLIGACIONES Y BONOS C/P 2009                      |
| 50001007  | PCCM | OBLIGACIONES Y BONOS C/P 2010. D. Bank 140 mill.   |
| 50001008  | PCCM | OBLIGACIONES Y BONOS C/P 2010. D. Bank 60 mill.    |
| 50001009  | PCCM | OBLIGACIONES Y BONOS C/P 2010. RBS 15 mill         |
| 50001010  | PCCM | OBLIGACIONES Y BONOS C/P 2010. D Bank 25 mill.     |
| 50001011  | PCCM | OBLIGACIONES Y BONOS C/P 2010. D Bank 17,7 m       |
| 50009000  | PCCM | OBLIGACIONES Y BONOS (PTE CL.)                     |
| 50500000  | PCCM | DEUDAS REPRESENTADAS OTROS VALORES NEGOCIABLES C/P |
| 50600000  | PCCM | INTERESES A C/P DE EMPRESTITOS Y OTRAS EMISIONES A |
| 50600001  | PCCM | INTERESES A C/P DE VALORES A C/P                   |
| 50600002  | PCCM | INTERESES A C/P DEUDA PUBLICA EMISION 2005         |
| 50600003  | PCCM | INTERESES A C/P DEUDA PUBLICA EMISION 2007         |
| 50600004  | PCCM | INTERESES A C/P DEUDA PUBLICA EMISION 2009         |
| 50600005  | PCCM | INTERESES A C/P DEUDA PUBLICA EMISION 2010 BBVA    |
| 50600006  | PCCM | INTERESES A C/P DEUDA PUBLICA EMISION 2010 DEUTS   |
| 50600007  | PCCM | INTERESES A C/P DEUDA PUBLICA EMISION 2010 BIIS    |
| 50600008  | PCCM | INTERESES A C/P DEUDA PUBLICA NOV 2010 DEUTSC      |
| 50600009  | PCCM | INTERESES A C/P DE VALORES A C/P                   |

Seleccionando con un doble clic.

Una vez cumplimentada toda la pantalla inicial podremos registrar el detalle del primer apunte del asiento contable, para ello podremos pulsar Intro en el teclado.

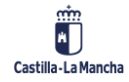

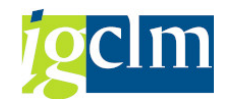

| Reg.Operación del tesoro: Añadir Posición de cta. mayor |                                       |                            |                  |             |           |  |  |  |  |  |
|---------------------------------------------------------|---------------------------------------|----------------------------|------------------|-------------|-----------|--|--|--|--|--|
| 🔊 🖓 🕞 🗇 🗸                                               | Otros datos I                         | Mod.Imput                  | 🔄 Entrada rápida | i Impuestos |           |  |  |  |  |  |
| Cuenta de mayor<br>Sociedad                             | 55400019 C.P./<br>JCCM Junta Castilla | A. : DE VAR<br>a-La Mancha | IOS              |             |           |  |  |  |  |  |
| Posición 1 / Contab.                                    | Debe / 40                             |                            |                  |             |           |  |  |  |  |  |
| Importe                                                 |                                       | EUR                        |                  |             |           |  |  |  |  |  |
| Centro de coste                                         |                                       |                            | Calc.impuestos   |             |           |  |  |  |  |  |
| Centro gestor                                           |                                       | Р                          | osPre            |             |           |  |  |  |  |  |
| Fecha valor<br>Asignación                               | 15.12.2022                            |                            | Vence el         |             | 🖻 Más     |  |  |  |  |  |
| Texto                                                   |                                       |                            |                  |             | Txt.expl. |  |  |  |  |  |
|                                                         |                                       |                            |                  |             |           |  |  |  |  |  |
| Posición de documento siguiente                         |                                       |                            |                  |             |           |  |  |  |  |  |
| ClvCT Cuent                                             | ClvCT Cuenta In.CME Soc.nueva         |                            |                  |             |           |  |  |  |  |  |

Informaremos del importe de la primera posición del documento contable, y de otros datos adicionales descriptivos del tipo de apunte que estamos realizando, y que figurarán como descriptivo del movimiento que estará disponible en la consulta de la cuenta de mayor.

En función del tipo de cuenta deberemos informar unos datos u otros en el sistema. Si es una cuenta de tesorería como la de Cobros Pendientes de Aplicación del ejemplo, será por ejemplo obligatorio informar el campo Fecha Valor del documento.

Continuamos con la segunda posición del documento:

| Texto      |           | TEXTO DE POSICIÓ | ΌΝ 1   | 🐶 Txt.expl. |
|------------|-----------|------------------|--------|-------------|
|            |           |                  |        |             |
| Posición d | e documen | ito siguiente    |        |             |
| CIVCT      | 50 Cuenta | a 55400010       | In.CME | Soc.nueva   |

En este caso una contabilización al haber en la cuenta de contrapartida. Para su localización podemos utilizar nuevamente la ayuda de búsqueda o si conocemos la codificación de la cuenta la podemos teclear directamente.

Una vez indicada y pulsando Intro pasamos a la pantalla donde indicaremos los datos de la posición.

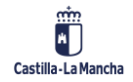

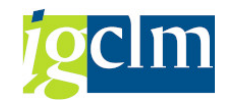

| Reg.Operac           | ión del tesoro         | : Añadir Posición          | de cta. mayor     |
|----------------------|------------------------|----------------------------|-------------------|
| 🔬 🞝 🕞 To 🧉           | Otros datos Mo         | d.Imput 🛛 🔄 Entrada rápida | i Impuestos       |
| Cuenta de mayor      | 55400010 C.P.A.        | ING. PTES. APLIC. TASAS D  | IRECCIÓN DE OBRAS |
| Sociedad             | JCCM Junta Castilla-La | a Mancha                   |                   |
| Posición 2 / Contab. | Haber / 50             |                            |                   |
| Importe              |                        | EUR                        |                   |
| Fondo                |                        |                            |                   |
| Centro de coste      |                        |                            |                   |
| Centro gestor        |                        | PosPre                     |                   |
| Doc.presup.          |                        |                            | 📑 Más             |
|                      |                        | Vence el                   |                   |
| Asignación           |                        |                            |                   |
| Texto                |                        |                            | 🐶 Txt.expl.       |
|                      | n                      |                            |                   |
| Posición de documer  | nto siguiente          |                            |                   |
| ClvCT Cuent          | а                      | In.CME                     | Soc.nueva         |

En la nueva imputación de cuenta de mayor, informaremos del importe de la anotación contable y de informaciones adicionales.

Podremos seguir añadiendo apuntes adicionales, para ello dispondremos siempre al pie de pantalla de campos para incluir nuevas cuentas contables con sus respectivas claves de contabilización.

| Posición de | e documento | siguiente |        |   |          |  |
|-------------|-------------|-----------|--------|---|----------|--|
| Ch/CT       | Cuenta      |           | In.CME | S | oc.nueva |  |

Si hemos acabado de registrar todos los apuntes del documento contable, podemos realizar directamente la contabilización o podemos simular el documento contable.

Para simular el asiento podemos pulsar 🔊 o acceder por el menú que tenemos activo durante la contabilización: Documento / Simular.

Veremos el resumen de los dos apuntes contables, el sistema realiza un cuadre del total de anotaciones al Debe y del total de anotaciones al Haber, en caso necesario podremos incorporar nuevas posiciones al documento.

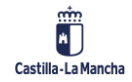

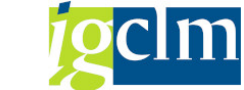

**Contabilidad Financiera** 

| Fecha documento    | Lion del te<br>ualiz. Reg.do<br>15.12.2022<br>15.12.2022<br>INTERNO | c.prel. Mod.<br>Clase<br>Período<br>Eiercicio | Imput<br>0T<br>12<br>2022 | Socieo<br>Moneo<br>Fe.cor | da rápida [<br>dad<br>da<br>nversión | Impuestos<br>JCCM<br>EUR<br>15.12.2022 |
|--------------------|---------------------------------------------------------------------|-----------------------------------------------|---------------------------|---------------------------|--------------------------------------|----------------------------------------|
| Referencia         |                                                                     |                                               |                           | Nº mu                     | iltisoc.                             |                                        |
| Txt.cab.doc.       | TEXTO CABECE                                                        | ERA                                           |                           | Div.int                   | erloc.                               |                                        |
| Posiciones en mon. | documento                                                           |                                               |                           |                           |                                      |                                        |
| 001 40 00          | 055400019 C.E                                                       | P.A. : DE VAF                                 | LIOS<br>S.TAS             |                           | 10,00                                |                                        |

| D 10,00                   | <u>H</u> 10,00 | 0,00 <u>*</u> 2 Posiciones |
|---------------------------|----------------|----------------------------|
| Otra posición de document | to             |                            |
| ClvCT Cuenta              | In.CME ClMov   | Soc.nueva                  |

Si en esta situación deseamos corregir o consultar alguna de las posiciones del documento, haciendo doble clic sobre la posición a modificar, pasaremos de nuevo a la pantalla donde se han informado de los valores de la posición del documento contable.

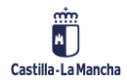

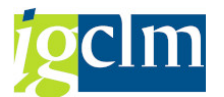

En cuanto demos por finalizada las anotaciones del documento contable, para contabilizarlo pulsaremos  $\square$  en la parte superior de la pantalla, y el sistema procederá a realizar su contabilización.

En el pie de pantalla el sistema nos devolverá un mensaje de conformidad de la operación de contabilización que hemos realizado, informando del número de asiento contable que ha recibido nuestra contabilización.

Doc.240004946 se contabilizó en sociedad JCCM

### 2.1.1. Contabilización con Posición de Acreedor

La contabilización directa con cuenta de mayor cuando una de las posiciones es un Acreedor merece una descripción detallada en este manual.

Para realizar una contabilización en contabilidad financiera (sin realizar operaciones de compensación) se accede desde el mismo punto del menú de usuario de Contabilidad General que en la opción anterior:

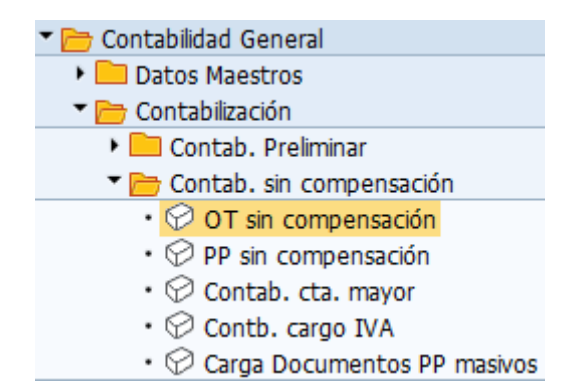

Se informarán los datos de cabecera del documento y la posición con cuenta de mayor del documento del mismo modo a como se ha descrito en el punto anterior.

Una vez completados los datos de cabecera y la posición de cuenta de mayor, si se desea reflejar una obligación de pago no presupuestaria, tendremos que registrar la siguiente posición:

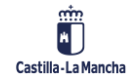

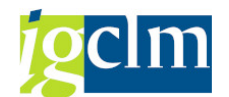

**Contabilidad Financiera** 

| Reg.Operación del tesoro:                                                                                              | Añadir Posición d         | de acreedor                         |
|----------------------------------------------------------------------------------------------------|---------------------------|-------------------------------------|
| 🔊 💫 🔓 🗔 🖨 Otros datos 🛛 Mod.In                                                                                         | imput 🛛 🐼 Entrada rápida  | i Impuestos i Retención de impuesto |
| Acreedor     229     Acreedor     00       Sociedad     JCCM     VILLALUENG       Junta Castilla-La Mancha     YUNCLER | 00000229<br>ìA, 5         | LibrMay 57510000                    |
| Posición 1 / Anticipo Haber / 39 A                                                                                     |                           |                                     |
| Importe 100 EUR Calc.impuestos                                                                                         |                           | Ind inv                             |
| Bloqueo pago                                                                                                    | Vía de pago 🗌 Sup         |                                     |
| % DPP                                                                                                    |                           |                                     |
| Nº contrato                                                                                                    | Centro coste Elemento PEP |                                     |
| Ce.gestor                                                                                                    | PosPre E/OPER             | 2-90-1                              |
| Texto TEXTO DE POSICIÓN 1                                                                                              |                           | Txt.expl.                           |
| Posición de documento siguiente                                                                                        |                           |                                     |
| ClvCT 39 Cuenta                                                                                                    | In.CME                    | Soc.nueva                           |

Indicaremos la clave de contabilización **39 CME acreedor / HABER**.

En el campo *Cuenta* informaremos la cuenta de acreedor para el que deseamos contabilizar la obligación. Para informar la Cuenta de Acreedor podemos escribir directamente su código en el campo, o la podemos seleccionar de una lista de aciertos al utilizar la ayuda de búsqueda.

Para ello podemos pulsar en el teclado F4 cuando el cursor esté situado sobre dicho campo, o podemos desplegarla usando el icono a que aparece cuando estamos sobre el campo.

Una vez seleccionado el acreedor es obligatorio indicar el campo *In. CME*, donde informaremos el indicador de CME, (indicador que determina la cuenta asociada al acreedor contra la que se realizará la contabilización en la operación). Para informar el indicador CME podemos escribir directamente su valor o bien seleccionarlo entre los valores de la ayuda asociada al campo.

Para ello podemos pulsar en el teclado F4 cuando el cursor esté situado sobre el campo, o podemos desplegarla usando el icono a gue aparece cuando estamos sobre el mismo.

Aparece entonces una lista de las diferentes operaciones que tienen cuentas asociadas a un acreedor distintas de la establecida en el mantenimiento de este.

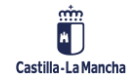

**Contabilidad Financiera** 

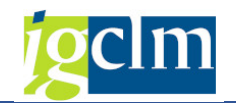

#### IO Denominación

- 1 Dotación /Justificación fondos
- 2 Pago /Devolución Fondos
- 3 Factura de Gastos
- 4 RecFondos Anticipos Caja Fija
- A Anticipo
- C Anticipos de Caja Fija
- D Fianza / Depósito recibido
- E Fianza Carga
- F Solicitudes de anticipo
- M Compensación Deuda
- N No presupuestaria
- R Resultas
- X No Pres. Carga Inicial
- Y Devolución de Ingresos

En nuestro caso, seleccionaremos **N: No presupuestaria**, dado que la contabilización que queremos realizar es una obligación no presupuestaria diferente de anticipo y de fianza.

| Contal        | bilizar   | docu    | ment    | to: Da  | tos cab    | ecera     |             |       |        |           |         |
|---------------|-----------|---------|---------|---------|------------|-----------|-------------|-------|--------|-----------|---------|
| Document      | o apartad | do Moo  | d.Imput | 🖅 Entra | ada rápida | Conta     | abil.c/mode | elo 🖉 | Opcion | ies trata | imiento |
| Fecha docun   | nento 1   | 5.12.20 | 22      | Clase   | OT         | Sociedad  |             | JCCM  |        |           |         |
| Fecha conta   | b. 1      | 5.12.20 | )22     | Período | 12         | Moneda/   | T/C         | EUR   |        |           |         |
| Nº documen    | to        |         |         |         |            | Fe.conve  | ersión      |       |        |           |         |
| Referencia    |           |         |         |         |            | Nº multis | юс.         |       |        |           |         |
| Txt.cab.doc.  | 1         | TEXTO C | ABECERA |         |            |           |             |       |        |           |         |
| Div.interloc. |           |         |         |         |            |           |             |       |        |           |         |
|               |           |         |         |         |            |           |             |       |        |           |         |
| Primera pos   | ición del | uocumen | 10      |         |            |           |             |       |        |           |         |
| CIVCT 3       | 9 Cuent   | a 3722  | 29      |         | In.CME 1   | 1 ClMov   |             |       |        |           |         |

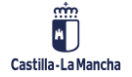

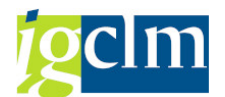

Una vez cumplimentados los datos de la contabilización al haber, se informarán los datos de la posición:

| Reg.Oper                              | ración del teso                                                                          | oro: Aña                 | dir Posición     | de acreedo    | r                        |
|---------------------------------------|------------------------------------------------------------------------------------------|--------------------------|------------------|---------------|--------------------------|
| 🔊 🗟 🕞 🗅                               | 鹶 Otros datos                                                                            | Mod.Imput                | 🔄 Entrada rápida | i Impuestos   | i Retención de impuestos |
| Acreedor Sociedad Junta Castilla-La M | 37229     Acree       JCCM     VELA2       Mancha     MORA       ar No procupuert     12 | dor 0000037<br>ZQUEZ, 24 | 7229             | LibrMay       | 1990000                  |
| Importe                               |                                                                                          | EUR                      |                  |               |                          |
| Vence el                              | ⊂ Calc.impuestos                                                                         |                          |                  |               |                          |
| Ref.fact.                             | /                                                                                        | /                        | _                |               |                          |
| Bloqueo pago                          |                                                                                          | Vía                      | de pago          | Supl.vía pago |                          |
| PosPre                                | E/OPER-60-3                                                                              |                          |                  |               |                          |
| Ce.gestor                             |                                                                                          | _                        |                  |               |                          |
| Contr.                                | /                                                                                        | Cl.m                     | nov.             |               |                          |
| Asignación                            |                                                                                          |                          |                  |               |                          |
| Texto                                 |                                                                                          |                          |                  |               | Txt.expl.                |
|                                       |                                                                                          |                          |                  |               |                          |
| Posición de docu                      | umento siguiente                                                                         |                          |                  |               |                          |
| CIVCT Cu                              | uenta                                                                                    | In.C                     | CME              | Soc.nue       | /a                       |

En esta pantalla observaremos que la cuenta asociada al acreedor en una operación con **Ind. CME: N** es la cuenta de mayor **41990000 OTROS ACREEDORES NO PRESUPUESTARIOS**.

Los datos que informar en la posición de acreedor son:

Importe: debe cumplimentarse con el importe de la obligación para el acreedor.

Vence el: campo obligatorio, donde indicaremos la fecha de vencimiento de la obligación.

Recept. Pago: en el caso de que el pago de la obligación se realice contra un acreedor distinto al beneficiario de la obligación, podremos cumplimentar este campo cuando en los datos maestros del tercero beneficiario de la orden se hayan indicado terceros alternativos. En este campo también nos podemos valer de la ayuda para búsqueda, si el acreedor tiene algún pagador alternativo, nos aparecerán en dicha ayuda.

De este modo haciendo clic sobre el icono 🖾 o pulsando la tecla F4, se desplegará una pequeña pantalla ofreciéndonos las posibles entradas, de donde seleccionaremos la información adecuada.

Blq. Pago: indicador que determina los distintos motivos por los cuales se puede retener el pago.

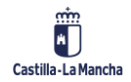

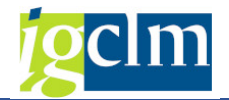

Los motivos de bloqueo de pago existentes en el sistema son los siguientes:

| In.bloq.* | Significado          |
|-----------|----------------------|
|           | Autorizado el pago   |
| *         | Omitir cuenta        |
| A         | Bloqueado el pago    |
| В         | Blog. ADO Reposición |
| D         | Acreedor con deuda   |
| E         | Errores en grabación |
| F         | Bloq. pago de Fianza |
| G         | Línea ICO 2013 - 2T  |
| н         | Pago por habilitado  |
| I         | Blq Línea ICO        |
| J         | Boqueo FLA 2013      |
| К         | Med. cautelares AEAT |
| L         | Bloqueo FLA          |
| М         | Acreedor embargado   |
| 0         | Razones varias       |
| Ρ         | Blq Pago Endosatario |
| R         | Bloqueo de Resultas  |
| т         | Deuda en tramite     |
| V         | Línea ICO 2013       |
| W         | Contabiliz. Fichero  |
| Х         | Blog. PP extrapres.  |
| Y         | Pago Masivo          |
| Z         | Rechazo Pago masivo  |

*Vía de Pago*: vía de pago a través de la cual debe pagarse esta partida. Si existe una vía de pago especificada, sólo se podrá emplear esa vía en los pagos automáticos. Si no hay ninguna vía de pago especificada, el programa de pagos elegirá una de las vías de pago permitidas en el registro maestro, de acuerdo con una serie de reglas predeterminadas.

Las vías de pago existentes que se despliegan con el campo son las siguientes:

| VP <sup>*</sup> | Significado                    |
|-----------------|--------------------------------|
| A               | FLA Pago a Cuenta              |
| В               | Linea ICO 2013 - 2T            |
| С               | Cheque papel                   |
| E               | Extrapresupuestaria            |
| F               | Formalización                  |
| G               | Formalización GRECO            |
| н               | FLA                            |
| I               | Transferencia-Interfases       |
| J               | FLA 2013                       |
| К               | Confirming                     |
| L               | Pago a Proveedores             |
| М               | Intervencion de Mercados.FEGA. |
| N               | Transferencia-Nómina           |
| P               | Transferencia-PAC              |
| S               | Transferencia Norma 34 Txt     |
| Т               | Transferencia                  |
| V               | Linea ICO 2013                 |
| Z               | Compensación de pagos          |

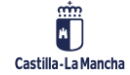

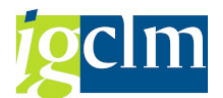

Supl. Vía Pago: cuando el usuario quiera establecer unas condiciones de pago diferentes a las establecidas en el maestro del acreedor, lo hará en este campo. Si no lo rellena, el sistema tomará por defecto las condiciones establecidas en el maestro.

Este campo tiene asociado una ayuda para búsqueda con las diferentes condiciones posibles, no pudiendo utilizar ninguna fuera del mismo.

| Supl.VP* | Significado                    |
|----------|--------------------------------|
| 1        | Endosos                        |
| 2        | Factoring                      |
| 3        | Embargos                       |
| 4        | Deuda                          |
| 5        | Nómina                         |
| 6        | FEOGA                          |
| 7        | FORCOL                         |
| 8        | ACF - NO PAGAR                 |
| 9        | Agricultura                    |
| A        | Ad. Pública                    |
| В        | B. Social                      |
| С        | Agricultura Fondos Europeos    |
| E        | Educación                      |
| F        | E- Factura                     |
| G        | Devoluciones de Ingresos GRECO |
| L        | Empleo y Economia              |
| М        | IMUJ                           |
| Р        | Obras Públicas                 |
| S        | SESCAM                         |
| т        | Interfaces                     |

Una vez cumplimentados los campos obligatorios y aquellos a los que hemos dado un contenido tendremos:

| Reg.Ope           | ración del te     | esoro: Añ    | adir Posic       | ión a | le acreedo    | or          |            |
|-------------------|-------------------|--------------|------------------|-------|---------------|-------------|------------|
| 🔊 🖓 🕞 🕻           | ] 💣 Otros datos   | Mod.Imput    | t 🛛 🔄 Entrada ra | ípida | i Impuestos   | Retención ( | de impuest |
| Acreedor          | 37229 Ad          | reedor 00000 | 37229            |       | LibrMay       | 41990000    |            |
| Sociedad          | JCCM VE           | LAZQUEZ, 24  |                  |       |               |             |            |
| Junta Castilla-La | Mancha M          | ORA          |                  |       |               |             |            |
| Posición 1 / Hab  | er No presupuest. | / 39 N       |                  |       |               |             |            |
| Importe           | 100               | EUR          |                  |       |               |             |            |
|                   | Calc.impuestos    |              |                  |       |               |             |            |
| Vence el          | 15.01.2023        |              |                  |       |               |             |            |
| Ref.fact.         | 1                 | 1            |                  |       |               |             |            |
| Bloqueo pago      |                   | Vi           | a de pago        | T     | Supl.vía pago |             |            |
| PosPre            | E/OPER-60-3       |              |                  |       |               |             |            |
| Ce.gestor         |                   |              |                  |       |               |             |            |
| Contr.            |                   | / Cl.        | .mov.            |       | 7             |             |            |
| Asignación        |                   |              |                  |       |               |             |            |
| Texto             | TEXTO DE POSIC    | IÓN 2        |                  |       | <b>"</b>      | Txt.expl.   |            |
|                   |                   |              |                  |       |               |             |            |
| Posición de doc   | umento siguiente  |              |                  |       |               |             |            |
| CIVCT C           | uenta             | In           | .CME             |       | Soc.nue       | va          |            |

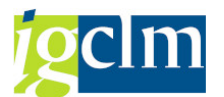

Si el acreedor tiene asociadas retenciones al simular o validar el asiento aparecerá la pantalla de las retenciones para ser informadas. Del mismo modo se incluirán retenciones en el documento si se pulsa el botón Retención de impuestos y el acreedor tiene retenciones asociadas.

| 🔄 Introducir información de retención |     |            |           |                 |              |   |   |
|---------------------------------------|-----|------------|-----------|-----------------|--------------|---|---|
| Denominación tp                       | Ind | BaseImpRet | ImpRetImp | Base imp.ret.ML | Impte.ret.ML | [ |   |
| RETENCIÓN LEY M.                      |     |            |           | 0,00            |              | 0 | • |

En función del tipo de retención que tenga el acreedor, se deberá marcar un indicador u otro, y para seleccionar el correcto podemos recurrir a la ayuda para búsqueda disponible en el campo. En este caso aparece:

 Ps
 Tp.retenc.
 Ret
 Denominación

 ES
 A4
 01
 Retención Ley Modulación Agricultura

Si la retención requerida para registrar la obligación no nos aparece en la pantalla de las retenciones, deberemos actualizar las retenciones asociadas al acreedor en el mantenimiento d ellos acreedores incluyendo el tipo que necesitamos.

En el documento además de indicar el tipo de retención, informaremos la base del importe de la retención y el importe de la retención aplicada en el documento.

Si en el documento no aplicamos retenciones, no se informarán estos datos y se pulsa 🥙.

En el caso en el que la **vía de pago es T – Transferencia**, si se desea, se puede indicar la cuenta bancaria por la que el acreedor recibirá el pago, para ello se pulsará el botón datos que permite completar la información del documento:

| Reg.Ppta. pago no presup: Corregir Posición de acreedor |                  |                  |                  |                    |  |  |  |
|---------------------------------------------------------|------------------|------------------|------------------|--------------------|--|--|--|
| 🙇 💫 🕼 🗅                                                 | 鹶 Otros datos    | Mod.Imput        | 🕾 Entrada rápida | i Impuestos        |  |  |  |
| Acreedor                                                | 37229            | Acreedor 0000    | 037229           | LibrMay 41990000   |  |  |  |
| Sociedad                                                | JCCM             | CL VELAZQUEZ     | 34               |                    |  |  |  |
| Junta Castilla-La Mancha MORA                           |                  |                  |                  |                    |  |  |  |
| Posición 1 / Haber                                      | r No presupuest. | / 39 N / Datos a | dicionales       |                    |  |  |  |
| Importe                                                 | 122,00           | EUR              | Importe ML       | 122,00 EUR         |  |  |  |
| Bco.col.                                                |                  |                  | Clave ref.1      |                    |  |  |  |
| Banco propio                                            |                  |                  | Clave ref.2      |                    |  |  |  |
|                                                         |                  |                  | Clave ref. 3     | 024000001-2020-001 |  |  |  |
|                                                         |                  |                  | Nivel tesorería  | F6 Fecha tes.      |  |  |  |
|                                                         |                  |                  |                  |                    |  |  |  |
| Ce.gestor                                               |                  |                  | PosPre           | E/OPER-60-3        |  |  |  |
| Asign.CME                                               |                  |                  |                  |                    |  |  |  |
| Nº contrato                                             |                  | /                | Cl.movimiento    |                    |  |  |  |
|                                                         |                  |                  |                  |                    |  |  |  |
| Posición de docun                                       | nento siguiente  |                  |                  |                    |  |  |  |
| CIVCT CL                                                | uenta            |                  | In.CME           | Soc.nueva          |  |  |  |

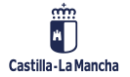

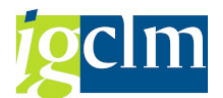

**El único campo que informar en esta pantalla es** *Bco. col.* -Banco colaborador-. En el maestro de terceros pueden establecerse distintos bancos-sucursal-cuenta para recibir los pagos. En el caso de desear que el pago de una orden se realice por un banco-cuenta concreta, se señala aquí el banco-cuenta de entre los que están previstos en el acreedor.

Si se despliega la ayuda de este campo aparecen las cuentas del acreedor, y tendremos que seleccionar una de ellas.

| ТрВс | País | Clave banco | Cuenta bancaria | Referencia | IBAN                     |
|------|------|-------------|-----------------|------------|--------------------------|
| 0001 | ES   | 21050036    | 0142019656      |            | ES1621050036120142019656 |
| 0002 | ES   | 30810112    | 0100036923      |            | ES4330810112430100036923 |
| 0004 | ES   | 30810112    | 1415132719      |            | ES5330810112481415132719 |

| Reg.Ppta. p                                                                    | oago no pres                                            | up: Visualizai                               | r Resumen                                                            |                           |
|--------------------------------------------------------------------------------|---------------------------------------------------------|----------------------------------------------|----------------------------------------------------------------------|---------------------------|
| 🥞 🏥 Moneda de v                                                                | visualización 🚺 Im                                      | puestos 🤄 🖾 Reinicial.                       |                                                                      |                           |
| Fecha documento<br>Fecha contab.<br>Nº documento<br>Referencia<br>Txt.cab.doc. | 11.01.2020<br>11.01.2020<br>INTERNO<br>TEXTO DE CABECER | Clase PP<br>Período 1<br>Ejercicio 2020<br>A | Sociedad<br>Moneda<br>Fe.conversión<br>Nº multisoc.<br>Div.interloc. | JCCM<br>EUR<br>11.01.2020 |
| CC Div. Ct<br>001 40 00<br>002 39N 00                                          | H_122,00                                                | . : DE VARIOS<br>Mor 000003722               | EUR Importe<br>122,00<br>122,00-                                     | Imp-IVA<br>2 Posiciones   |
| Otra posición de doc                                                           | umento                                                  |                                              |                                                                      |                           |
| ClvCT ClvCT                                                                    | ta                                                      | In.CME                                       | CIMov                                                                | Soc.nueva                 |

Así al solicitar el resumen del asiento tendremos:

En cuanto demos por finalizadas las anotaciones del documento contable, y para contabilizarlo

pulsaremos  $\square$  en la parte superior de la pantalla, y el sistema procederá a realizar su contabilización.

En el pie de pantalla el sistema nos devolverá un mensaje de conformidad de la operación de contabilización que hemos realizado, informando del número de asiento contable que ha recibido nuestra contabilización.

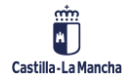

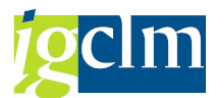

IMPORTANTE: en este punto, hay que señalar que en el módulo de Contabilidad Financiera se han definido distintos indicadores CME que permiten derivar a otras tantas cuentas asociadas de acreedor, operaciones extrapresupuestarias diferentes:

| Operación                  | Ind. CME | Cta. Asociada |
|----------------------------|----------|---------------|
| Solicitud de Anticipo      | F        | 57510000      |
| Anticipo                   | А        | 57510000      |
| Fianza / Depósito recibido | D        | 5600000       |
| No presupuestaria          | Ν        | 41990000      |

### 2.1.2. Contabilización con Modelo

La contabilización con modelo es una funcionalidad que ofrece TAREA, en la que para realizar una nueva contabilización podemos recuperar todos los datos informados en una contabilización anterior.

Para acceder a ella, iremos a la contabilización directa en cuentas de mayor, misma opción anterior en el menú de Contabilidad General:

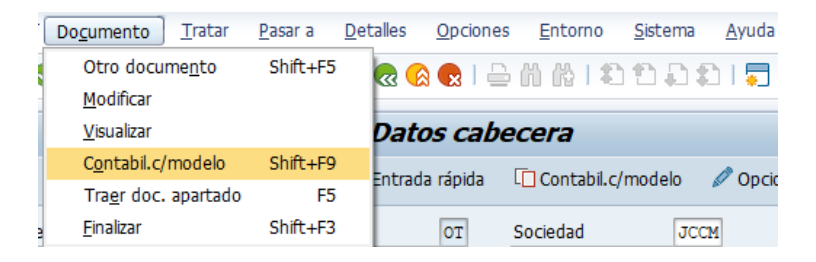

Para emplear esta funcionalidad, antes de informar los datos de cabecera de documento, accederemos al menú activo durante la contabilización de la manera que se ve en la imagen.

El sistema nos lleva entonces a una pantalla de selección del documento contable que deseamos utilizar como modelo de nuestra contabilización.

En esta pantalla hay diferentes opciones de tratamiento de la información contenida en el documento origen para su paso al documento que vamos a contabilizar.

| Modelo                                                     |                         |
|------------------------------------------------------------|-------------------------|
| Nº documento                                               | 240000000               |
| Sociedad                                                   | JCCM                    |
| Ejercicio                                                  | 2020                    |
| Control de proceso<br>Crear asiento in<br>Entrar apuntes o | verso<br>de cta.mayor   |
| Recalcular días                                            | portes<br>v porcentaies |
|                                                            | f por centajeo          |
| Visualizar posici                                          | ones                    |
| Visualizar posici                                          | ones                    |
| Visualizar posici<br>Copiar textos                         | de funciones            |

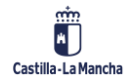

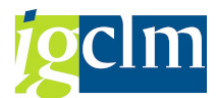

Por un lado, escogeremos el *documento*: un documento contable de una sociedad y un ejercicio, que será el que vamos a utilizar como modelo.

Marcaremos alguna de las casillas de verificación, si a la información contenida en el modelo deseamos darle un tratamiento especial. En el caso del ejemplo, hemos marcado no proponer importes, con esta elección lo que nos arrastrará son las posiciones del documento contable modelo sin los importes.

Es interesante hacer pruebas con las diferentes opciones de esta funcionalidad para familiarizarse con su uso.

Pulsando Intro el sistema nos llevará a la entrada de documento contable, rellenando los campos seleccionados del documento modelo.

| Conta                                                                                    | bilizar de                 | ocument  | to: Dat                | os cabe | cera                                                    |     |  |
|------------------------------------------------------------------------------------------|----------------------------|----------|------------------------|---------|---------------------------------------------------------|-----|--|
|                                                                                          |                            |          |                        |         |                                                         |     |  |
| Fecha docun<br>Fecha contal<br>Nº documen<br>Referencia<br>Txt.cab.doc.<br>Div.interloc. | nento 11.,<br>b. 11.<br>to | 01.2020  | Clase<br>Período<br>RA | OT      | Sociedad<br>Moneda/T/C<br>Fe.conversión<br>Nº multisoc. | EUR |  |
|                                                                                          |                            |          |                        |         |                                                         |     |  |
| Primera po                                                                               | sición del docu            | mento    |                        |         |                                                         |     |  |
| CIVCT                                                                                    | 40 Cuenta                  | 55400019 |                        | In.CME  | CIMov                                                   |     |  |

Procederemos a continuación a completar el documento contable, de la misma manera que ha sido explicado anteriormente, en este caso irán apareciendo campos con valores tomados del documento modelo.

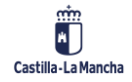

#### **Contabilidad Financiera**

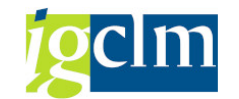

Contabilizar documento Añadir Posición de cta. mayor

| 🧟 🖏 🕞 🔟 🥔                       | Otros datos Mod.Imput                                | 🔀 Entrada rápida | 1 Impuestos |  |  |  |  |
|---------------------------------|------------------------------------------------------|------------------|-------------|--|--|--|--|
| Cuenta de mayor<br>Sociedad     | 55400019 C.P.A. : DE V<br>JCCM Junta Castilla-La Man | 'ARIOS<br>cha    |             |  |  |  |  |
|                                 |                                                      |                  |             |  |  |  |  |
| Posicion 1 / Contab.D           | ebe / 40                                             |                  |             |  |  |  |  |
| Importe                         | 10 EUR                                               |                  |             |  |  |  |  |
|                                 |                                                      | Calc.impuesto    | s           |  |  |  |  |
|                                 |                                                      |                  |             |  |  |  |  |
| Centro de coste                 |                                                      |                  |             |  |  |  |  |
| Centro gestor                   |                                                      | PosPre           | E/OPER-90-1 |  |  |  |  |
|                                 |                                                      |                  | 🖶 Más       |  |  |  |  |
| Fecha valor                     | 11.01.2020                                           | Vence el         |             |  |  |  |  |
| Asignación                      | 20200111                                             |                  |             |  |  |  |  |
| Texto                           | TEXTO DE POSICIÓN 1                                  |                  | 🤛 Txt.expl. |  |  |  |  |
|                                 |                                                      |                  |             |  |  |  |  |
| Posición de documento siguiente |                                                      |                  |             |  |  |  |  |
| CVCT 50 Quent                   | a 55400010                                           | In CME           | Soc pueva   |  |  |  |  |

La operativa de contabilización es la misma que se ha descrito anteriormente, teniendo en cuenta que si damos por válidos los valores que aparecen en el documento modelo, podemos limitarnos a cumplimentar únicamente los datos pendientes (en el caso del ejemplo que mostramos sólo será necesario informar los importes).

| Contabilizat                | r documento                            | Añadir Posición                         | de cta. mayor      |
|-----------------------------|----------------------------------------|-----------------------------------------|--------------------|
| 🧟 🖏 🖪 🛍 🥔                   | Otros datos Mod                        | .Imput 🛛 🗹 Entrada rápida               | Impuestos          |
| Cuenta de mayor<br>Sociedad | 55400010 C.P.A<br>JCCM Junta Castilla- | . :ING. PTES. APLIC. TASAS<br>La Mancha | DIRECCIÓN DE OBRAS |
| Posición 2 / Contab.H       | iaber / 50                             |                                         |                    |
| Importe                     | 10                                     | EUR                                     |                    |
| Centro de coste<br>Fondo    |                                        |                                         |                    |
| Centro gestor               |                                        | PosPre                                  | E/OPER-90-1        |
| Doc.presup.                 | E506660624H                            | Vence el                                | A Más              |
| Texto                       | TEXTO DE POSICIÓN                      | 12                                      | 🦻 Txt.expl.        |
| Posición de documen         | to siguiente                           |                                         |                    |
| CIVCT Cuent                 | ta                                     | In.CME                                  | Soc.nueva          |

Del mismo modo que se ha explicado en el punto anterior, podemos también pasar a simular el documento contable, y en caso necesario podemos añadir nuevos apuntes para completar la nueva contabilización que vayamos a realizar.

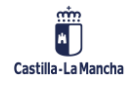

#### **Contabilidad Financiera**

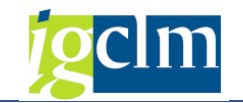

| Contabilizar documento Visualizar Resumen                                                                                                    |                            |               |           |                  |                |  |  |  |
|----------------------------------------------------------------------------------------------------|----------------------------|---------------|-----------|------------------|----------------|--|--|--|
| 🛞 🏭 Moneda de                                                                                                    | visualización              | Reg.doc.prel. | Mod.Imput | 🗷 Entrada rápida | Impuestos      |  |  |  |
| Fecha documento                                                                                                    | 11.01.2020                 | Clase         | OT        | Sociedad         | JCCM           |  |  |  |
| Nº documento                                                                                                    | INTERNO                    | Ejercicio     | 2020      | Fe.conversión    | 11.01.2020     |  |  |  |
| Referencia                                                                                                    |                            |               |           | Nº multisoc.     |                |  |  |  |
| Txt.cab.doc.                                                                                                    | TEXTO DE CA                | BECERA        |           | Div.interloc.    |                |  |  |  |
| Posiciones en mon.o                                                                                                    | locumento                  |               |           |                  |                |  |  |  |
| EUR         Importe         Imp-IVA           001 40         0055400019 C.P.A. : DE VARIOS         10,00           002 50         0055400010 C.P.A. : ING.PTES.TAS         10,00- |                            |               |           |                  |                |  |  |  |
| D 10,00                                                                                                    | <u>H</u> 1                 | 0,00          |           | 0,00             | * 2 Posiciones |  |  |  |
| Otra posición de doo                                                                                                    | Otra posición de documento |               |           |                  |                |  |  |  |
| CIVCT CIVCT                                                                                                    | nta                        |               | In.CME    | CIMov            | Soc.nueva      |  |  |  |

La operativa para realizar el resto de la contabilización es la misma que se utiliza para realizar una contabilización directa.

Cuando hayamos finalizado el registro de los diferentes apuntes contables pasaremos a la contabilización definitiva del documento.

| Contabiliza                                                                   | r docume                                        | nto Visua<br>Impuestos                       | <b>lizar Re</b><br>Reinicial. | esume                                       | n                       |                           |
|-------------------------------------------------------------------------------|-------------------------------------------------|----------------------------------------------|-------------------------------|---------------------------------------------|-------------------------|---------------------------|
| Fecha documento<br>Fecha contab.<br>Nº documento<br>Referencia<br>Txt cab doc | 11.01.2020<br>12.01.2020<br>INTERNO             | Clase<br>Período<br>Ejercicio                | 0T<br>1<br>2020               | Sociedad<br>Moneda<br>Fe.conve<br>Nº multis | rsión<br>Ioc.           | JCCM<br>EUR<br>11.01.2020 |
| Posiciones en mon.d                                                           | locumento                                       |                                              |                               | EUR                                         | Importe                 | Imp-IVA                   |
| 001 40 00<br>002 50 00<br>003 50 00                                           | 055400019 C.:<br>055400010 C.:<br>055400009 I.: | P.A. : DE VA<br>P.A.:ING.PTE<br>P.A. RET.NOM | RIOS<br>S.TAS<br>. FUN        |                                             | 10,00<br>5,00-<br>5,00- |                           |
| D 10,00<br>Otra posición de doc                                               | H 10                                            | ,00                                          |                               |                                             | 0,00 *                  | 3 Posiciones              |

El sistema nos devuelve el número del documento contabilizado.

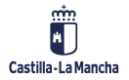

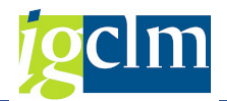

### **2.2.** Documentos Preliminares

La funcionalidad de documentos preliminares permite registrar los datos de un documento contable y grabarlos en el sistema sin que tenga efectos en la contabilidad real, para posteriormente completar la información del documento contable o proceder a una comprobación previa de su contenido antes de realizar la contabilización definitiva en el sistema.

Para registrar un documento preliminar, podemos proceder de dos maneras diferenciadas, por una parte, cuando estamos contabilizando un documento por contabilización directa y en lugar de finalizar la contabilización, podemos "Registrar de forma preliminar" el documento para completarlo a posteriori y proceder a su contabilización.

Para ello en cualquier momento durante una contabilización de documento (por ejemplo, en el momento de realizar la simulación del documento) podemos seleccionar esta opción de documento que nos guardará la información tal y como la tenemos en ese momento en el sistema.

| Documento Iratar Pasar a      | Detalles      | Opciones | Entorno   | Sistema    | ∆yuda  |
|-------------------------------|---------------|----------|-----------|------------|--------|
| Otro documento                | Shift+F5      |          | 61.65     | 1004       | 16.0   |
| Contabil.c/modelo             |               |          |           |            |        |
| Traer doc. apartado           |               | ualiza   | ar Res    | umen       |        |
| <u>S</u> imular               |               | d Imput  | Se Data   | da réalda  |        |
| Simular libro mayor           |               | a.umput  | and Entre | sua rapiua | LL amp |
| Reinicializar                 |               | SA       | Socied    | ad         | JCCM   |
| Contabilizar                  | Ctrl+S        | 1        | Moned     | a          | EUR    |
| Grabar complețamente          | Ctrl+Shift+F6 | 2020     | Fe.com    | versión    | 12.0   |
| Registrar de forma preliminar | Shift+F4      |          | Nº mul    | tisoc.     |        |
| Retener                       |               |          | Div.inte  | erloc.     |        |
| Einalizar                     | Shift+F3      |          | EUR       | Importe    |        |

No es necesario que el documento contable esté cuadrado en el momento de contabilizarlo de manera preliminar, sino que a posteriori podremos completarlo con la información que le falte. En el momento de Aparcar el documento el sistema le asigna el Nº de documento contable que le corresponda por la numeración correlativa de la clase de documento que hemos utilizado en la contabilización.

En el pie de pantalla, nos da el número de documento que ha recibido, recalcando que se trata de un documento preliminar.

Por este procedimiento se puede registrar como preliminar cualquier documento que por el motivo que sea no podamos completar totalmente o necesite de validación previa a su contabilización. Lo guardaremos en el sistema y posteriormente podremos completar para luego realizar la contabilización definitiva, o simplemente contabilizarlo.

### 2.2.1. Registro de Documento Preliminar

Esta función nos permite iniciar el registro de un documento de manera preliminar.

Normalmente esto se utiliza cuando se desea que a posteriori alguien valide la contabilización que registramos y proceda a su contabilización definitiva.

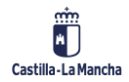

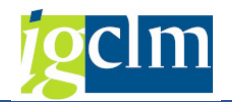

Para usar esta funcionalidad accederemos por el menú de Contabilidad General:

| 🕆 🛅 Contabilidad General       |
|--------------------------------|
| Datos Maestros                 |
| 🔻 🛅 Contabilización            |
| 🔻 🛅 Contab. Preliminar         |
| • 💬 OT Preliminar              |
| • 🔗 Crear documento Preliminar |

Directamente el sistema ya reconoce que la operación que estamos realizando es preliminar y cuando grabemos el documento, quedará registrado como una operación preliminar.

| Registrar d          | locum.de       | forma prel:C      | Cab.documento | 0    |
|----------------------|----------------|-------------------|---------------|------|
| 🖾 Entrada rápida     | 😽 Mod.Imp      | ut                |               |      |
| Fecha documento      | 15.12.2022     | Clase doc. SA     | Sociedad      | JCCM |
| Fecha contab.        | 15.12.2022     | Período           | Moneda        | EUR  |
| Nº documento         |                |                   | Fe.conversión |      |
| Referencia           |                |                   |               |      |
| Txt.cab.doc.         | TEXTO CABEC    | ERA               |               |      |
| Div.interloc.        |                |                   |               |      |
| Control              |                |                   |               |      |
| ✓ Transferir sólo ir | nptes. en mon. | doc. a la factura |               |      |
|                      |                |                   |               |      |
|                      |                |                   |               |      |
|                      |                |                   |               |      |
| Primera posición de  | el documento   |                   |               |      |
| ClvCT 40 Cuer        | nta            | In.CME            | ClMov         |      |

Toda la operativa contable funciona de la misma manera a la que se ha descrito en una contabilización directa. El sistema no verificará que el documento contable esté totalmente registrado y cuadrado, permitiendo que lo guardemos de forma preliminar.

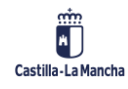

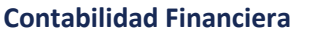

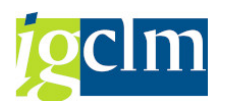

| Registra        | r docum.de       | e forma pre       | l: Resumer  | ,       |               |       |
|-----------------|------------------|-------------------|-------------|---------|---------------|-------|
| a Moneda        | 🔄 Entrada rápida | Impuestos         | 😽 Mod.Imput | 🛎 Cabec | era documento | 🖆 Ve  |
| Fecha documen   | to 15.12.2022    | Clase             | SA Socied   | ad      | JCCM          |       |
| Fecha contab.   | 15.12.2022       | Período           | 12 Moned    | а       | EUR           |       |
| Nº documento    |                  | Ejercicio         | 2022 Fe.con | versión | 15.12.2022    |       |
| Referencia      |                  |                   | Div.int     | erloc.  |               |       |
| Txt.cab.doc.    | TEXTO CABE       | CERA              | Existen     | textos  | Entr.netos    |       |
|                 |                  |                   |             |         |               |       |
| Posiciones      |                  |                   |             |         |               |       |
| Pos CT Div      | . Nº cta D       | enominac          | IVA         | -Cuota- | Im            | porte |
| 001 40          | 21001000 B       | IENES NATURALES   | 5           |         | 10            | ,00   |
| 002 40          | 55400019 C       | .P.A. : DE VAR    | IOS         |         | 10            | ,00   |
| 003 50          | 55400010 C       | .P.A.: ING. PTES. | . TASA      |         | 10            | ,00-  |
|                 |                  |                   |             |         |               |       |
|                 |                  |                   |             |         |               |       |
|                 |                  |                   |             |         |               |       |
|                 |                  |                   |             |         |               |       |
|                 |                  |                   |             |         |               |       |
|                 |                  |                   |             |         |               |       |
| D 20,00         | Н                | 10,00             | Pos 3       |         | 10            | 0,00  |
|                 |                  |                   |             |         |               |       |
| Otra posición d | le documento     |                   |             |         |               |       |
| ClvCont         | Cuenta           | Ind               | .CME ClMov  |         | Soc.nueva     |       |

Ahora bien, si el documento se graba de forma preliminar debido a que es necesaria una validación posterior, se puede validar y comprobar si hay errores que impedirían su contabilización tal cual se ha grabado, para ello se utilizará la opción de verificación

Esta opción válida el documento informando de los errores que impedirían su posterior contabilización; en el ejemplo: Verificación incorrecta a causa del saldo del documento.

### 2.3. Contabilización con Compensación

La funcionalidad de contabilización con compensación permite contabilizar cuentas que están definidas con gestión de Partidas Abiertas estableciendo un vínculo directo entre una o varias anotaciones en él debe y una o varias anotaciones en el haber.

La función de compensación se puede establecer en el momento en el que se genera la segunda de las operaciones en las que se relacionan las dos posiciones de partidas abiertas, utilizando entonces la opción de **liquidar / compensar** o bien a posteriori en cuyo caso, utilizaremos la opción de **Compensar cuenta**.

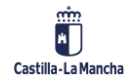

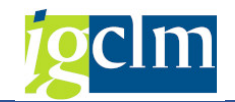

### 2.3.1. OT Liquidar / Compensar

| -                            |
|------------------------------|
| 🕆 🛅 Contabilidad General     |
| Datos Maestros               |
| 🔻 🛅 Contabilización          |
| 🕨 🧰 Contab. Preliminar       |
| 🕨 🚞 Contab. sin compensación |
| 🔻 🛅 Contab. con compensación |
| • 🖓 OT Liquidar/compen       |
| • 💬 PP Liquidar/compen       |
| • 💬 Liquidar/compensar       |
| • 💬 Contabilizar Z3          |

Accederemos a la pantalla en la que se debe informar los datos de cabecera

| Contabilizar                                                                             | y compe     | nsar: L  | Datos d | cabecera      |      |
|------------------------------------------------------------------------------------------|-------------|----------|---------|---------------|------|
| Selecionar PAs M                                                                         | lod.Imput   |          |         |               |      |
| Fecha documento                                                                          | 16.12.2022  | Clase    | OT      | Sociedad      | JCCM |
| Fecha contab.                                                                            | 16.12.2022  | Período  |         | Moneda/T/C    | EUR  |
| Nº documento                                                                             |             |          |         | Fe.conversión | 1    |
| Referencia                                                                               |             |          |         | Nº multisoc.  |      |
| Txt.cab.doc.                                                                             | TEXTO CABEC | ERA      |         |               |      |
| Texto compens.                                                                           | TEXTO COMPL | ENSACIÓN |         |               |      |
| Operación a tratar<br>Salida de pagos<br>Entrada de pagos<br>Abonos<br>Traslados con con | mpensación  |          |         |               |      |
| Primera posición del                                                                     | documento   |          |         |               |      |
| ClvCT Cuent                                                                              | a           |          | In.CME  | ClMov         |      |

En esta pantalla informaremos:

La Fecha de Documento se refiere (si existe) a la fecha del documento físico externo que da origen a la contabilización.

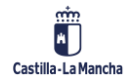

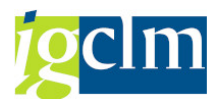

La Clase de Documento sirve para clasificar las contabilizaciones y asignarles un número dentro de un rango específico, serán en su mayoría **'OT': Operaciones del tesoro**.

La Sociedad se refiere al organismo autónomo. Podemos desplegar la ayuda de búsqueda para localizar la sociedad.

El texto permite asociar una descripción breve a todo el documento.

Se seleccionará únicamente la operación de Traslados con compensación.

El resto de los campos de la cabecera no es imprescindible informarlos, el campo *Referencia* y *Texto de la compensación* permiten una mejor descripción de la operación contable.

Una vez informados los datos de cabecera del documento contable, tenemos que registrar el primer apunte, en el ejemplo que seguiremos, primero seleccionaremos la partida abierta a compensar y posteriormente registraremos la contrapartida.

Para poder vincular la partida abierta a compensar pulsaremos el botón Selecionar PAS con lo que aparece la pantalla que permite seleccionar la cuenta a compensar:

| Contabilizar y compensar Seleccion | ar part. abiertas                       |
|------------------------------------|-----------------------------------------|
| Tratar PAs                         |                                         |
|                                    |                                         |
| Selección de partidas abiertas     | Otra selección                          |
| Sociedad JCCM                      | ⊙ Ning.                                 |
| Cuenta                             | ○ Importe                               |
| Clase de cuenta S                  | ○Nº documento                           |
| Indicador CME  PAs normales        | ⊖Clase de documento                     |
| Nº aviso                           | <ul> <li>Fe.contabilización</li> </ul>  |
|                                    | <ul> <li>Ejercicio</li> </ul>           |
| Otras cuentas                      | ○Número de orden                        |
| Reparto p/antigüedad               | Centro gestor                           |
| Búsqueda automática                | O Pos.presupuestaria                    |
|                                    | ○ Fondo                                 |
|                                    | 🔾 Clave referencia 1                    |
|                                    | 🔾 Clave referencia 2                    |
|                                    | 🔾 Clave referencia 3                    |
|                                    | Referencia                              |
|                                    | Referencia a factura                    |
|                                    | <ul> <li>Indicador impuestos</li> </ul> |
|                                    | ○ Clave contabiliz.                     |
|                                    | Otros                                   |

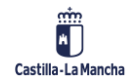

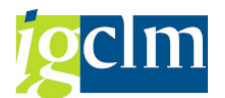

La *Cuenta* por indicar, será una cuenta de mayor, de deudor o de acreedor en función del valor seleccionado en el campo *Clase de cuenta* que al desplegar su ayuda de búsqueda aparece:

| Clase de cuenta | Descrip.breve    |
|-----------------|------------------|
| A               | Activos fijos    |
| D               | Deudores         |
| К               | Acreedores       |
| М               | Material         |
| S               | Cuentas de mayor |

El campo *Ind. CME* permite seleccionar *posiciones* abiertas del indicador o indicadores seleccionados.

La activación del indicador de *Pas normales* permite la inclusión de partidas abiertas de operaciones sin indicador CME.

| Selección de partida                           | s abiertas |              |
|------------------------------------------------|------------|--------------|
| Sociedad                                       | JCCM       |              |
| Cuenta                                         |            |              |
| Clase de cuenta                                | S          |              |
| Indicador CME                                  |            | PAs normales |
|                                                |            |              |
| Nº aviso                                       |            |              |
| Nº aviso                                       |            |              |
| Nº aviso                                       |            |              |
| Nº aviso<br>Otras cuentas<br>Reparto p/antigüé | edad       |              |

Además, para localizar con más facilidad los movimientos a compensar se dispone de los siguientes campos por los que delimitar la información a tratar:

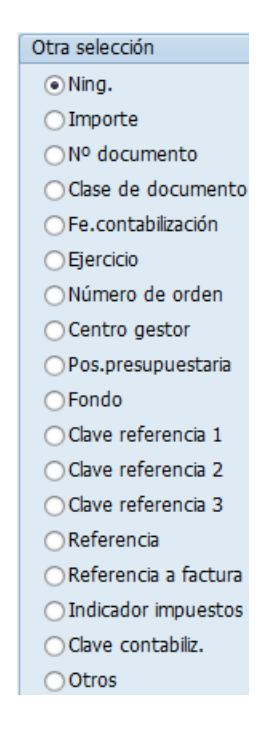

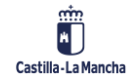

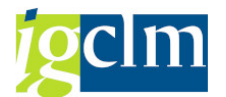

El resto de los campos solicitados en esta pantalla no se utilizarán en la operativa de la Junta de Comunidades de Castilla-La Mancha.

El ejemplo que vamos a realizar compensará posiciones de la cuenta 55400019: C.P.A.: DE VARIOS, que es una cuenta de mayor y seleccionamos partidas abiertas normales, sin operaciones con CME y sin selecciones adicionales.

| Selección de partida | s abiertas |              |
|----------------------|------------|--------------|
| Sociedad             | JCCM       |              |
| Cuenta               | 55400019   |              |
| Clase de cuenta      | S          |              |
| Indicador CME        |            | PAs normales |
| Nº aviso             |            |              |
|                      |            |              |
| Otras cuentas        |            |              |
| Reparto p/antigü     | edad       |              |
| 🗌 Búsqueda automá    | ática      |              |

Una vez que hayamos informado los campos para la selección de partidas abiertas, hay que pulsar el botón Tratar PAS y en la pantalla siguiente aparecerán todas las posiciones que cumplan la selección realizada:

| Contabiliz       | ar y com       | pens      | ar Proc    | cesar pa     | artidas al    | biertas        |       |     |           |     |
|------------------|----------------|-----------|------------|--------------|---------------|----------------|-------|-----|-----------|-----|
| 🔊 📝 Reparti      | r dif. Elimina | r diferei | ncias 🖉 C  | )pción trata | miento        |                |       |     |           |     |
| Estándar         | Pago parc.     | Part.     | rest. R    | etención     |               |                |       |     |           |     |
|                  |                |           |            |              |               |                |       |     |           |     |
| Partida para cu  | enta 5540001   | 9 C.P.A   | . : DE VAR | IOS          |               |                |       |     |           |     |
| Asignación       | Nº docum       | C C       | Fe.cont    | Fecha d      | EUR Bruto     |                |       |     |           |     |
| 0005859200001    | 130000340      | Z1 50     | 23.01.2    | 23.01.2      |               | 60,00-         |       |     |           |     |
| 0005870700003    | 130000424      | Z1 50     | 30.01.2    | 30.01.2      |               | 210,00-        |       |     |           |     |
| 0005885900001    | 130000710      | Z1 50     | 16.02.2    | 16.02.2      | 2.            | 000,00-        |       |     |           |     |
| 0005902900001    | 130000936      | Z1 50     | 06.03.2    | 06.03.2      | 3.            | 900,28-        |       |     |           |     |
| 0005902900007    | 130000941      | Z1 50     | 06.03.2    | 06.03.2      |               | 339,15-        |       |     |           |     |
| 0005904800002    | 130000978      | Z1 50     | 08.03.2    | 08.03.2      | 1.            | 411,22-        |       |     |           |     |
| 0005907300004    | 130001043      | Z1 50     | 12.03.2    | 12.03.2      | 2.            | 299,10-        |       |     |           |     |
| 0005912400002    | 130001106      | Z1 50     | 16.03.2    | 16.03.2      |               | 39,00-         |       |     |           |     |
| 0005917100002    | 130001197      | Z1 50     | 22.03.2    | 22.03.2      |               | 200,00-        |       |     |           |     |
| 0005917100003    | 130001198      | Z1 50     | 22.03.2    | 22.03.2      | 2.            | 880,00-        |       |     |           |     |
| 0005918700002    | 130001200      | Z1 50     | 23.03.2    | 23.03.2      |               | 490,42-        |       |     |           |     |
| 0005937700001    | 130001532      | Z1 50     | 13.04.2    | 13.04.2      |               | 324,00-        |       |     |           |     |
| 0005939800002    | 130001591      | Z1 50     | 17.04.2    | 17.04.2      |               | 149,58-        |       |     |           |     |
| 0005940400002    | 130001605      | Z1 50     | 17.04.2    | 17.04.2      |               | 424,16-        |       |     |           |     |
| 0005946800007    | 130001745      | Z1 50     | 24.04.2    | 24.04.2      |               | 404,60-        |       |     |           |     |
| 0005946800008    | 130001746      | Z1 50     | 24.04.2    | 24.04.2      |               | 85,82-         |       |     |           |     |
| 0005966700010    | 130002254      | Z1 50     | 15.05.2    | 15.05.2      |               | 38,91-         |       |     |           |     |
| 0005976300002    | 130002448      | Z1 50     | 25.05.2    | 25.05.2      |               | 465,58-        |       |     |           |     |
| 0005980000002    | 130002599      | Z1 50     | 31.05.2    | 31.05.2      |               | 124,95-        |       |     |           |     |
| 0005980000003    | 130002600      | Z1 50     | 31.05.2    | 31.05.2      |               | 26,50-         |       |     |           |     |
| 0005988300001    | 130002776      | Z1 50     | 08.06.2    | 08.06.2      |               | 39,36-         |       |     |           |     |
| 0005988300002    | 130002777      | Z1 50     | 08.06.2    | 08.06.2      |               | 39,36-         |       |     |           |     |
| 0005988300003    | 130002778      | Z1 50     | 08.06.2    | 08.06.2      |               | 38,68-         |       |     |           |     |
| 0005988300004    | 130002779      | Z1 50     | 08.06.2    | 08.06.2      |               | 40,62-         |       |     |           |     |
| 0005988300006    | 130002781      | Z1 50     | 08.06.2    | 08.06.2      |               | 11,19-         |       |     |           |     |
| 4 F 📖            |                |           |            |              |               |                |       |     |           |     |
|                  |                |           |            |              |               |                |       |     |           |     |
| r e e            |                |           |            |              | ( Manada ) [] | المانية من الأ | ×     | - * | DDD       | DDI |
|                  |                | CU TWb    | BI BI      | uto<         | 5 Moneda      | Parcida 🗸      | e Pai | τ.  | DPP       | DPF |
| Status de tratar | niento         |           |            |              |               |                |       |     |           |     |
| Partidas         | 43             | 48        |            |              | Importe e     | entrado        |       |     | 0.0       | 0   |
| Visual desde po  | s 1            |           |            |              | Asignados     | 5              |       | 44  | 876.357 9 | 2-  |
| Visualización on | moneda do cr   |           |            |              | Sin science   | ar .           |       | 44. | 876 357 0 | 2   |
| visualizacion en | molleua de Co  | 201       |            |              | Sin asigna    | 1              |       | 44. | 0/0.35/,9 | 4   |

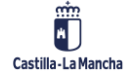

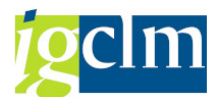

Pulsando doble clic sobre el importe de la posición a compensar, esta cambia de color y en los campos Asignado y Sin asignar aparece el importe a compensar.

| Contabiliza        | ar y com     | pen      | sar Pro     | cesar pa     | artidas abi | iertas         |                 |
|--------------------|--------------|----------|-------------|--------------|-------------|----------------|-----------------|
| 🔊 📝 Repartir       | dif. Elimina | r difere | encias 🥒 (  | Opción trata | miento      |                |                 |
| Ectándar           | Pago parc    | Dort     | rost P      | atanción     |             |                |                 |
|                    | rago parc.   | Fair     | irest. K    | ecencion     |             |                |                 |
| Partida para cue   | enta 5540001 | 9 C.P.   | A. : DE VAR | 105          |             |                |                 |
| Asignación         | Nº docum     |          | Fe cont     | Fecha d      | EUR Bruto   |                |                 |
| 0005859200001      | 130000340    | 21 50    | 23.01.2     | 23.01.2      | LOK DIGCO   | 50.00 <b>-</b> |                 |
| 0005870700003      | 130000424    | 21 50    | 30.01.2     | 30.01.2      | 21          | 10.00-         |                 |
| 0005885900001      | 130000710    | Z1 50    | 16.02.2     | 16.02.2      | 2.00        | 00.00-         |                 |
| 0005902900001      | 130000936    | Z1 50    | 06.03.2     | 06.03.2      | 3.90        | 00,28-         |                 |
| 0005902900007      | 130000941    | Z1 50    | 06.03.2     | 06.03.2      | 33          | 39,15-         |                 |
| 0005904800002      | 130000978    | Z1 50    | 08.03.2     | 08.03.2      | 1.41        | 11,22-         |                 |
| 0005907300004      | 130001043    | Z1 50    | 12.03.2     | 12.03.2      | 2.29        | 99,10-         |                 |
| 0005912400002      | 130001106    | Z1 50    | 16.03.2     | 16.03.2      | 3           | 39,00-         |                 |
| 0005917100002      | 130001197    | Z1 50    | 22.03.2     | 22.03.2      | 20          | 00,00-         |                 |
| 0005917100003      | 130001198    | Z1 50    | 22.03.2     | 22.03.2      | 2.88        | 80,00-         |                 |
| 0005918700002      | 130001200    | Z1 50    | 23.03.2     | 23.03.2      | 49          | 90,42-         |                 |
| 0005937700001      | 130001532    | Z1 50    | 13.04.2     | 13.04.2      | 32          | 24,00-         |                 |
| 0005939800002      | 130001591    | Z1 50    | 17.04.2     | 17.04.2      | 14          | 49,58-         |                 |
| 0005940400002      | 130001605    | Z1 50    | 17.04.2     | 17.04.2      | 42          | 24,16-         |                 |
| 0005946800007      | 130001745    | Z1 50    | 24.04.2     | 24.04.2      | 40          | 04,60-         |                 |
| 0005946800008      | 130001746    | Z1 50    | 24.04.2     | 24.04.2      | ٤           | 85,82-         |                 |
| 0005966700010      | 130002254    | Z1 50    | 15.05.2     | 15.05.2      | 3           | 38,91-         |                 |
| 0005976300002      | 130002448    | Z1 50    | 25.05.2     | 25.05.2      | 46          | 65,58-         |                 |
| 0005980000002      | 130002599    | Z1 50    | 31.05.2     | 31.05.2      | 12          | 24,95-         |                 |
| 0005980000003      | 130002600    | Z1 50    | 31.05.2     | 31.05.2      | 2           | 26,50-         |                 |
| 0005988300001      | 130002776    | Z1 50    | 08.06.2     | 08.06.2      | 3           | 39,36-         |                 |
| 0005988300002      | 130002777    | Z1 50    | 08.06.2     | 08.06.2      | 3           | 39,36-         |                 |
| 0005988300003      | 130002778    | Z1 50    | 08.06.2     | 08.06.2      | 3           | 38,68-         |                 |
| 0005988300004      | 130002779    | Z1 50    | 08.06.2     | 08.06.2      | 4           | 40,62-         |                 |
| 0005988300006      | 130002781    | Z1 50    | 08.06.2     | 08.06.2      | 1           | 11,19-         |                 |
|                    |              |          |             |              |             |                |                 |
|                    |              |          |             |              |             |                |                 |
|                    | lt (         | 🔥 Im     | pte 👪 B     | ruto< 🔠      | Moneda 🧪    | Partida 🎽 Pa   | rt. 🧪 DPP 🏹 DPP |
|                    |              |          |             |              |             |                |                 |
| Status de tratam   | niento       |          |             |              |             |                |                 |
| Partidas           | 43           | 48       |             |              | Importe en  | trado          | 0,00            |
| Visual.desde pos   | 1            |          |             |              | Asignados   |                | 44.870.187,64-  |
| Visualización en r | moneda de co | om       |             |              | Sin asignar |                | 44.870.187,64   |
|                    |              |          |             |              |             |                |                 |

El botón 🔊 permite pasar a una pantalla donde registraremos el resto del apunte.

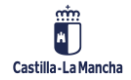

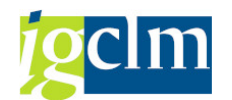

**Contabilidad Financiera** 

|           | tar PAs   | Selecionar PAs | 👛 👗 Moneda າ | /isualiz. | Mod.Imp  | ut 🧵 Imp | uestos     |
|-----------|-----------|----------------|--------------|-----------|----------|----------|------------|
|           |           |                |              | _         |          |          | _          |
| echa doo  | tumento   | 19.12.2022     | Clase        | OT        | Socied   | ad       | JCCM       |
| echa con  | itab.     | 19.12.2022     | Período      | 12        | Moned    | a        | EUR        |
| ° docum   | ento      | INTERNO        | Ejercicio    | 2022      | Fe.con   | versión  | 19.12.2022 |
| eferencia | 3         |                |              | _         | Nº mu    | tisoc.   |            |
| xt.cab.d  | oc.       | TEXTO CABECE   | RA           |           | Div.inte | erloc.   |            |
| Posicione | is en mon | .documento     |              |           |          |          |            |
|           |           |                |              |           |          |          |            |
|           |           |                |              |           |          |          |            |

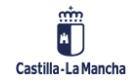

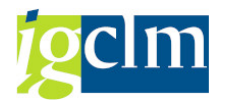

Tendremos que informar todos los datos de la nueva posición, y una vez lo hemos hecho, para ver el asiento que se contabilizará tenemos que simular el mismo:

| Documento Tratar             | <u>P</u> asar a | <u>D</u> etalles | <u>Opciones</u> | <u>E</u> ntorno | <u>S</u> istema <u>A</u> yuda |
|------------------------------|-----------------|------------------|-----------------|-----------------|-------------------------------|
| Otro docume <u>n</u> to      | Shift+F5        |                  | 💽 I 🖴           | M (6) \$        | ነ የን ይን ደን   📰                |
| <u>M</u> odificar            |                 |                  |                 |                 | +- +- +-                      |
| <u>V</u> isualizar           |                 | r Visu           | ualizar         | Resume          | n                             |
| <u>S</u> imular              |                 | anoda y          | icupliz I       | Mod Imput       | Impuestos                     |
| S <u>i</u> mular libro mayor |                 | Jileua v         | isudiz. I       | Moulimput       | Inpuescos                     |
| Reinicia <u>l</u> izar       |                 | ,                | OT              | Sociedad        | JCCM                          |
| <u>C</u> ontabilizar         | Ctrl+S          | obc              | 12              | Moneda          | EUR                           |
| <u>F</u> inalizar            | Shift+F3        | zicio            | 2022            | Fe.conversion   | ón 19.12.202                  |

Así en este ejemplo, al simular visualizaremos:

| Contabilizar y compensar Añadir Posición de cta. mayor                                                   |                  |           |               |           |           |  |
|----------------------------------------------------------------------------------------------------|------------------|-----------|---------------|-----------|-----------|--|
| 🔊 🖓 🖨 🖸 🤅                                                                                                | Selecionar PAs T | ratar PAs | 鹶 Otros datos | Mod.Imput |           |  |
| Cuenta de mayor     55400019     C.P.A. : DE VARIOS       Sociedad     JCCM     Junta Castilla-La Mancha |                  |           |               |           |           |  |
| Posición 1 / Contab.Haber / 50                                                                           |                  |           |               |           |           |  |
| Importe                                                                                                  |                  | EUR       |               |           |           |  |
| Centro de coste                                                                                          |                  |           | Calc.impuest  | :0S       |           |  |
| Centro gestor                                                                                            |                  |           | PosPre        |           |           |  |
| Fecha valor<br>Asignación                                                                                | 19.12.2022       |           | Vence el      |           | 🖹 Más     |  |
| Texto                                                                                                    |                  |           |               |           | Txt.expl. |  |
|                                                                                                    |                  |           |               |           |           |  |
| Posición de documento siguiente                                                                          |                  |           |               |           |           |  |
| ClvCT Cuenta In.CME Soc.nueva                                                                            |                  |           |               |           |           |  |

En cuanto demos por válidas las posiciones simuladas podemos pasar a contabilizar pulsando

en la parte superior de la pantalla, y el sistema procederá a realizar la contabilización.

En el pie de pantalla el sistema nos devolverá un mensaje de conformidad de la operación de contabilización que hemos realizado, informando del número de asiento contable que ha recibido nuestra contabilización.

### 2.3.2. Compensar Cuenta

Esta función permite compensar las posiciones abiertas (debe y haber) de una cuenta con gestión de Partidas Abiertas.

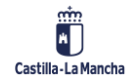

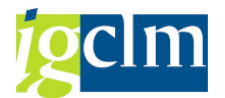

Para realizar una contabilización compensando cuenta de mayor, se accede desde el menú de usuario de Contabilidad General:

| 🕶 🗁 Co | ontabilidad General         |
|--------|-----------------------------|
| •      | Datos Maestros              |
| ۰ 📄    | Contabilización             |
| •      | Anticipo Acreedor           |
| - 🖻    | Compensar                   |
| •      | 💬 Compensar cuenta de Mayor |
| •      | 🛇 Compensar Acreedor        |
| •      | 🛇 Compensar Deudor          |
| •      | 🛇 Compensación autom. cta.  |

Accederemos a la pantalla en la que se debe informar los datos de cabecera:

| Compensar cta.mayor: Datos cabecera |              |                 |               |         |    |  |
|-------------------------------------|--------------|-----------------|---------------|---------|----|--|
| Tratar PAs                          |              |                 |               |         |    |  |
|                                     |              |                 |               |         |    |  |
| Cuenta                              |              | Fe.compensación | 19.12.2022    | Período | 12 |  |
| Sociedad                            | JCCM         | Moneda          | EUR           |         |    |  |
|                                     |              |                 |               |         |    |  |
| Selección de parti                  | das abiertas |                 |               |         |    |  |
|                                     |              |                 | ✔PAs normales |         |    |  |
| Otras delimitacion                  | es           |                 |               |         |    |  |
| Ning.                               |              |                 |               |         |    |  |
| ◯Importe                            |              |                 |               |         |    |  |
| ○Nº documento                       |              |                 |               |         |    |  |
| ⊖Clase de docum                     | nento        |                 |               |         |    |  |
| ○ Fe.contabilizacio                 | ón           |                 |               |         |    |  |
| ○ Ejercicio                         |              |                 |               |         |    |  |
| ONúmero de ord                      | len          |                 |               |         |    |  |
| ○Centro gestor                      |              |                 |               |         |    |  |
| ○Pos.presupuest                     | taria        |                 |               |         |    |  |
| ○Fondo                              |              |                 |               |         |    |  |
| ⊖ Clave referencia                  | a 1          |                 |               |         |    |  |
| Otros                               |              |                 |               |         |    |  |

Se informarán los campos:

La Cuenta se refiere a la cuenta de mayor de la que se quiere realizar la compensación de sus movimientos. Podemos desplegar la ayuda para localizar la cuenta.

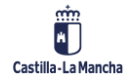
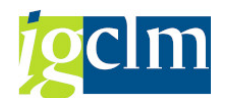

La Fecha de Documento se refiere (si existe) a la fecha del documento físico externo que da origen a la contabilización.

La Sociedad se refiere al organismo autónomo. Podemos desplegar la ayuda de búsqueda para localizar la sociedad.

Para localizar con más facilidad los movimientos a compensar se dispone de los siguientes campos por los que delimitar la información a tratar:

| Otras delimitaciones |  |  |  |  |  |  |
|----------------------|--|--|--|--|--|--|
| ● Ning.              |  |  |  |  |  |  |
| ○ Importe            |  |  |  |  |  |  |
| ○Nº documento        |  |  |  |  |  |  |
| ○ Clase de documento |  |  |  |  |  |  |
| ○ Fe.contabilización |  |  |  |  |  |  |
| ○ Ejercicio          |  |  |  |  |  |  |
| ONúmero de orden     |  |  |  |  |  |  |
| Centro gestor        |  |  |  |  |  |  |
| ○ Pos.presupuestaria |  |  |  |  |  |  |
| ○Fondo               |  |  |  |  |  |  |
| ⊖Clave referencia 1  |  |  |  |  |  |  |

| Otros |  |
|-------|--|
|       |  |

| Compensar cta.mayor: Datos cabecera |                  |                 |                      |    |  |  |  |
|-------------------------------------|------------------|-----------------|----------------------|----|--|--|--|
| Tratar PAs                          |                  |                 |                      |    |  |  |  |
|                                     |                  |                 |                      |    |  |  |  |
| Cuenta                              | 55400019         | Fe.compensación | 19.12.2022 Período 1 | 12 |  |  |  |
| Sociedad                            | JCCM             | Moneda          | EUR                  |    |  |  |  |
|                                     |                  |                 |                      |    |  |  |  |
| Selección de pa                     | artidas abiertas |                 |                      |    |  |  |  |
|                                     |                  |                 | ✓ PAs normales       |    |  |  |  |
|                                     |                  |                 |                      |    |  |  |  |
| Otras delimitaci                    | ones             |                 |                      |    |  |  |  |
| ● Ning.                             |                  |                 |                      |    |  |  |  |
| ○ Importe                           |                  |                 |                      |    |  |  |  |
| ○Nº document                        | to               |                 |                      |    |  |  |  |
| ⊖Clase de doc                       | umento           |                 |                      |    |  |  |  |
| ○ Fe.contabiliz                     | ación            |                 |                      |    |  |  |  |
| ○ Ejercicio                         |                  |                 |                      |    |  |  |  |
| ○Número de o                        | orden            |                 |                      |    |  |  |  |
| O Centro gesto                      | or               |                 |                      |    |  |  |  |
| OPos.presupu                        | estaria          |                 |                      |    |  |  |  |
| ○Fondo                              |                  |                 |                      |    |  |  |  |
| O Clave referer                     | ncia 1           |                 |                      |    |  |  |  |
| Otros                               |                  |                 |                      |    |  |  |  |

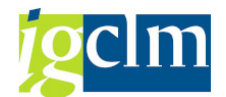

Una vez indicados los datos de selección pulsamos el botón Tratar PAs y aparecen las partidas abiertas de la cuenta y el criterio seleccionado.

| Compensar cta.mayor Procesar partidas abiertas                  |                                                             |       |         |          |                 |  |                |  |  |  |
|-----------------------------------------------------------------|-------------------------------------------------------------|-------|---------|----------|-----------------|--|----------------|--|--|--|
| 🔉 🖹 Repartir                                                    | 🙍 📝 Repartir dif. Eliminar diferencias 🖉 Opción tratamiento |       |         |          |                 |  |                |  |  |  |
| Estándar                                                        | Pago parc.                                                  | Part. | rest. R | etención |                 |  |                |  |  |  |
|                                                                 |                                                             |       |         |          |                 |  |                |  |  |  |
| Partida para cue                                                | Partida para cuenta 55400019 C.P.A. : DE VARIOS             |       |         |          |                 |  |                |  |  |  |
| Asignación                                                      | Nº docum                                                    | C C   | Fe.cont | Fecha d  | EUR Bruto       |  |                |  |  |  |
| 0005859200001                                                   | 130000340                                                   | Z1 50 | 23.01.2 | 23.01.2  | 60,00-          |  |                |  |  |  |
| 0005870700003                                                   | 130000424                                                   | Z1 50 | 30.01.2 | 30.01.2  | 210,00-         |  |                |  |  |  |
| 0005885900001                                                   | 130000710                                                   | Z1 50 | 16.02.2 | 16.02.2  | 2.000,00-       |  |                |  |  |  |
| 0005902900001                                                   | 130000936                                                   | Z1 50 | 06.03.2 | 06.03.2  | 3.900,28-       |  |                |  |  |  |
| 0005902900007                                                   | 130000941                                                   | Z1 50 | 06.03.2 | 06.03.2  | 339,15-         |  |                |  |  |  |
| 0005904800002                                                   | 130000978                                                   | Z1 50 | 08.03.2 | 08.03.2  | 1.411,22-       |  |                |  |  |  |
| 0005907300004                                                   | 130001043                                                   | Z1 50 | 12.03.2 | 12.03.2  | 2.299,10-       |  |                |  |  |  |
| 0005912400002                                                   | 130001106                                                   | Z1 50 | 16.03.2 | 16.03.2  | 39,00-          |  |                |  |  |  |
| 0005917100002                                                   | 130001197                                                   | Z1 50 | 22.03.2 | 22.03.2  | 200,00-         |  |                |  |  |  |
| 0005917100003                                                   | 130001198                                                   | Z1 50 | 22.03.2 | 22.03.2  | 2.880,00-       |  |                |  |  |  |
| 0005918700002                                                   | 130001200                                                   | Z1 50 | 23.03.2 | 23.03.2  | 490,42-         |  |                |  |  |  |
| 0005937700001                                                   | 130001532                                                   | Z1 50 | 13.04.2 | 13.04.2  | 324,00-         |  |                |  |  |  |
| 0005939800002                                                   | 130001591                                                   | Z1 50 | 17.04.2 | 17.04.2  | 149,58-         |  |                |  |  |  |
| 0005940400002                                                   | 130001605                                                   | Z1 50 | 17.04.2 | 17.04.2  | 424,16-         |  |                |  |  |  |
| 0005946800007                                                   | 130001745                                                   | Z1 50 | 24.04.2 | 24.04.2  | 404,60-         |  |                |  |  |  |
| 0005946800008                                                   | 130001746                                                   | Z1 50 | 24.04.2 | 24.04.2  | 85,82-          |  |                |  |  |  |
| 0005966700010                                                   | 130002254                                                   | Z1 50 | 15.05.2 | 15.05.2  | 38,91-          |  |                |  |  |  |
| 0005976300002                                                   | 130002448                                                   | Z1 50 | 25.05.2 | 25.05.2  | 465,58-         |  |                |  |  |  |
| 0005980000002                                                   | 130002599                                                   | Z1 50 | 31.05.2 | 31.05.2  | 124,95-         |  |                |  |  |  |
| 0005980000003                                                   | 130002600                                                   | Z1 50 | 31.05.2 | 31.05.2  | 26,50-          |  |                |  |  |  |
| 0005988300001                                                   | 130002776                                                   | Z1 50 | 08.06.2 | 08.06.2  | 39,36-          |  |                |  |  |  |
| 0005988300002                                                   | 130002777                                                   | Z1 50 | 08.06.2 | 08.06.2  | 39,36-          |  |                |  |  |  |
| 0005988300003                                                   | 130002778                                                   | Z1 50 | 08.06.2 | 08.06.2  | 38,68-          |  |                |  |  |  |
| 0005988300004                                                   | 130002779                                                   | Z1 50 | 08.06.2 | 08.06.2  | 40,62-          |  |                |  |  |  |
| 0005988300006                                                   | 130002781                                                   | Z1 50 | 08.06.2 | 08.06.2  | 11,19-          |  |                |  |  |  |
| ★ ▶ ::::                                                        |                                                             |       |         |          |                 |  |                |  |  |  |
|                                                                 |                                                             |       |         |          |                 |  |                |  |  |  |
| 🔍 🗈 🕼 🕼 Impte) 🛗 Bruto< 🛗 Moneda) 🧪 Partida 🏹 Part. 🇪 DPP 👔 DPP |                                                             |       |         |          |                 |  |                |  |  |  |
| Status de tratam                                                | niento                                                      |       |         |          |                 |  |                |  |  |  |
| Partidas                                                        | 43                                                          | 48    |         |          | Importe entrado |  | 0,00           |  |  |  |
| Visual.desde pos                                                | 1                                                           |       |         |          | Asignados       |  | 44.876.357,92- |  |  |  |
| Visualización en i                                              | moneda de co                                                | om    |         |          | Sin asignar     |  | 44.876.357,92  |  |  |  |

Sobre la lista presentada, se seleccionarán movimientos al debe y al haber cuyo importe coincida y por tanto permita la compensación; esto obliga a que el campo **Sin asignar** tenga siempre valor 0.

Para seleccionar los movimientos a compensar haremos doble clic sobre los importes a compensar y en ese momento cambia el color de la línea seleccionada.

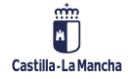

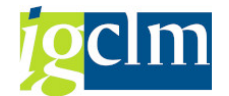

**Contabilidad Financiera** 

| Compensar cta.mayor Procesar partidas abiertas              |              |                |               |                     |                             |  |  |
|-------------------------------------------------------------|--------------|----------------|---------------|---------------------|-----------------------------|--|--|
| 🔊 📝 Repartir dif. Eliminar diferencias 🖉 Opción tratamiento |              |                |               |                     |                             |  |  |
| Estándar                                                    | Pago parc.   | Part rest.     | Retención     |                     |                             |  |  |
|                                                             | rago pare.   | Turcirosci     | Recencion     |                     |                             |  |  |
| Partida para cu                                             | enta 5540001 | 19 C.P.A. : DE | VARIOS        |                     |                             |  |  |
| Asignación                                                  | Nº docum     | . C C Fe.co    | nt Fecha d    | EUR Bruto           |                             |  |  |
| 0005859200001                                               | 130000340    | Z1 50 23.03    | 1.2 23.01.2   | 60,00-              |                             |  |  |
| 0005870700003                                               | 130000424    | Z1 50 30.03    | 1.2 30.01.2   | 210,00-             |                             |  |  |
| 0005885900001                                               | 130000710    | Z1 50 16.02    | 2.2 16.02.2   | 2.000,00-           |                             |  |  |
| 0005902900001                                               | 130000936    | Z1 50 06.03    | 3.2 06.03.2   | 3.900,28-           |                             |  |  |
| 0005902900007                                               | 130000941    | Z1 50 06.03    | 3.2 06.03.2   | 339,15-             |                             |  |  |
| 0005904800002                                               | 130000978    | Z1 50 08.03    | 3.2 08.03.2   | 1.411,22-           |                             |  |  |
| 0005907300004                                               | 130001043    | Z1 50 12.03    | 3.2 12.03.2   | 2.299,10-           |                             |  |  |
| 0005912400002                                               | 130001106    | Z1 50 16.03    | 3.2 16.03.2   | 39,00-              |                             |  |  |
| 0005917100002                                               | 130001197    | Z1 50 22.03    | 3.2 22.03.2   | 200,00-             |                             |  |  |
| 0005917100003                                               | 130001198    | Z1 50 22.03    | 3.2 22.03.2   | 2.880,00-           |                             |  |  |
| 0005918700002                                               | 130001200    | Z1 50 23.03    | 3.2 23.03.2   | 490,42-             |                             |  |  |
| 0005937700001                                               | 130001532    | Z1 50 13.04    | 4.2 13.04.2   | 324,00-             |                             |  |  |
| 0005939800002                                               | 130001591    | 21 50 17.04    | 4.2 17.04.2   | 149,58-             |                             |  |  |
| 0005940400002                                               | 130001605    | 21 50 17.04    | 4.2 17.04.2   | 424,16-             |                             |  |  |
| 0005946800007                                               | 120001745    | 21 50 24.04    | 4.224.04.2    | 404,60-             |                             |  |  |
| 0005940800008                                               | 120002254    | 71 50 15 01    | 4.2           | 05,02-              |                             |  |  |
| 0005976300002                                               | 130002234    | 71 50 25 0     | 5 2 25 05 2   | 465 58-             |                             |  |  |
| 000598000002                                                | 130002599    | Z1 50 20.00    | 5.2 31.05.2   | 124.95-             |                             |  |  |
| 0005980000003                                               | 130002600    | Z1 50 31.0     | 5.2. 31.05.2. | 26.50-              |                             |  |  |
| 0005988300001                                               | 130002776    | Z1 50 08.00    | 6.2 08.06.2   | 39,36-              |                             |  |  |
| 0005988300002                                               | 130002777    | Z1 50 08.00    | 6.2 08.06.2   | 39,36-              |                             |  |  |
| 0005988300003                                               | 130002778    | Z1 50 08.00    | 6.2 08.06.2   | 38,68-              |                             |  |  |
| 0005988300004                                               | 130002779    | Z1 50 08.00    | 6.2 08.06.2   | 40,62-              |                             |  |  |
| 0005988300006                                               | 130002781    | Z1 50 08.0     | 6.2 08.06.2   | 11,19-              |                             |  |  |
| ◀ ▶                                                         |              |                |               |                     |                             |  |  |
|                                                             |              |                |               |                     |                             |  |  |
| re ee                                                       | 17 M         | 🛗 Impte        | 🕌 Bruto< 🔠    | Moneda 🧪 Partida    | 🏹 Part. 🧪 DPP 🏹 DPP         |  |  |
| Ctatue de tratar                                            | pionto       |                |               |                     |                             |  |  |
| Dartidas                                                    |              | 40             |               | Importo optrado     |                             |  |  |
| Vigual doodo por                                            | 43           | 40             |               | Asignados           | 0,00                        |  |  |
| Visualización on                                            | monoda do c  |                |               | Sin asignar         | 44.676.346,73               |  |  |
| visualizacion en                                            | moneda de C  | UII            |               | Sill asiyildi       | 44.0/0.340,/3               |  |  |
|                                                             |              |                |               |                     |                             |  |  |
| Para seleccion                                              | ar las posid | ciones a co    | mpensar tam   | bién se puede util  | izar el botón ៉ que permite |  |  |
|                                                             | 1 17         |                |               |                     |                             |  |  |
| narcar grupo                                                | s de línea   | as o el bo     | oton 💷 qu     | e permite asigna    | r todas las lineas y que er |  |  |
| ombinación c                                                | on los hot   | ones 🧪         | Partida 🧪 🖡   | Part. facilitará la | labor de selección          |  |  |
|                                                             | JOU IOS DOT  |                |               | raciiitara la       |                             |  |  |

El botón 📴 permite desasignar todas las líneas.

El botón 🖻 permite incluir un texto de compensación.

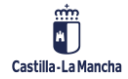

© 2023. Todos los derechos reservados.

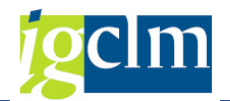

Si se hace doble clic sobre una línea nos permite consultar el detalle del documento.

Los botones **Repartir dif.** Eliminar diferencias no se utilizarán en la operativa normal de la Junta de Comunidades de Castilla-La Mancha.

Teniendo en cuenta que el saldo en él debe y en el haber de las posiciones seleccionadas debe ser idéntico, el importe de *Sin asignar* será 0, se puede simular el asiento antes de su contabilización, para ello seleccionamos:

| Do <u>c</u> umento     | <u>T</u> ratar | <u>P</u> asar a | Detalles | <u>O</u> pciones | <u>E</u> ntorno | <u>S</u> istema <u>A</u> yuda |
|------------------------|----------------|-----------------|----------|------------------|-----------------|-------------------------------|
| Otro docum             | ne <u>n</u> to | Shift+F5        |          | 💽 I 🖴            | - M M I \$      | ነ የን ይን ደን   🚍                |
| Modificar              |                |                 |          |                  |                 |                               |
| <u>V</u> isualizar     |                |                 | r Visu   | ualizar          | Resume          | n                             |
| <u>S</u> imular        |                |                 | anoda y  | icupliz          | Mod Imput       | Impuestos                     |
| S <u>i</u> mular libro | mayor          |                 | Jileua v | ISUdiiz.         | Mou.imput       | Inpuestos                     |
| Reinicia <u>l</u> izar |                |                 |          | OT               | Sociedad        | JCCM                          |
| <u>C</u> ontabilizar   |                | Ctrl+S          | obo      | 12               | Moneda          | EUR                           |
| <u>F</u> inalizar      |                | Shift+F3        | zicio    | 2022             | Fe.conversi     | ón 19.12.202                  |

Visualizando a continuación el asiento a contabilizar:

| Compensar cta.mayor Visualizar Resumen               |            |           |      |          |         |            |  |  |
|------------------------------------------------------|------------|-----------|------|----------|---------|------------|--|--|
| 🕄 🏥 Moneda de visualización 🔢 Impuestos 🦾 Reinicial. |            |           |      |          |         |            |  |  |
| Fecha documento                                      | 15.01.2020 | Clase     | AB   | Socied   | ad      | JCCM       |  |  |
| Fecha contab.                                        | 15.01.2020 | Período   | 1    | Moned    | а       | EUR        |  |  |
| Nº documento                                         | INTERNO    | Ejercicio | 2020 | Fe.con   | versión | 15.01.2020 |  |  |
| Referencia                                           |            |           |      | Nº mul   | tisoc.  |            |  |  |
| Txt.cab.doc.                                         |            |           |      | Div.inte | erloc.  |            |  |  |
| Posiciones en mon.documento                          |            |           |      |          |         |            |  |  |
| CC Div. C                                            | uenta      |           |      | EUR      | Importe | Imp-IVA    |  |  |

El asiento para contabilizar acumula en una única posición al debe y al haber por el importe total de las posiciones seleccionadas.

En cuanto demos por válidas las posiciones simuladas, para contabilizar pulsaremos  $\square$  en la parte superior de la pantalla, y el sistema procederá a realizar su contabilización.

En el pie de pantalla el sistema nos devolverá un mensaje de conformidad de la operación de contabilización que hemos realizado, informando del número de asiento contable que ha recibido nuestra contabilización. Observar, que en esta operación no se solicita clase de documento, ya que TAREA asocia la clase de documento **AB Documento Contable**.

## 2.3.3. Partidas por el Resto

Esta función permite compensar las posiciones abiertas (debe y haber) de una cuenta con gestión de Partidas Abiertas, cuando los importes al debe y al haber no son iguales y se crea una posición adicional por diferencia.

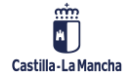

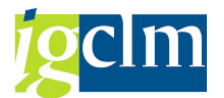

Para realizar una contabilización compensando cuenta de mayor con partidas por el resto, se accede desde el menú de usuario de Contabilidad General:

| 🖊 🗁 Contabilidad General                     |  |  |  |  |  |  |  |  |
|----------------------------------------------|--|--|--|--|--|--|--|--|
| Datos Maestros                               |  |  |  |  |  |  |  |  |
| 🕨 🧀 Contabilización                          |  |  |  |  |  |  |  |  |
| Anticipo Acreedor                            |  |  |  |  |  |  |  |  |
| Compensar                                    |  |  |  |  |  |  |  |  |
| • 🔗 Compensar cuenta de Mayor                |  |  |  |  |  |  |  |  |
| <ul> <li>Compensar Acreedor</li> </ul>       |  |  |  |  |  |  |  |  |
| <ul> <li>Compensar Deudor</li> </ul>         |  |  |  |  |  |  |  |  |
| <ul> <li>Compensación autom. cta.</li> </ul> |  |  |  |  |  |  |  |  |

Se seguirán los mismos pasos que en la opción anterior: indicamos campos de cabecera y seleccionamos los movimientos a compensar.

| Compensar cta.mayor Procesar partidas abiertas                    |                                                             |       |         |         |                 |  |        |  |  |  |
|-------------------------------------------------------------------|-------------------------------------------------------------|-------|---------|---------|-----------------|--|--------|--|--|--|
| 🔉 📝 Repartir                                                      | 🧟 🍸 Repartir dif. Eliminar diferencias 🥒 Opción tratamiento |       |         |         |                 |  |        |  |  |  |
| Ertindar Dage pare Dart rect Potención                            |                                                             |       |         |         |                 |  |        |  |  |  |
| Estanuar Prayo part. Prart.rest. Pretención                       |                                                             |       |         |         |                 |  |        |  |  |  |
| Partida para cuenta 55400019 C.P.A. · DE VARIOS                   |                                                             |       |         |         |                 |  |        |  |  |  |
| Asignación                                                        | Nº docum                                                    |       | Fe cont | Fecha d | ELIR Bruto      |  |        |  |  |  |
| 0005859200001                                                     | 130000340                                                   | 71 50 | 23 01 2 | 23 01 2 | EOK BIOLO       |  |        |  |  |  |
| 0005870700003                                                     | 130000424                                                   | 71 50 | 30 01 2 | 30 01 2 | 210 00-         |  |        |  |  |  |
| 0005885900001                                                     | 130000710                                                   | 21 50 | 16.02.2 | 16.02.2 | 2.000.00-       |  |        |  |  |  |
| 0005902900001                                                     | 130000936                                                   | Z1 50 | 06.03.2 | 06.03.2 | 3,900,28-       |  |        |  |  |  |
| 0005902900007                                                     | 130000941                                                   | 21 50 | 06.03.2 | 06.03.2 | 339,15-         |  |        |  |  |  |
| 0005904800002                                                     | 130000978                                                   | Z1 50 | 08.03.2 | 08.03.2 | 1,411,22-       |  |        |  |  |  |
| 0005907300004                                                     | 130001043                                                   | Z1 50 | 12.03.2 | 12.03.2 | 2.299.10-       |  |        |  |  |  |
| 0005912400002                                                     | 130001106                                                   | Z1 50 | 16.03.2 | 16.03.2 | 39,00-          |  |        |  |  |  |
| 0005917100002                                                     | 130001197                                                   | Z1 50 | 22.03.2 | 22.03.2 | 200,00-         |  |        |  |  |  |
| 0005917100003                                                     | 130001198                                                   | Z1 50 | 22.03.2 | 22.03.2 | 2.880,00-       |  |        |  |  |  |
| 0005918700002                                                     | 130001200                                                   | Z1 50 | 23.03.2 | 23.03.2 | 490,42-         |  |        |  |  |  |
| 0005937700001                                                     | 130001532                                                   | Z1 50 | 13.04.2 | 13.04.2 | 324,00-         |  |        |  |  |  |
| 0005939800002                                                     | 130001591                                                   | Z1 50 | 17.04.2 | 17.04.2 | 149,58-         |  |        |  |  |  |
| 0005940400002                                                     | 130001605                                                   | Z1 50 | 17.04.2 | 17.04.2 | 424,16-         |  |        |  |  |  |
| 0005946800007                                                     | 130001745                                                   | Z1 50 | 24.04.2 | 24.04.2 | 404,60-         |  |        |  |  |  |
| 0005946800008                                                     | 130001746                                                   | Z1 50 | 24.04.2 | 24.04.2 | 85,82-          |  |        |  |  |  |
| 0005966700010                                                     | 130002254                                                   | Z1 50 | 15.05.2 | 15.05.2 | 38,91-          |  |        |  |  |  |
| 0005976300002                                                     | 130002448                                                   | Z1 50 | 25.05.2 | 25.05.2 | 465,58-         |  |        |  |  |  |
| 0005980000002                                                     | 130002599                                                   | Z1 50 | 31.05.2 | 31.05.2 | 124,95-         |  |        |  |  |  |
| 0005980000003                                                     | 130002600                                                   | Z1 50 | 31.05.2 | 31.05.2 | 26,50-          |  |        |  |  |  |
| 0005988300001                                                     | 130002776                                                   | Z1 50 | 08.06.2 | 08.06.2 | 39,36-          |  |        |  |  |  |
| 0005988300002                                                     | 130002777                                                   | Z1 50 | 08.06.2 | 08.06.2 | 39,36-          |  |        |  |  |  |
| 0005988300003                                                     | 130002778                                                   | Z1 50 | 08.06.2 | 08.06.2 | 38,68-          |  |        |  |  |  |
| 0005988300004                                                     | 130002779                                                   | Z1 50 | 08.06.2 | 08.06.2 | 40,62-          |  |        |  |  |  |
| 0005988300006                                                     | 130002781                                                   | Z1 50 | 08.06.2 | 08.06.2 | 11,19-          |  |        |  |  |  |
| ▲ ▶                                                               |                                                             |       |         |         |                 |  |        |  |  |  |
| RE RE AT MM Impte 🛗 Bruto< 🕌 Moneda 🧪 Partida 🏹 Part. 🧪 DPP 🏹 DPP |                                                             |       |         |         |                 |  |        |  |  |  |
| Status de tratan                                                  | niento                                                      |       |         |         |                 |  |        |  |  |  |
| Partidas                                                          | 43                                                          | 48    |         |         | Importe entrado |  | 0,00   |  |  |  |
| Visual.desde pos                                                  | . 1                                                         |       |         |         | Asignados       |  | 11,19- |  |  |  |
| Visualización en moneda de com                                    |                                                             |       |         |         |                 |  |        |  |  |  |

Cuando los campos seleccionados no permiten compensación, puesto que hay importe en el campo **Sin asignar** y queremos compensar estos movimientos creando una posición que refleje la diferencia, pasaremos a realizar una operación de partidas por el resto.

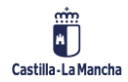

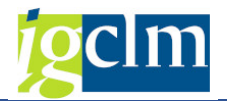

Utilizamos la pestaña Part.rest.

Una vez seleccionada la opción de Partidas resto, aparece en pantalla la posibilidad de indicar el importe de partidas por el resto a determinar. Si se pulsa doble clic en la posición donde se produce la diferencia y el sistema calcula directamente la misma.

| Compensar cta.mayor Crear partidas por resto |                                          |            |            |              |               |               |     |           |
|----------------------------------------------|------------------------------------------|------------|------------|--------------|---------------|---------------|-----|-----------|
| 🔊 📝 Repartir                                 | dif. Elimin                              | ar diferei | ncias 🖉 C  | )pción trata | miento        |               |     |           |
| Ertindar Dage pare Dart rest Retanción       |                                          |            |            |              |               |               |     |           |
| Estanuar                                     | Estandar Pago parc. Part.rest. Retención |            |            |              |               |               |     |           |
| Partida para cue                             | enta 554000                              | 19 C.P.A   | . : DE VAR | IOS          |               |               |     |           |
| Asignación                                   | Nº docum                                 | . C C      | Fe.cont    | Fecha d      | Importe neto  | Partida rest. | Raz |           |
| 0005980000002                                | 130002599                                | Z1 50      | 31.05.2    | 31.05.2      | 124,95-       |               |     |           |
| 0005980000003                                | 130002600                                | Z1 50      | 31.05.2    | 31.05.2      | 26,50-        |               |     |           |
| 0005988300001                                | 130002776                                | Z1 50      | 08.06.2    | 08.06.2      | 39,36-        |               |     |           |
| 0005988300002                                | 130002777                                | Z1 50      | 08.06.2    | 08.06.2      | 39,36-        |               |     |           |
| 0005988300003                                | 130002778                                | Z1 50      | 08.06.2    | 08.06.2      | 38,68-        |               |     |           |
| 0005988300004                                | 130002779                                | Z1 50      | 08.06.2    | 08.06.2      | 40,62-        |               |     |           |
| 0005988300006                                | 130002781                                | Z1 50      | 08.06.2    | 08.06.2      | 11,19-        | 4,85-         |     |           |
| 0006003300001                                | 130003269                                | Z1 50      | 26.06.2    | 26.06.2      | 4,37-         |               |     |           |
| 0006003300002                                | 130003270                                | Z1 50      | 26.06.2    | 26.06.2      | 0,33-         |               |     |           |
| 0006022600001                                | 130004084                                | Z1 50      | 13.07.2    | 13.07.2      | 258,00-       |               |     |           |
| 0006022600002                                | 130004085                                | Z1 50      | 13.07.2    | 13.07.2      | 258,00-       |               |     |           |
| 0006025500001                                | 130004202                                | Z1 50      | 18.07.2    | 18.07.2      | 684,24-       |               |     |           |
| 0006025500002                                | 130004203                                | Z1 50      | 18.07.2    | 18.07.2      | 145,14-       |               |     |           |
| 0006025500003                                | 130004204                                | Z1 50      | 18.07.2    | 18.07.2      | 743,74-       |               |     |           |
| 0006025500004                                | 130004205                                | Z1 50      | 18.07.2    | 18.07.2      | 157,76-       |               |     |           |
| 0006063300001                                | 130004958                                | Z1 50      | 05.09.2    | 05.09.2      | 33,70-        |               |     |           |
| 0006067000004                                | 130005004                                | Z1 50      | 08.09.2    | 08.09.2      | 16,35-        |               |     |           |
| 0006068600002                                | 130005048                                | Z1 50      | 12.09.2    | 12.09.2      | 393,25-       |               |     |           |
| 0006079900001                                | 130005415                                | Z1 50      | 25.09.2    | 25.09.2      | 64,00-        |               |     |           |
| 0006079900002                                | 130005416                                | Z1 50      | 25.09.2    | 25.09.2      | 64,00-        |               |     |           |
| 0006087000002                                | 130005677                                | Z1 50      | 02.10.2    | 02.10.2      | 60,00-        |               |     |           |
| 0006090600001                                | 130005772                                | Z1 50      | 05.10.2    | 05.10.2      | 751,25-       |               |     |           |
| 0006106100001                                | 130006157                                | Z1 50      | 23.10.2    | 23.10.2      | 81,60-        |               |     |           |
| ▲ ▶                                          |                                          |            |            |              |               |               |     |           |
|                                              |                                          |            |            |              |               |               |     |           |
|                                              | it (                                     | ሰሽ Imp     | te 👬 Br    | uto< 指       | 🖞 Moneda 📝 Pa | rtida 📝 Part. | 1º  | DPP 🎽 DPP |
|                                              |                                          |            |            |              |               |               |     |           |
| Status de tratam                             | niento                                   |            |            |              |               |               |     |           |
| Partidas                                     | 43                                       | 348        |            |              | Importe en    | trado         |     | 0,00      |
| Visual.desde pos                             | 19                                       | •          |            |              | Asignados     |               |     | 11,19-    |
| Origen diferencia                            | is                                       |            |            |              | Contabs. d    | iferencias    |     |           |
| Moneda                                       | EU                                       | JR         |            |              |               |               |     |           |
| Visualización en i                           | moneda de o                              | om         |            |              | Sin asignar   |               |     | 11,19     |

En esta situación, ya es posible simular el asiento puesto que está cuadrado.

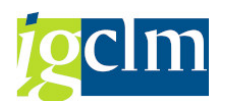

**Contabilidad Financiera** 

| Compensar cta.mayor Visualizar Resumen                       |             |           |              |               |         |            |  |
|--------------------------------------------------------------|-------------|-----------|--------------|---------------|---------|------------|--|
| 🔍 Postimputar 🎽 Moneda visualiz. 🚺 Impuestos 🦾 Reinicializar |             |           |              |               |         |            |  |
| Fecha documento                                              | 19.12.2022  | Clase     | AB           | Socied        | ad      | JCCM       |  |
| Fecha contab.                                                | 19.12.2022  | Período   | 12           | Moneo         | la      | EUR        |  |
| Nº documento                                                 | INTERNO     | Ejercicio | 2022         | Fe.conversión |         | 19.12.2022 |  |
| Referencia                                                   | rencia      |           | Nº multisoc. |               |         |            |  |
| Txt.cab.doc.                                                 | xt.cab.doc. |           |              | Div.interloc. |         |            |  |
| Posiciones en mon.documento                                  |             |           |              |               |         |            |  |
| CC Div. Cuenta EUR Importe Imp-                              |             |           |              |               | Imp-IVA |            |  |
| 001 50 0055400019 C.P.A. : DE VARIOS                         |             |           |              |               | 11,19-  |            |  |
| 002 40 0055400019 C.P.A. : DE VARIOS                         |             |           |              |               | 11,19   |            |  |

Si damos por correcta la contabilización simulada, tenemos que pulsar 🗏 para contabilizar el documento simulado.

En el pie de pantalla el sistema nos devolverá un mensaje de conformidad de la operación de contabilización que hemos realizado, informando del número de asiento contable que ha recibido nuestra contabilización.

## 3. OPERACIONES DE ACREEDOR / DEUDOR

En este punto del manual se recogen las contabilizaciones disponibles en Contabilidad Financiera que han merecido un tratamiento diferenciado dentro de las operaciones extrapresupuestarias y como consecuencia, tienen una gestión diferenciada de las operaciones **No presupuestarias** (Ind. CME: N).

En concreto trataremos las operaciones con acreedores con indicador CME: A y D.

| Operación                  | Ind. CME | Cta. Asociada |
|----------------------------|----------|---------------|
| Anticipo                   | А        | 57510000      |
| Fianza / Depósito recibido | D        | 5600000       |

## 3.1. Anticipo Acreedor

Para realizar un anticipo a un acreedor en el sistema es necesario inicialmente solicitar el anticipo, que supone la grabación de una anotación estadística (sin efecto contable) que permite al programa de pagos automático generar una salida de fondos (pago) al acreedor destinatario del anticipo.

El Pago de un anticipo a un acreedor no supone compensación de ninguna posición, puesto que en la solicitud de pago no hubo ninguna contabilización y, por tanto, como consecuencia del pago se tiene una posición de acreedor pendiente de compensar.

La compensación del anticipo se realizará habitualmente con una factura del mismo acreedor, de la que sólo se pagará la diferencia positiva con la posición correspondiente del anticipo.

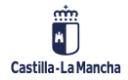

**Contabilidad Financiera** 

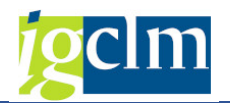

# 3.1.1. Solicitud de Anticipo

Para realizar una solicitud de anticipo en contabilidad financiera, se accede al menú de usuario de Contabilidad General:

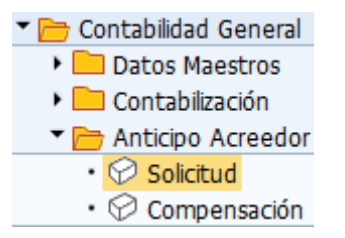

Accederemos a la pantalla en la que se informan los campos de cabecera de la solicitud:

| Solic. anticipo de acreedor: Datos cabecera |            |         |    |                 |      |  |  |  |
|---------------------------------------------|------------|---------|----|-----------------|------|--|--|--|
| Posición nueva                              |            |         |    |                 |      |  |  |  |
| Fecha documento                             |            | Clase   | SN | Sociedad        | JCCM |  |  |  |
| Fecha contab.                               | 19.12.2022 | Período | 12 | Moneda/T/C      | EUR  |  |  |  |
| Nº documento                                |            |         |    | Fe.conversión   |      |  |  |  |
| Referencia                                  |            |         |    |                 |      |  |  |  |
| Txt.cab.doc.                                |            |         |    |                 |      |  |  |  |
| Div.interloc.                               |            |         |    | FechDeclImpuest |      |  |  |  |
|                                             |            |         |    |                 |      |  |  |  |
| Acreedor                                    |            |         |    |                 |      |  |  |  |
| Cuenta                                      |            |         |    |                 |      |  |  |  |
| In.CME dest.                                |            |         |    |                 |      |  |  |  |

Se informarán los datos de cabecera del documento del mismo modo a como se ha descrito en puntos anteriores.

El sistema propone la clase de documento SN – Libramiento de ACF.

Dado que un anticipo puede devolverse (compensarse) con uno o varios documentos es recomendable informar el campo Referencia con el expediente que lo genera u otra información significativa y que posteriormente también podamos indicar en los documentos para compensar el anticipo, con el fin de consultar por este campo todos los movimientos relacionados con el mismo.

Cuenta se indicará el código de cuenta de acreedor para el que se realiza la solicitud de anticipo, este campo dispone de ayuda para la búsqueda con diferentes criterios como se ha indicado en puntos anteriores.

In. CME dest. Se determinará el indicador CME del tipo de anticipo solicitado; para la gestión de la Junta de Comunidades de Castilla-La Mancha únicamente será válido el indicador de CME: **A Anticipo**, si bien, en la ayuda asociada al campo aparecen como disponibles todos los indicadores de CME para cuentas de acreedor.

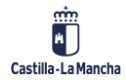

© 2023. Todos los derechos reservados.

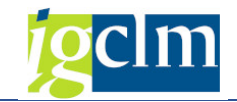

## Así tendremos, por ejemplo:

| Solic. anticipo de acreedor: Datos cabecera |             |         |    |                 |      |  |  |  |
|---------------------------------------------|-------------|---------|----|-----------------|------|--|--|--|
| Posición nueva                              |             |         |    |                 |      |  |  |  |
| Fecha documento                             | 19.12.2022  | Clase   | SN | Sociedad        | JCCM |  |  |  |
| Fecha contab.                               | 19.12.2022  | Período | 12 | Moneda/T/C      | EUR  |  |  |  |
| Nº documento                                |             |         |    | Fe.conversión   |      |  |  |  |
| Referencia                                  | EXP-ANTICIP | -001    |    |                 |      |  |  |  |
| Txt.cab.doc.                                | TEXTO CABEC | ERA     |    |                 |      |  |  |  |
| Div.interloc.                               |             |         |    | FechDeclImpuest |      |  |  |  |
|                                             |             |         |    |                 |      |  |  |  |
| Acreedor                                    |             |         |    |                 |      |  |  |  |
| Cuenta                                      | 36941       |         |    |                 |      |  |  |  |
| In.CME dest.                                | A           |         |    |                 |      |  |  |  |

Una vez indicados los datos pasaremos a registrar la anotación estadística:

| Solic. anticipo de acreedor Añadir Posición de acreedor |                 |                          |              |               |        |          |      |  |  |
|---------------------------------------------------------|-----------------|--------------------------|--------------|---------------|--------|----------|------|--|--|
| 🔊 🖏 🕞 🗖                                                 | 📄 🚽 Otros date  | os Posición              | nueva 🚺 Ret  | ención de imp | uestos |          |      |  |  |
| Acreedor                                                | 36941           | 5941 Acreedor 0000036941 |              |               |        |          | )    |  |  |
| Sociedad                                                | JCCM            | C/ ESTUDIANT             | ΓE, 10       |               |        |          |      |  |  |
| Junta Castilla-La M                                     | Mancha          | TOLEDO                   |              |               |        |          |      |  |  |
| Posición 1 / Soli.                                      | . Anticipo Habe | r / 39 F                 |              |               |        |          |      |  |  |
| Importe                                                 | 100             | EUR                      |              |               |        |          |      |  |  |
|                                                         | Calc.ir         | mpuestos                 |              |               |        |          |      |  |  |
| Vence el                                                | 19.01.2023      |                          |              |               |        | Ind.inv. |      |  |  |
| Bloqueo pago                                            |                 |                          | Vía de pago  | Supl.vía p    | oago   |          |      |  |  |
| % DPP                                                   |                 |                          |              |               |        |          |      |  |  |
|                                                         |                 |                          | Centro coste |               | ]      |          |      |  |  |
| Nº contrato                                             |                 | /                        | Elemento PEP |               |        |          |      |  |  |
|                                                         |                 |                          |              |               |        |          |      |  |  |
| Ce.gestor                                               |                 |                          | PosPre       | E/OPER-90-    | 1      |          |      |  |  |
| Asignación                                              |                 |                          |              |               |        |          |      |  |  |
| Texto                                                   |                 |                          |              |               | 9      | 🥜 Txt.ex | cpl. |  |  |

Los datos por cumplimentar son los mismos que los indicados de forma detallada en el punto: Contabilización con posición de acreedor.

Los datos por informar en la posición de acreedor son:

Importe: debe cumplimentarse obligatoriamente con el importe del anticipo que se solicita.

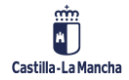

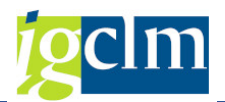

Vence el: campo obligatorio, donde indicaremos la fecha de vencimiento para el pago.

Recept. Pago: en este caso no debe indicarse ningún contenido.

Blq. Pago: indicador que determina los distintos motivos por los cuales se puede retener el pago.

*Vía de Pago*: vía de pago a través de la cual debe pagarse esta partida.

Supl. Vía pago: cuando el usuario quiera establecer unas condiciones de pago diferentes a las establecidas en el maestro del acreedor, lo hará en este campo. Si no lo rellena, el sistema tomará por defecto las condiciones establecidas en el maestro.

Si el acreedor tiene asociadas retenciones al simular o validar el asiento aparecerá la pantalla de las retenciones para ser informadas. Del mismo modo se incluirán retenciones en el documento si se pulsa el botón **Retención de impuestos** y el acreedor tiene retenciones asociadas. En principio en esta operación no deben indicarse retenciones en el documento.

Bco. col. -Banco colaborador-: en el caso en el que la vía de pago es T – Transferencia se podrá informar este campo indicando la cuenta del acreedor por la que se desea se realice el pago.

% DPP: no se informará.

Hay que indicar que tanto en las operaciones de solicitud de devolución como en las facturas que lo compensan no se registrarán con IVA.

| Solic. anticipo de acreedor Añadir Posición de acreedor |              |              |               |                |          |             |     |  |  |
|---------------------------------------------------------|--------------|--------------|---------------|----------------|----------|-------------|-----|--|--|
| 🔊 🖓 🕞 🗖                                                 | 🚽 Otros da   | tos Posición | n nueva 🧵 Ret | tención de imp | uestos   |             |     |  |  |
| Acreedor                                                | 36941        | Acreedor 00  | 00036941      |                | LibrMay  | 57510000    |     |  |  |
| Sociedad                                                | JCCM         | C/ ESTUDIAN  | TE, 10        |                |          |             |     |  |  |
| Junta Castilla-La M                                     | Mancha       | TOLEDO       |               |                |          |             |     |  |  |
| Posición 1 / Soli.                                      | Anticipo Hab | er / 39 F    |               |                |          |             |     |  |  |
| Importe                                                 | 100          | EUR          |               |                |          |             |     |  |  |
|                                                         | Calc         | impuestos.   |               |                |          |             |     |  |  |
| Vence el                                                | 19.01.2023   |              |               |                |          | Ind.inv.    |     |  |  |
| Bloqueo pago                                            |              |              | Vía de pago   | Supl.vía p     | ago      |             |     |  |  |
| % DPP                                                   |              |              |               |                |          |             |     |  |  |
|                                                         |              |              | Centro coste  |                | ]        |             |     |  |  |
| Nº contrato                                             |              | 1            | Elemento PEP  |                |          |             |     |  |  |
|                                                         |              |              |               |                |          |             |     |  |  |
| Ce.gestor                                               |              |              | PosPre        | E/OPER-90-     | 1        |             |     |  |  |
| Asignación                                              |              |              |               |                |          |             |     |  |  |
| Texto                                                   |              |              |               |                | <u> </u> | 🦻 🛛 Txt.exp | ol. |  |  |

Observamos que la cuenta asociada para la operación es la **57510000**.

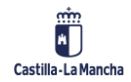

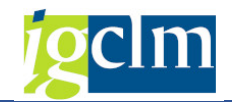

Una vez informados los datos de la posición podemos simular el asiento:

| Solic, anticipo de acreedor Visualizar Resumen |                |                  |         |                 |           |              |  |  |  |
|------------------------------------------------|----------------|------------------|---------|-----------------|-----------|--------------|--|--|--|
| 🕄 Posición nueva                               | 🎽 Moneda de v  | visualización    |         |                 |           |              |  |  |  |
| Fecha documento<br>Fecha contab.               | 15.01.2020     | Clase<br>Período | SN<br>1 | Socied<br>Moned | ad        | JCCM         |  |  |  |
| N <sup>o</sup> documento                       | INTERNO        | Ejercicio        | 2020    | Fe.con          | versión   | 15.01.2020   |  |  |  |
| Referencia                                     | EXP-ANTICIP-   | 001              |         | Nº mul          | tisoc.    |              |  |  |  |
| Txt.cab.doc.                                   | TEXTO DE CABEO | CERA             |         | Div.inte        | erloc.    |              |  |  |  |
| Posiciones en mon.documento                    |                |                  |         |                 |           |              |  |  |  |
| CC Div. Cu                                     | uenta          |                  |         | EUR             | Importe   | Imp-IVA      |  |  |  |
| 001 39F 00                                     | 000036941 Acr  | eedor 0000       | 03694   |                 | 100,00-   |              |  |  |  |
|                                                |                |                  |         |                 |           |              |  |  |  |
|                                                |                |                  |         |                 |           |              |  |  |  |
|                                                |                |                  |         |                 |           |              |  |  |  |
|                                                |                |                  |         |                 |           |              |  |  |  |
|                                                |                |                  |         |                 |           |              |  |  |  |
|                                                |                |                  |         |                 |           |              |  |  |  |
|                                                |                |                  |         |                 |           |              |  |  |  |
| D 0,00                                         | H 100          | ,00              |         |                 | 100,00- * | 1 Posiciones |  |  |  |

En cuanto demos por finalizada las anotaciones, para registrarlo pulsaremos  $\square$  en la parte superior de la pantalla, y el sistema procederá a realizar su contabilización.

En el pie de pantalla el sistema nos devolverá un mensaje de conformidad de la operación de contabilización que hemos realizado, informando del número de asiento contable que ha recibido nuestra operación.

Esta anotación es reconocida por el programa de pagos que genera el correspondiente documento de pago ZP.

La operación al debe de acreedor producida en el pago queda en el sistema pendiente de compensar.

# 3.1.2. Compensación de Anticipo

Para realizar la devolución del anticipo se dispone en TAREA de la función de compensación, que permite devolver total o parcialmente el importe de este con posiciones de factura (obligaciones de pago) presupuestarias.

Para realizar esta operación tendremos posiciones abiertas de acreedor sin compensar, producto de obligaciones del presupuesto de gastos, que no han sido pagadas y con las que se desea devolver total o parcialmente un anticipo recibido con anterioridad.

Para realizar esta compensación es imprescindible que el anticipo y la obligación correspondan a un mismo acreedor.

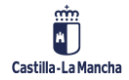

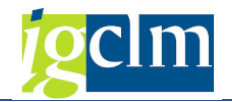

Para realizar esta operación se accede desde el menú de Contabilidad General:

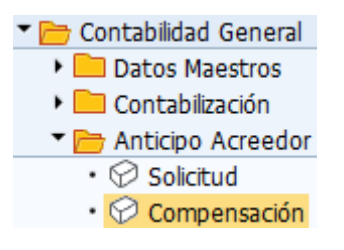

Accederemos a la pantalla donde debemos indicar los datos para la compensación.

|                  | 1 -         |                                                                                                    | ,                                   |                                                                                                    |
|------------------|-------------|----------------------------------------------------------------------------------------------------|-------------------------------------|----------------------------------------------------------------------------------------------------|
| ticipo acre      | eedor: Da   | itos d                                                                                                    | cabecera                            |                                                                                                    |
|                  |             |                                                                                                    |                                     |                                                                                                    |
|                  | Clase       | KA                                                                                                    | Sociedad                            |                                                                                                    |
| 19.12.2022       | Periodo     |                                                                                                    | Moneda/ I/C<br>Fe.conversión        |                                                                                                    |
|                  |             | _                                                                                                    |                                     |                                                                                                    |
|                  |             |                                                                                                    | FechDeclImpuest                     |                                                                                                    |
|                  |             |                                                                                                    |                                     |                                                                                                    |
|                  |             |                                                                                                    |                                     |                                                                                                    |
|                  |             |                                                                                                    |                                     |                                                                                                    |
| ente             |             |                                                                                                    |                                     |                                                                                                    |
|                  | Posición    |                                                                                                    | Ejercicio                           |                                                                                                    |
|                  |             |                                                                                                    |                                     |                                                                                                    |
| ones de traslado | )           |                                                                                                    |                                     |                                                                                                    |
|                  |             |                                                                                                    |                                     |                                                                                                    |
|                  |             |                                                                                                    |                                     |                                                                                                    |
|                  | ticipo acre | Clase         19.12.2022         Período         Image: Strategy of the strategy of the strategy | Ericipo acreedor: Datos de traslado | Clase KA   19.12.2022 Período   Período Moneda/T/C   Fe.conversión   FechDeclImpuest ente ente ente Ejercicio |

Se informarán los datos de cabecera del documento del mismo modo a como se ha descrito en puntos anteriores.

El sistema propone la clase de documento **KA – Documento de Acreedor**.

Es recomendable informar el campo Referencia con el expediente que lo genera u otra información significativa y que posteriormente también podamos indicar en los documentos para compensar el anticipo, con el fin de consultar por este campo todos los movimientos relacionados con el mismo.

Cuenta se indicará el código de cuenta de acreedor para el que se desea compensar el anticipo, este campo dispone de ayuda para la búsqueda con diferentes criterios como se ha indicado en puntos anteriores.

*Factura* se indicará el número del documento FI correspondiente a la obligación presupuestaria con la que desea compensar el anticipo.

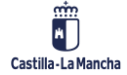

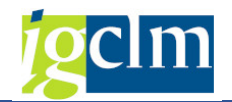

*Ejercicio* se indicará el ejercicio de la factura con la que se compensará.

El resto de los campos no son obligatorios y permiten incluir información adicional a la contabilización a realizar.

Así tendremos por ejemplo:

| Liquidar anticipo acreedor: Datos cabecera  |                  |          |    |                 |      |  |  |  |  |  |
|---------------------------------------------|------------------|----------|----|-----------------|------|--|--|--|--|--|
| Tratar anticipos                            |                  |          |    |                 |      |  |  |  |  |  |
| Fecha documento                             | 19.12.2022       | Clase    | KA | Sociedad        | JCCM |  |  |  |  |  |
| Nº documento                                |                  | Penduo   |    | Fe.conversión   |      |  |  |  |  |  |
| Referencia<br>Txt.cab.doc.<br>Div.interloc. |                  | ERA      |    | FechDeclImpuest |      |  |  |  |  |  |
| Acreedor                                    | Acreedor         |          |    |                 |      |  |  |  |  |  |
| Cuenta                                      | 36941            |          |    |                 |      |  |  |  |  |  |
|                                             |                  |          |    |                 |      |  |  |  |  |  |
| Factura correspondi                         | ente             |          |    |                 |      |  |  |  |  |  |
| Factura                                     | 160000000        | Posición |    | Ejercicio       |      |  |  |  |  |  |
|                                             |                  |          |    |                 |      |  |  |  |  |  |
| Datos para las posici                       | iones de traslad | D        |    |                 |      |  |  |  |  |  |
| Asignación                                  |                  |          |    |                 |      |  |  |  |  |  |
| Texto                                       |                  |          |    |                 |      |  |  |  |  |  |

Tras pulsar Tratar anticipos accedemos a la pantalla en la que aparecen los anticipos pendientes de compensar y donde se señalará el importe a compensar del anticipo.

| ta    | 36941          | Mon  | eda   | EUR          |         |                    |          |
|-------|----------------|------|-------|--------------|---------|--------------------|----------|
| cipos |                |      |       |              |         |                    |          |
| Pos   | 1. Doc.compres | Posi | Orden | Elemento PEP | Importe | Importe disponible | Traslado |
| г .   | a.             | 0    |       |              | 100,00  | 109,00             | 10       |
|       |                |      |       |              |         |                    | Ī        |
|       |                |      |       |              |         |                    |          |
|       |                |      |       |              |         |                    |          |
|       |                |      |       |              |         |                    |          |
|       |                |      |       |              |         |                    |          |
|       |                |      |       |              |         |                    |          |
|       |                |      |       |              |         |                    |          |
|       |                |      |       |              |         |                    |          |
|       |                |      |       |              |         |                    |          |
|       |                |      |       |              |         |                    |          |
|       |                |      |       |              |         |                    |          |
|       |                |      |       |              |         |                    |          |

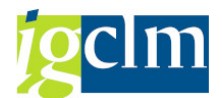

Al hacer doble clic sobre la columna de traslado el importe del anticipo pendiente de devolver. **Es muy importante** tener en cuenta que el importe máximo a trasladar (compensar) es el importe de la factura, dado que el sistema admite cualquier importe siempre que no supere el importe a devolver del anticipo seleccionado.

Podemos simular el asiento, del mismo modo a como se ha descrito en puntos anteriores y tendremos:

| Liquidar anticipo acreedor Visualizar Resumen        |                |             |       |          |         |              |  |  |
|------------------------------------------------------|----------------|-------------|-------|----------|---------|--------------|--|--|
| 🕄 🏜 Moneda de visualización 🗔 Impuestos 🦾 Reinicial. |                |             |       |          |         |              |  |  |
| Fecha documento                                      | 15.01.2020     | Clase       | KA    | Socied   | ad      | JCCM         |  |  |
| Fecha contab.                                        | 15.01.2020     | Período     | 1     | Moned    | а       | EUR          |  |  |
| Nº documento                                         | INTERNO        | Ejercicio   | 2020  | Fe.con   | versión | 15.01.2020   |  |  |
| Referencia                                           |                |             | Nº mu | tisoc.   |         |              |  |  |
| Txt.cab.doc.                                         | TEXTO DE CABEC | ERA         |       | Div.inte | erloc.  |              |  |  |
| Posiciones en mon.d                                  | ocumento       |             |       |          |         |              |  |  |
| CC Div. Cu                                           | uenta          |             |       | EUR      | Importe | Imp-IVA      |  |  |
| 001 39A 00                                           | 000036941 Acr  | eedor 00000 | 3694  |          | 100,00- |              |  |  |
| 002 26 00                                            | 000036941 Acr  | eedor 00000 | 3694  |          | 100,00  |              |  |  |
|                                                      |                |             |       |          |         |              |  |  |
|                                                      |                |             |       |          |         |              |  |  |
|                                                      |                |             |       |          |         |              |  |  |
|                                                      |                |             |       |          |         |              |  |  |
|                                                      |                |             |       |          |         |              |  |  |
|                                                      |                |             |       |          |         |              |  |  |
| D 100,00                                             | H 100          | ,00         |       |          | 0,00 *  | 2 Posiciones |  |  |

Si las posiciones simuladas las consideramos correctas, para contabilizarlo pulsaremos 🗮 en la parte superior de la pantalla, y el sistema procederá a realizar su contabilización.

En el pie de pantalla el sistema nos devolverá un mensaje de conformidad de la operación de contabilización que hemos realizado, informando del número de asiento contable que ha recibido nuestra contabilización.

El anticipo en este caso ha sido compensado en su totalidad y la obligación quedará como compensada una vez se pase el proceso de pagos automático.

Cuando el importe de la factura es inferior al importe a devolver haremos:

| L   | Liquidar anticipo acreedor Seleccionar anticipos |    |             |      |       |              |         |                    |          |
|-----|--------------------------------------------------|----|-------------|------|-------|--------------|---------|--------------------|----------|
|     | 🚰 Moneda de visualización 🛛 🚔 🐨                  |    |             |      |       |              |         |                    |          |
| Cue | uenta 36941 Moneda EUR                           |    |             |      |       |              |         |                    |          |
| Ant | ticipo                                           | s  |             |      |       |              |         |                    |          |
|     | P                                                | I. | Doc.compras | Posi | Orden | Elemento PEP | Importe | Importe disponible | Traslado |
|     | 2                                                | A  |             | 0    |       |              | 100,00  | 100,00             | 75,00    |

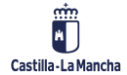

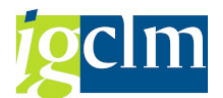

Cuando el importe de la factura es inferior al importe a devolver en la columna de *traslado* se indicará el importe de la factura (que es el importe que queremos compensar), con lo que el anticipo no quedará devuelto totalmente.

Así el asiento generado es:

| Liquidar anticipo acreedor Visualizar Resumen    |                                           |                               |                 |                             |                            |                           |  |  |  |
|--------------------------------------------------|-------------------------------------------|-------------------------------|-----------------|-----------------------------|----------------------------|---------------------------|--|--|--|
| 🛒 🏭 Moneda de v                                  | visualización 🚹                           | Impuestos 🔄                   | Reinicial.      |                             |                            |                           |  |  |  |
| Fecha documento<br>Fecha contab.<br>Nº documento | 15.01.2020<br>15.01.2020<br>INTERNO       | Clase<br>Período<br>Ejercicio | KA<br>1<br>2020 | Socieda<br>Moneda<br>Fe.com | ad<br>a<br>versión         | JCCM<br>EUR<br>15.01.2020 |  |  |  |
| Referencia<br>Txt.cab.doc.                       |                                           |                               |                 | Nº muli<br>Div.inte         | tisoc.<br>erloc.           |                           |  |  |  |
| Posiciones en mon.documento                      |                                           |                               |                 |                             |                            |                           |  |  |  |
| CC D1V. CC<br>001 39A 00<br>002 26 00            | 2enta<br>200036941 Acro<br>200036941 Acro | edor 000003                   | 0694<br>0694    | EUR                         | Importe<br>75,00-<br>75,00 | Imp-IVA                   |  |  |  |
| D 75,00                                          | Н 75,0                                    | 00                            |                 |                             | 0,00 *                     | 2 Posiciones              |  |  |  |

Una vez contabilizado el asiento, el documento resultante contiene la información que nos permite seguir los movimientos de compensación.

Al consultar la posición al haber del documento contabilizado en nuestro ejemplo, podemos ver que en el campo *Ant. Tras* tenemos el número del anticipo parcialmente compensado, así mismo, observamos que el documento tiene como *bloqueo de pago*: **A**, lo que supone que aun siendo una posición de acreedor al haber no está pendiente de pago.

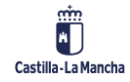

#### Contabilidad Financiera y Extrapresupuestaria

#### **Contabilidad Financiera**

| Visualizar documento: Posición 001               |                                             |                             |                     |          |          |           |  |  |  |
|--------------------------------------------------|---------------------------------------------|-----------------------------|---------------------|----------|----------|-----------|--|--|--|
| 🦻 🖻 🔊 🖏                                          | 🔓 😂 🍦 Otro                                  | os datos                    | i Datos retención I | mpuestos |          |           |  |  |  |
| Acreedor 3<br>Sociedad 3                         | 36941<br>ЛССМ                               | Acreedor 000<br>C/ ESTUDIAN | 00036941<br>TE, 10  |          | LibroMay | 57510000  |  |  |  |
| Junta Castilla-La M                              | ancha                                       | TOLEDO                      |                     |          | Nº doc.  | 7000004   |  |  |  |
| Posición 1 / Antici                              | po Haber / 39 A                             |                             |                     |          |          |           |  |  |  |
| Importe                                          | 75,00                                       | EUR                         |                     |          |          |           |  |  |  |
| Datos adicionales                                |                                             |                             |                     |          |          |           |  |  |  |
| Vence el<br>Bloqueo pogo<br>Vía de pago<br>% DPP | 15.01.2020<br>A<br>T Supl.vía pago<br>0,000 |                             |                     |          | Ind.inv. |           |  |  |  |
|                                                  |                                             |                             | Centro coste        |          |          |           |  |  |  |
|                                                  |                                             |                             | Elemento PEP        |          |          |           |  |  |  |
| Nº contrato                                      |                                             | 1                           |                     |          |          |           |  |  |  |
| Asignación                                       |                                             |                             | Ant.trasl.          | 10000000 | / 2020 / | 002       |  |  |  |
| Texto                                            | *COMPENSACIÓ                                | N                           |                     |          | 200      | Txt.expl. |  |  |  |

Cuando realicemos otra operación de compensación del anticipo de nuestro ejemplo, ya no tendrá pendiente de compensar (devolver – *disponible*), el importe total del mismo, sino únicamente lo no devuelto.

| Liq    | Liquidar anticipo acreedor Seleccionar anticipos |    |             |      |       |              |         |        |                    |          |
|--------|--------------------------------------------------|----|-------------|------|-------|--------------|---------|--------|--------------------|----------|
| ti M   | Moneda de visualización 🚢 冒                      |    |             |      |       |              |         |        |                    |          |
| Cuenta | uenta 36941 Moneda EUR                           |    |             |      |       |              |         |        |                    |          |
| Antici | pos                                              | 5  |             |      |       |              |         |        |                    |          |
| Ρ.     |                                                  | I. | Doc.compras | Posi | Orden | Elemento PEP | Importe |        | Importe disponible | Traslado |
| 2      |                                                  | A  |             | 0    |       |              |         | 100,00 | 25,00              |          |

## 3.2. Fianzas

Para reflejar las fianzas y los depósitos recibidos en la Justa de Comunidades de Castilla-La Mancha, en cuanto a su contabilización, evolución y devolución se dispone en el sistema de diferentes funciones que permiten una gestión diferenciada de los documentos genéricos No Presupuestarios.

Las funciones que se utilizarán son ya conocidas, si bien han de especificarse clases de documento e indicador CME de fianzas.

La contabilización de una fianza es el reflejo de una obligación fuera del presupuesto contraída por la Junta de Comunidades de Castilla-La Mancha con un acreedor. Esta obligación nace

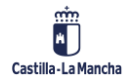

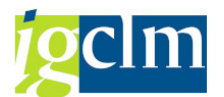

bloqueada (no será tratada por el programa de pagos) y para solicitar su devolución, únicamente se desbloqueará lo que supone su tratamiento por el programa de pagos.

Para tratar las situaciones en las que una fianza pasa a ser dividida en varias, bien porque una parte se aplicará al presupuesto o bien porque se devuelve a otros acreedores además del depositante de esta, se dispone en el sistema de la función de fraccionamiento de fianzas.

Con este tratamiento de las fianzas siempre se tendrá identificados los acreedores y las fianzas pendientes de devolver.

# 3.2.1. Contabilización

La contabilización de una fianza permite registrar en el sistema la obligación no presupuestaria contraída con un acreedor cuando deposita una fianza.

Para realizar una contabilización de una fianza accedemos desde el menú de usuario de Contabilidad General:

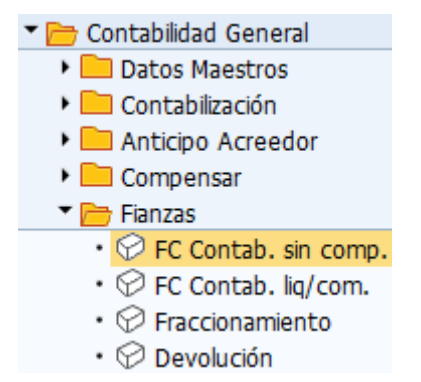

Accederemos a la pantalla en la que se informan los campos de cabecera de la contabilización:

| Contabiliza         | r docui       | mento: Da        | atos cab     | ecera         |                            |       |
|---------------------|---------------|------------------|--------------|---------------|----------------------------|-------|
| Documento aparta    | ado Mod.      | Imput 🛛 🖉 Ent    | trada rápida | Contabil.c/m  | nodelo 🛛 🖉 Opciones tratam | iento |
| Fecha documento     | ⊠<br>19.12.20 | Clase<br>Reríodo | FC           | Sociedad      | JCCM                       |       |
| VO documento        | 19.12.20      | Penduo           | 12           | Fo conversión |                            |       |
| Referencia          |               |                  |              | N0 multisoc   |                            |       |
| Tyt cab doc         | [             |                  |              | Nº maicisoc.  |                            |       |
| Divintorloc         |               |                  |              |               |                            |       |
|                     |               |                  |              |               |                            |       |
|                     |               |                  |              |               |                            |       |
|                     |               |                  |              |               |                            |       |
|                     |               |                  |              |               |                            |       |
|                     |               |                  |              |               |                            |       |
|                     |               |                  |              |               |                            |       |
|                     |               |                  |              |               |                            |       |
|                     |               |                  |              |               |                            |       |
|                     |               |                  |              |               |                            |       |
|                     |               |                  |              |               |                            |       |
|                     |               |                  |              |               |                            |       |
|                     |               |                  |              |               |                            |       |
|                     |               |                  |              |               |                            |       |
|                     |               |                  |              |               |                            |       |
|                     |               |                  |              |               |                            |       |
|                     |               |                  |              |               |                            |       |
|                     |               |                  |              |               |                            |       |
|                     |               |                  |              |               |                            |       |
|                     |               |                  |              |               |                            |       |
| Primera nosición de | I document    | 0                |              |               |                            |       |
|                     | to            | .0               |              | Chan          |                            |       |
| Civic 1 Cuen        | ita           |                  | IN.CME       | CIMOV         |                            |       |

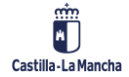

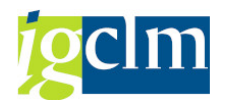

Toda la operativa contable funciona de la misma manera a la que se ha descrito en una contabilización directa. Teniendo en cuenta que la clase de documento será **FC**, ya que con esta clase de documento las obligaciones se contabilizan bloqueadas y se chequea que el indicador CME utilizado en la contabilización sea el correcto.

En la posición del debe se reflejará la cuenta en la que se encuentra el ingreso realizado y en la posición del haber se registrará una operación con **CME: D – Fianzas / Depósitos recibidos**.

| echa documento           | 19.12.2022      | Clase       | FC    | Socied  | ad      | JCCM       |
|--------------------------|-----------------|-------------|-------|---------|---------|------------|
| echa contab.             | 19.12.2022      | Período     | 12    | Moned   | la      | EUR        |
| l <sup>o</sup> documento | INTERNO         | Ejercicio   | 2022  | Fe.con  | versión | 19.12.2022 |
| eferencia                |                 |             |       | Nº mu   | ltisoc. |            |
| xt.cab.doc.              | TEXTO CABECE    | RA          |       | Div.int | erloc.  |            |
| Posiciones en mor        | n.documento     |             |       |         |         |            |
| CC Div. (                | Cuenta          |             |       | EUR     | Importe | Imp-IVA    |
| 001 50 0                 | 0055400019 C.P. | .A. : DE VA | RIOS  |         | 100,00- |            |
| 002 39D (                | 0000036941 Acre | eedor 0000  | 03694 |         | 100,00- |            |
|                          |                 |             |       |         |         |            |
|                          |                 |             |       |         |         |            |

Por ejemplo, al simular la contabilización de una fianza tendremos:

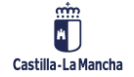

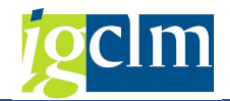

Visualizando la posición del acreedor:

| Reg.Fianz                                   | za Rec Co                     | ontab.: Col                      | rregir Posicio     | ón de acree   | edor        |              |
|---------------------------------------------|-------------------------------|----------------------------------|--------------------|---------------|-------------|--------------|
| 🔊 🖏 🕞 🗖                                     | ] 🥏 Otros datos               | Mod.Imput                        | : 🔄 Entrada rápida | i Impuestos   | Retención   | de impuestos |
| Acreedor<br>Sociedad<br>Junta Castilla-La I | 36941 A<br>JCCM C<br>Mancha T | Acreedor 00000<br>C/ ESTUDIANTE, | 36941<br>10        | LibrMay       | 5600000     |              |
| Posición 2 / Hab                            | er Fianz/Dep. rec             | / 39 D                           |                    |               |             | ]            |
| Importe                                     | 100,00                        | EUR                              |                    |               |             |              |
| Vence el                                    | 31.12.2099                    |                                  |                    |               |             |              |
| Ref.fact.                                   | 1                             | /                                |                    |               |             |              |
| Bloqueo pago                                | F                             | Ví                               | a de pago 🛛 🛛 🏾    | Supl.vía pago |             |              |
| PosPre                                      | E/OPER-90-1                   |                                  |                    |               |             |              |
| Ce.gestor                                   |                               |                                  |                    |               |             |              |
| Contr.                                      |                               | ] / 🗌 🛛 Cl.                      | mov.               |               |             |              |
| Asignación                                  |                               |                                  |                    |               |             |              |
| Texto                                       | *                             |                                  |                    | 5             | 🥟 Txt.expl. |              |
|                                             |                               |                                  |                    |               |             |              |
| Posición de doci                            | umento siguiente              |                                  |                    |               |             | ]            |
| CIVCT C                                     | uenta                         | In                               | .CME               | Soc.nu        | Jeva 📃      |              |

Al contabilizar con operación con indicador CME, la cuenta asociada al acreedor es 56000000, además observamos que esta **posición nace bloqueada** y con **fecha de vencimiento**: 31.12.99.

En cuanto demos por finalizada las anotaciones del documento contable, para contabilizarlo pulsaremos  $\square$  en la parte superior de la pantalla, y el sistema procederá a realizar su contabilización.

En el pie de pantalla el sistema nos devolverá un mensaje de conformidad de la operación de contabilización que hemos realizado, informando del número de asiento contable que ha recibido nuestra contabilización.

# 3.2.2. Fraccionamiento

El fraccionamiento de una fianza permite dividir una fianza contabilizada, en varias posiciones con el mismo o diferente acreedor y compensando la obligación inicial, lo que supone compensar una obligación contabilizando distintas obligaciones con el mismo o diferentes acreedores por el importe total de la fianza fraccionada.

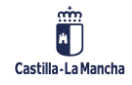

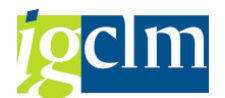

Para realizar el fraccionamiento de una fianza accedemos desde el menú de usuario de Contabilidad General:

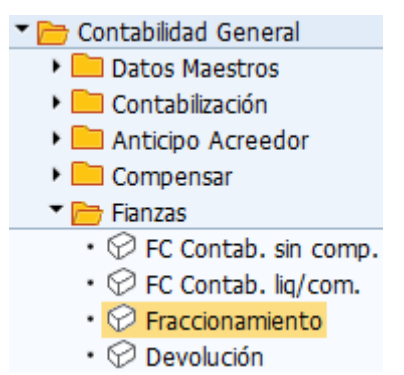

Accederemos a la pantalla en la que se informan los campos de cabecera del fraccionamiento:

| Contabilizar                                                                                     | y compe            | nsar: D          | atos ca | abecera                                                 |  |
|--------------------------------------------------------------------------------------------------|--------------------|------------------|---------|---------------------------------------------------------|--|
| Selecionar PAs M                                                                                 | od.Imput           |                  |         |                                                         |  |
| Fecha documento<br>Fecha contab.<br>Nº documento<br>Referencia<br>Txt.cab.doc.<br>Texto compens. | ☑       20.12.2022 | Clase<br>Período | FF      | Sociedad<br>Moneda/T/C<br>Fe.conversión<br>Nº multisoc. |  |
| Operación a tratar<br>Salida de pagos<br>Entrada de pagos<br>Abonos<br>Traslados con con         | npensación         |                  |         |                                                         |  |
| Primera posición del                                                                             | documento          |                  |         |                                                         |  |
| ClvCT Cuent                                                                                      | а                  |                  | In.CME  | ClMov                                                   |  |

Toda la operativa contable funciona de la misma manera a la que se ha descrito en una operación de Liquidar / Compensar; teniendo en cuenta que la clase de documento será **FF** – **Fraccionamiento de fianza**, ya que con esta clase de documento las obligaciones se contabilizan bloqueadas y se chequea que el indicador CME utilizado en la contabilización sea el correcto.

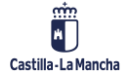

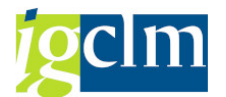

En la posición del debe se reflejará la cuenta del acreedor compensado y en la O las posiciones del haber se registrarán las nuevas obligaciones de acreedor con operación con CME: D – Fianzas / Depósitos recibidos.

La operativa contable es igual a la descrita en Liquidar / Compensar, si bien, con el fin de afianzar se realizará un ejemplo completo, en el que una fianza del acreedor XXX por 500 eur., se fracciona pasando a reflejar una fianza para el mismo acreedor por 400 eur. Y otra parte para el acreedor YYY por 100 eur.

| Contabilizar                                                                             | y compe                  | nsar: L          | Datos c | abecera                       |      |
|------------------------------------------------------------------------------------------|--------------------------|------------------|---------|-------------------------------|------|
| Selecionar PAs M                                                                         | lod.Imput                |                  |         |                               |      |
| Fecha documento<br>Fecha contab.                                                         | 20.12.2022<br>20.12.2022 | Clase<br>Período | FF      | Sociedad<br>Moneda/T/C        | JCCM |
| Nº documento<br>Referencia                                                               |                          |                  |         | Fe.conversión<br>Nº multisoc. |      |
| Texto compens.                                                                           |                          | EKA              |         |                               |      |
| Operación a tratar<br>Salida de pagos<br>Entrada de pagos<br>Abonos<br>Traslados con cor | npensación               |                  |         |                               |      |
| Primera posición del                                                                     | documento                |                  |         | _                             |      |
| ClvCT 39 Cuent                                                                           | a 37229                  |                  | In.CME  | D ClMov                       |      |

Los datos de cabecera han sido registrados, así como la posición al debe del nuevo acreedor con operación CME: D.

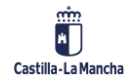

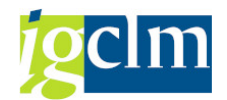

Se informan los datos de la posición del acreedor:

| Contabiliz          | zar y compensar A        | ñadir Posició      | n de acreedor    |
|---------------------|--------------------------|--------------------|------------------|
| 🔊 🖓 🕞 🖸             | Selecionar PAs Tratar P/ | As 🛛 📄 Otros datos | Mod.Imput        |
| Acreedor            | Acreedor 00              | 000037229          | LibrMay 56000000 |
| Sociedad            | JCCM VELAZQUEZ,          | . 24               |                  |
| Junta Castilla-La M | lancha MORA              |                    |                  |
| Posición 1 / Hab    | er Fianz/Dep. rec / 39 D |                    |                  |
| Importe             | 100 EUR                  |                    |                  |
|                     | Calc.impuestos           |                    |                  |
| Vence el            | 20.01.2023               |                    |                  |
| Ref.fact.           |                          | 7                  |                  |
| Bloqueo pago        | $\square$                | Vía de pago        | Supl.vía pago    |
| PosPre              | E/OPER-90-1              |                    |                  |
| Ce.gestor           |                          |                    |                  |
| Contr.              | //                       | Cl.mov.            |                  |
| Asignación          |                          |                    |                  |
| Texto               | TEXTO DE POSICIÓN 1      |                    | 😡 Txt.expl.      |
|                     |                          |                    |                  |
| Posición de docu    | imento siguiente         |                    |                  |
| CIVCT Cu            | ienta                    | In.CME             | Soc.nueva        |

En el siguiente paso seleccionaremos partidas abiertas del acreedor de la fianza a fraccionar, para ello pulsamos el botón Selecionar PAS.

| Selección de partida | as abiertas |              |
|----------------------|-------------|--------------|
| Sociedad             | JCCM        |              |
| Cuenta               | 36941       |              |
| Clase de cuenta      | K           |              |
| Indicador CME        | D           | PAs normales |
| Nº aviso             |             |              |
|                      |             |              |
| Otras cuentas        |             |              |
| 🗌 Reparto p/antigü   | edad        |              |
| Búsqueda autom       | ática       |              |

Hemos seleccionado las posiciones abiertas con indicador CME: D del acreedor 28 sin otras selecciones adicionales.

Pasamos a tratar partidas abiertas pulsando el botón Tratar PAS y sobre la lista de posiciones abiertas seleccionada, dado que no realizaremos una compensación a la totalidad de la fianza, pasamos a tratar partidas por el resto.

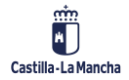

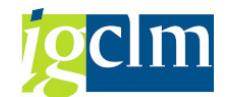

| Contabi      | iliz                                          | ar y co     | m     | pen.    | sar   | Procesar par         | tidas abierta           | s      |  |
|--------------|-----------------------------------------------|-------------|-------|---------|-------|----------------------|-------------------------|--------|--|
| 🔊 📝 Rep      | artir                                         | dif. Elimir | har ( | diferen | icias | 🖉 Opción tratamiente | o <b>Ø</b> VencDesPrPag | jo     |  |
| Estándar     | Estándar Pago parc. Part.rest. Retención      |             |       |         |       |                      |                         |        |  |
| Partida para | Partida para cuenta 36941 Acreedor 0000036941 |             |       |         |       |                      |                         |        |  |
| Nº docume    | с                                             | Fecha de    | C     | Divi    | Día   | EUR Bruto            | Descuento               | % Dto. |  |
| 220000000    | FC                                            | 15.01.2     | 39    |         | 292   | 500,00-              |                         |        |  |

Una vez seleccionado permite incluir el importe:

| Contabi       | iliz                                          | ar y   | CO      | m              | pen       | sar   | Crear p      | artida       | as po   | r resto     |        |        |      |          |     |
|---------------|-----------------------------------------------|--------|---------|----------------|-----------|-------|--------------|--------------|---------|-------------|--------|--------|------|----------|-----|
| 🧟 🍸 Repi      | artir                                         | dif. I | Elimir  | iar (          | diferer   | icias | 🥒 Opción tr  | atamient     | 0       |             |        |        |      |          |     |
| Estándar      | KF                                            | ago pa | rc. 🦯   | ν <sub>P</sub> | art.re:   | st.   | Retención    |              |         |             |        |        |      |          |     |
| Partida para  | Partida para supeta 26041 Astronom 0000026041 |        |         |                |           |       |              |              |         |             |        |        |      |          |     |
| Nº docume     | C                                             | Fecha  | de      | C              | Divi      | Día   | Importe net  | 0            | Partida | rest        | Baz    |        |      |          |     |
| 2200.000.00   | PC                                            | 15.01  | 2       | 39             | UNIVERSIT | 292   | Tuborre ner  | ,<br>500,00- | Faruua  | 400.00      | NOZ    |        |      |          |     |
| 22000000      |                                               | 10.01  | • • • • |                |           | 0.70  | `            | ,00,00       |         | 100,00      |        |        |      |          |     |
|               | -                                             |        |         |                |           |       |              |              |         |             |        |        |      |          |     |
|               | -                                             |        |         |                |           |       |              |              |         |             |        |        |      |          |     |
|               | -                                             |        |         |                |           |       |              |              |         |             |        |        |      |          |     |
|               |                                               |        |         |                |           |       |              |              |         |             |        |        |      |          |     |
|               | -                                             |        |         |                |           |       |              |              |         |             |        |        |      |          |     |
| 4 8           |                                               |        |         |                |           |       |              |              |         |             |        |        |      |          |     |
|               |                                               |        |         | y)             | n Tr      | note  | 素美 Bruto < 2 | N SH         | Moneda  | Par         | rtida  | Part   | DPP  |          | DPP |
|               |                                               |        |         |                |           | inped | III brow w   |              | moneor  |             | cion ( | y ruru | Di l | <i>.</i> | 011 |
| Status de tra | tam                                           | iento  |         |                |           |       |              |              |         |             |        |        |      |          |     |
| Partidas      |                                               |        |         | 1              |           | 1     |              |              |         | Importe enh | ohar   |        | <br> | 100.0    | 00- |
| Visual desde  | nos                                           |        |         | 1              |           | Ξ.    |              |              |         | Asignados   | 000    |        | <br> | 100.     | 00- |
| Origen difers | ancia                                         |        |         | -              | _         |       |              |              |         | Contabs dif | oronci | .c     |      |          |     |
| Monoda        |                                               | 10     |         | FII            | P         |       |              |              |         | contaba, un | erener | 10     |      |          |     |
| Visualización |                                               | manad  | a da    |                |           |       |              |              |         | Cia acienar |        |        | _    | 0.1      | 0.0 |
| Visualización | en                                            | moned  | a de    | com            |           |       |              |              |         | om asignar  |        |        |      | ο,       | 00  |

Seleccionamos con doble clic la posición a compensar y simulamos el asiento:

| echa documento    | 15.01.2020     | Clase     | FF     | Socied   | ad      | JCCM         |
|-------------------|----------------|-----------|--------|----------|---------|--------------|
| Fecha contab.     | 15.01.2020     | Período   | 1      | Moned    | a       | EUR          |
| Nº documento      | INTERNO        | Ejercicio | 2020   | Fe.con   | versión | 15.01.2020   |
| Referencia        |                |           |        | Nº mu    | tisoc.  |              |
| Ext.cab.doc.      | TEXTO DE CABE  | ERA       |        | Div.inte | erloc.  |              |
| Posiciones en mon | .documento     |           |        |          |         |              |
| CC Div.           | Cuenta         |           |        | EUR      | Importe | Imp-IVA      |
| 001 39D           | 0000037229 Acr | eedor 000 | 003722 |          | 100,00- |              |
| 002 39D           | 0000036941 Acr | eedor 000 | 003694 |          | 400,00- |              |
| 003 29D           | 0000036941 Acr | eedor 000 | 003694 |          | 500,00  |              |
|                   |                |           |        |          |         |              |
| D 500 00          | H 500          | . 00      |        |          | 0.00 *  | 3 Posiciones |

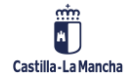

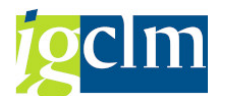

Con esta operación queda compensada la fianza original de 500 eur. Y tendremos dos nuevas fianzas por 100 y 400 eur.

En cuanto demos por correctas las anotaciones del documento contable, para contabilizarlo pulsaremos  $\square$  en la parte superior de la pantalla, y el sistema procederá a realizar su contabilización.

En el pie de pantalla el sistema nos devolverá un mensaje de conformidad de la operación de contabilización que hemos realizado, informando del número de asiento contable que ha recibido nuestra contabilización.

Ha quedado compensada la fianza original y tenemos a cambio dos obligaciones por el importe total de la original.

# 3.2.3. Devolución

La devolución de una fianza supone poner accesible al programa de pagos la obligación registrada, por tanto, modificar el documento de contabilización modificando el bloqueo y la fecha de vencimiento.

Para realizar la devolución de una fianza accedemos desde el menú de usuario de Contabilidad General:

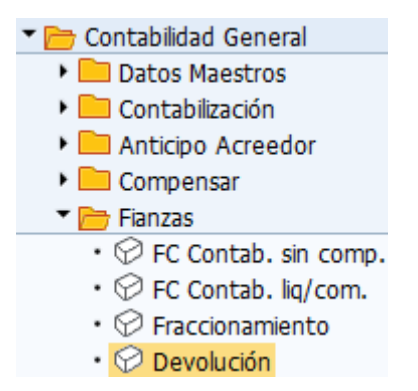

Accederemos a la pantalla en la que se solicitan los datos de la fianza de la que se desea desbloquear al pago:

| Modificar doc.: Acceso   |                  |                       |  |  |  |  |  |  |  |
|--------------------------|------------------|-----------------------|--|--|--|--|--|--|--|
| iii Lista documentos     | Primera posición | 🖉 Opciones tratamient |  |  |  |  |  |  |  |
|                          |                  |                       |  |  |  |  |  |  |  |
| Clave de la vista de ent | rada             |                       |  |  |  |  |  |  |  |
| Nº documento             |                  |                       |  |  |  |  |  |  |  |
| Sociedad                 |                  |                       |  |  |  |  |  |  |  |
| Ejercicio                |                  |                       |  |  |  |  |  |  |  |

En todos los campos disponemos de ayuda de campo para solicitar la información.

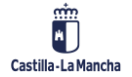

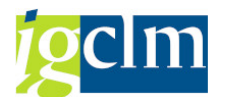

Si no conocemos el número del documento que queremos modificar para desbloquear, podemos localizarlo por diferentes criterios de búsqueda, entre los que están registrados en el sistema.

Para ello utilizamos el botón de ili Lista documentos que aparece en la parte superior izquierda de la pantalla y permite localizar el documento.

| Lista de documentos                        |      |   |         |
|--------------------------------------------|------|---|---------|
| ♀ ⓑ )■( I Fuentes de datos                 |      |   |         |
| Sociedad 📃                                 | JCCM | а | 1       |
| Número documento                           |      | а | 2       |
| Ejercicio                                  |      | а | <b></b> |
|                                            |      |   |         |
| Delimitaciones generales                   |      |   |         |
| Clase de documento                         |      | а | 1       |
| Fecha de contabilización                   |      | а | 2       |
| Fecha de entrada                           |      | а | 2       |
| Número de referencia                       |      | а | 2       |
| Operación de referencia                    |      | а | 2       |
| Clave de referencia                        |      | а |         |
| Sistema lógico                             |      | а | 2       |
|                                            |      |   |         |
| Visualizar apunte estadístico conjuntament | te   |   |         |
| 🗌 Visualizar apunte estadístico            |      |   |         |
|                                            |      |   |         |
| Búsqueda de docs. propios                  |      |   |         |
| Sólo documentos propios                    |      |   |         |

Utilizaremos unos criterios de búsqueda que nos limiten al máximo la lista de documentos accesibles para devolver. Suele resultar muy útil realizar la selección por el usuario que ha registrado el documento contable, marcando Sólo documentos propios y también por clase de documento, donde se recomienda acotarlo a las clases de documento que se utilizan en el tratamiento de fianzas.

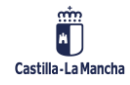

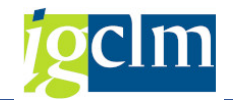

Así para limitar este tratamiento pulsaremos en la línea de Clase de documento y limitaremos los documentos de gestión de fianzas:

| 🔄 Selección múltiple para Clase de documento                                                                                           | × |
|----------------------------------------------------------------------------------------------------|---|
| Seleccionar valores ind. (2) Seleccionar intervalos Excluir valores indiv. Excluir intervalos  P V  FC  FF  FF  FF  FF  FF  FF  FF  FF |   |
|                                                                                                    |   |
| 🕞 🖌 🔂 🔂 🔂 🔂 🔂 👘 🚺 Selección múltiple 🗬 🕞                                                                                               | x |

Una vez indicadas las clases de documentos a seleccionar o los intervalos, pulsaremos el botón

para registrar esta selección, posteriormente pulsaremos el botón de ejecución de la búsqueda en la parte superior izquierda de la pantalla v g el sistema nos devolverá un listado con los documentos que cumplan nuestro criterio de selección:

| L  | Lista de documentos                |           |      |       |            |               |         |                     |            |          |               |   |        |            |
|----|------------------------------------|-----------|------|-------|------------|---------------|---------|---------------------|------------|----------|---------------|---|--------|------------|
| 9  | si 🗈 🗈 i 🛎 😇 🖓 i 🛅 🗐 🦊 🍕 🕼 🐨 i 🎟 🖽 |           |      |       |            |               |         |                     |            |          |               |   |        |            |
|    |                                    |           |      |       |            |               |         |                     |            |          |               |   |        |            |
| r. | Soc. 📍                             | Nº doc.   | Año  | Clase | Fecha doc. | Fecha contab. | Usuario | Texto cab.documento | Referencia | Anul.con | Registrado el | Α | Modif. | ClvRefCab1 |
|    | JCCM 🖻                             | 220000000 | 2020 | FC    | 15.01.2020 | 15.01.2020    | CUS002  | TEXTO DE CABECERA   |            |          | 15.01.2020    |   |        |            |

Pulsando dos veces sobre el documento al que deseamos hacerle la devolución nos muestra las posiciones del documento de fianza.

| <b>P</b>                        | Modificar doc.: Resumen |      |   |            |        |                |                        |   |           |         |        |   |
|---------------------------------|-------------------------|------|---|------------|--------|----------------|------------------------|---|-----------|---------|--------|---|
| 📫 🤮 🖴 🏭 Moneda de visualización |                         |      |   |            |        |                |                        |   |           |         |        |   |
| Nº doo                          | umen                    | to   |   | 220000000  | 1      | Sociedad       | JCCM                   | ] | Ejercicio |         | 2020   |   |
| Fecha                           | docun                   | nent | D | 15.01.2020 | •      | Fecha contab.  | ab. 15.01.2020 Período |   | 1         |         |        |   |
| Refere                          | encia                   |      |   |            |        | Nº multisoc.   |                        |   |           |         |        |   |
| Moned                           | la                      |      |   | EUR        |        | Existen textos |                        |   |           |         |        |   |
|                                 |                         |      |   |            |        |                |                        |   |           |         |        |   |
| Soc. 🕈                          | Pos.                    | ст   | ю | Cuenta     | Denom  | inación        |                        |   |           | Importe | Moneda | Π |
| JCCM                            | 1                       | 40   |   | 55400019   | C.P.A. | DE VARIOS      |                        |   |           | 500,00  | EUR    |   |
|                                 | 2                       | 39   | D | 36941      | Acreed | or 0000036941  |                        |   |           | 500.00- | EUR    |   |

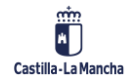

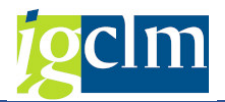

Pulsando dos veces sobre la línea de la fianza de la que se quiere solicitar la devolución aparece el detalle del apunte con los campos que pueden ser modificados:

| 📃 Moa               | lificar doc        | :: Posició    | n 002                 |            |         |           |
|---------------------|--------------------|---------------|-----------------------|------------|---------|-----------|
| rë 🕿 🗟 🕞            | 🐣 🥜 Otros da       | atos 🚺 Dato   | os retención impuesto | 5          |         |           |
| Acreedor            | 36941              | Acreedor 0000 | 036941                |            | LibrMay | 56000000  |
| Sociedad            | JCCM               | C/ ESTUDIANTE | E, 10                 |            |         |           |
| Junta Castilla-La M | ancha              | TOLEDO        |                       |            | Nº doc. | 220000000 |
| Posición 2 / Habei  | r Flanz/Dep. rec / | / 39 D        |                       |            |         |           |
| Importe             | 500,00             | EUR           |                       |            |         |           |
|                     |                    |               |                       |            |         |           |
| Datos adicionales   |                    |               |                       |            |         |           |
| Vence el            | 31.12.2099         |               |                       |            |         |           |
| Bloqueo pago        | F                  |               | Vía de pago           | T Supl.vía | pago    |           |
| Nº contrato         |                    |               |                       |            |         |           |
| Cl.mov.             |                    |               | Ref.a factur          |            | /       | /         |
| Asignación          | 55400019           |               | Asignación CME        | 55400019   |         |           |
| Texto               | *TEXTO DE POS      | 5ICIÓN 2      |                       |            | 68      | Txt.expl. |

Sobre estos campos tenemos que modificar:

Vence el: la fecha de vencimiento de la obligación.

Blq. Pago: desbloquearemos el pago para que la obligación sea pagada.

La vía de pago y el banco interlocutor pueden ser modificados si se considera necesario.

Así tendremos:

| Plan Modificar doc.: Posición 002 |                  |            |                         |            |         |           |  |  |  |
|-----------------------------------|------------------|------------|-------------------------|------------|---------|-----------|--|--|--|
| 🖻 🧟 🗟 🖨                           | 🚐 🍦 Otros da     | atos i     | Datos retención impuest | tos        |         |           |  |  |  |
| Acreedor                          | 36941            | Acreedor ( | 0000036941              |            | LibrMay | 56000000  |  |  |  |
| Sociedad                          | JCCM             | C/ ESTUDI  | ANTE, 10                |            |         |           |  |  |  |
| Junta Castilla-La M               | ancha            | TOLEDO     |                         |            | Nº doc. | 220000000 |  |  |  |
| Posición 2 / Haber                | r Fianz/Dep. rec | / 39 D     |                         |            |         |           |  |  |  |
| Importe                           | 500,00           | EU         | R                       |            |         |           |  |  |  |
|                                   |                  |            |                         |            |         |           |  |  |  |
| Datos adicionales                 |                  |            |                         |            |         |           |  |  |  |
| Vence el                          | 15.01.2020       |            |                         |            |         |           |  |  |  |
| Bloqueo pago                      |                  |            | Vía de pago             | T Supl.vía | a pago  |           |  |  |  |
| Nº controto                       |                  |            |                         | _          | _       |           |  |  |  |
| Cl.mov.                           |                  |            | Ref.a factur            |            | 1       | /         |  |  |  |
| Asignación                        | 55400019         |            | Asignación CME          | 55400019   |         |           |  |  |  |
| Texto                             | *TEXTO DE POS    | SICIÓN 2   |                         |            |         | Txt.expl. |  |  |  |

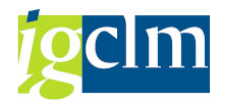

El documento con estas modificaciones ha quedado autorizado para el pago.

Una vez consideremos correctas las modificaciones de la posición a devolver del documento

contable, para grabarlas pulsaremos  $\bowtie$  en la parte superior de la pantalla, y el sistema procederá a realizar su grabación.

En el pie de pantalla el sistema nos devolverá un mensaje de conformidad de la operación de modificación que hemos realizado.

Además de la modificación del documento, las modificaciones se anotan y pueden visualizarse en los documentos de modificación.

## **3.3.** Compensación de Acreedor

Esta función permite compensar una cuenta de acreedor vinculando (relacionando) las posiciones abiertas (debe y haber). La compensación de cuenta de acreedor es una función que utilizaremos excepcionalmente, dado que la compensación habitual a las posiciones abiertas al haber de un acreedor es un documento de pago; una situación posible en la que utilizaremos esta función será la devolución de un anticipo mediante un ingreso.

Para realizar una contabilización compensando un acreedor, se accede desde el menú de usuario de Contabilidad General:

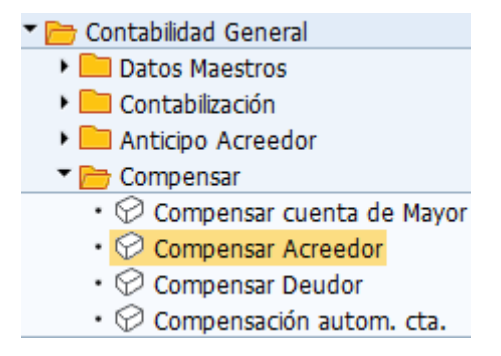

Accederemos a la pantalla en la que se debe informar los datos de cabecera:

| Compensar acreede              | or: Datos cabecei         | ra                            |
|--------------------------------|---------------------------|-------------------------------|
| Tratar PAs                     |                           |                               |
| luenta 전<br>iociedad 전         | Fe.compensación<br>Moneda | 20.12.2022 Período            |
| Selección de partidas abiertas |                           |                               |
| Indicador CME                  |                           | ✓ PAs normales ■ Resumen fra. |
| Otras delimitaciones           |                           |                               |
| <ul> <li>Ning.</li> </ul>      |                           |                               |
| ○ Importe                      |                           |                               |
| ○Nº documento                  |                           |                               |
| Olase de documento             |                           |                               |
| ○ Fe.contabilización           |                           |                               |
| ○ Ejercicio                    |                           |                               |
| Número de orden                |                           |                               |
| Centro gestor                  |                           |                               |
| Pos.presupuestaria             |                           |                               |
| ○Fondo                         |                           |                               |
| Oclave referencia 1            |                           |                               |
| Otros                          |                           |                               |

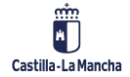

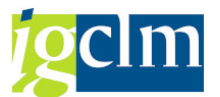

Toda la operativa de esta opción es igual a la que se ha descrito en **compensación de cuenta** (de mayor), con la diferencia de que en el campo *cuenta* indicamos el código de acreedor que vamos a compensar y en *Indicador CME* podemos seleccionar el código de operación con indicador CME que deseamos. Este campo dispone de ayuda que mostrará:

| Cl.cuenta | Indicador CME | Denominación                   |
|-----------|---------------|--------------------------------|
| К         | 1             | Dotación /Justificación fondos |
| К         | 2             | Pago /Devolución Fondos        |
| К         | 3             | Factura de Gastos              |
| К         | 4             | RecFondos Anticipos Caja Fija  |
| К         | A             | Anticipo                       |
| К         | С             | Anticipos de Caja Fija         |
| К         | D             | Fianza / Depósito recibido     |
| К         | E             | Fianza Carga                   |
| К         | F             | Solicitudes de anticipo        |
| К         | М             | Compensación Deuda             |
| К         | N             | No presupuestaria              |
| К         | R             | Resultas                       |
| К         | х             | No Pres. Carga Inicial         |
| К         | Y             | Devolución de Ingresos         |

Sobre esta lista se hará doble clic en el indicador a seleccionar o bien, posicionado el cursor sobre la opción se pulsará  $\boxed{}$ .

## 3.4. Consultas de Acreedor

En este punto del manual se incluyen las consultas disponibles que permiten visualizar toda la información contable de un acreedor.

## 3.4.1. Consulta de Partidas Individuales de Acreedor

En la pantalla inicial de visualización de partidas individuales, existen varias opciones de selección que se pueden utilizar para mostrar únicamente las partidas individuales de acreedor que se necesiten en función de unas características concretas. En esta pantalla, también se puede especificar exactamente cómo se desea visualizar las partidas individuales.

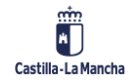

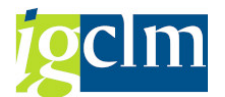

Se accede a esta pantalla inicial a través del menú de Contabilidad General seleccionando la opción:

| 🕆 🗁 Contabilidad General                        |
|-------------------------------------------------|
| Datos Maestros                                  |
| 🕨 🥅 Contabilización                             |
| 🕨 🥅 Anticipo Acreedor                           |
| 🕨 🥅 Compensar                                   |
| 🕨 🥅 Fianzas                                     |
| 🕨 🥅 Documento                                   |
| 🕨 🥅 Cierre de Ejercicio                         |
| 👅 🗁 Sistema de información                      |
| 🕨 🥅 Libro mayor                                 |
| Acreedores                                      |
| 🔻 📂 Selección de informes                       |
| 🕨 🚞 Arqueo de Tesorería                         |
| 🕨 🚞 Datos maestros                              |
| 🕆 🛅 Saldos y partidas                           |
| Saldos                                          |
| <ul> <li>Partida individual acreedor</li> </ul> |
| • 💬 Visualizar saldos. Dinámico                 |

Se pueden visualizar partidas individuales para un acreedor en particular o para una serie de acreedores mediante pools de trabajo.

| Lista PI de acreedores                                                                                                    | 5          |   |          |  |
|----------------------------------------------------------------------------------------------------|------------|---|----------|--|
| Image: Image: Image |            |   |          |  |
| Selección acreedor                                                                                                    |            |   |          |  |
| Cuenta de acreedor                                                                                                    |            | а | <b></b>  |  |
| Sociedad                                                                                                    |            | a | <b>_</b> |  |
| Sel.por Ayuda p.búsqueda                                                                                                    |            |   |          |  |
| ID Ay.p.búsq.                                                                                                    |            |   |          |  |
| Str.búsq.                                                                                                    |            |   |          |  |
| 📑 Ayuda para búsq                                                                                                    |            |   |          |  |
| Selección de partidas                                                                                                    |            |   |          |  |
| Status                                                                                                    |            |   |          |  |
| <ul> <li>Partidas abiertas</li> </ul>                                                                                                    |            |   |          |  |
| Abierto en fecha clave                                                                                                    | 20.12.2022 |   |          |  |
|                                                                                                    |            |   |          |  |
| Partidas compensadas                                                                                                    |            | - |          |  |
| Fecha de compensación                                                                                                    |            | a |          |  |
|                                                                                                    |            |   |          |  |
| 🔿 Todas las partidas                                                                                                    |            |   |          |  |
| Fecha de contabilización                                                                                                    |            | a | <b></b>  |  |
| Clase                                                                                                    |            |   |          |  |
| ✓ Partidas normales                                                                                                    |            |   |          |  |
| Operaciones CME                                                                                                    |            |   |          |  |
| Apuntes estadísticos                                                                                                    |            |   |          |  |
| Part.reg.forma preliminar                                                                                                    |            |   |          |  |
| Partidas deudores                                                                                                    |            |   |          |  |
|                                                                                                    |            |   |          |  |
| Salida en lista                                                                                                    |            |   |          |  |
| Layout                                                                                                    |            |   |          |  |
| Cantidad máxima partidas                                                                                                    |            |   |          |  |

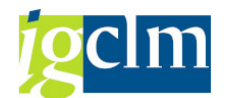

# 3.4.1.1. Selección de Partidas y Variantes de Visualización

Se pueden visualizar partidas individuales de un acreedor con distintos criterios, que además son combinables.

#### Selección de partidas

Partidas abiertas: nos mostrará todos los movimientos del acreedor, con operaciones sin CME y que no están compensadas.

Partidas compensadas: nos mostrará todos los movimientos del acreedor, con operaciones sin CME y que ya han sido compensadas (pagadas, anuladas, directamente compensadas).

Partidas preliminares: nos mostrará todos los movimientos del acreedor no contabilizados y grabados de forma preliminar.

Operaciones con CME: nos mostrará todos los movimientos del acreedor con operaciones con CME en las situaciones anteriores. No se puede seleccionar únicamente esta opción, dado que la partida ha de estar abierta o compensada.

Con posiciones de deudor: nos mostrará además de los movimientos de acreedor los del deudor relacionado en su mantenimiento.

Delimitaciones opcionales: mediante la introducción de criterios de selección podemos restringir las partidas individuales a visualizar. Para ello, pulsar el botón en la parte superior izquierda de la cabecera de selección. Podemos utilizar esta opción para limitar los tiempos de ejecución, especialmente en el caso de cuentas con un gran número de posiciones:

| Lista PI de acreedores |                      |
|------------------------|----------------------|
| ♦ [ Fuentes de datos   |                      |
|                        | Delimit.opcionales   |
| Maestro proveedores    | Maestro proveedores  |
| Sociedad               | Ramo                 |
| 🕨 🚞 Documento          | Clave de grupo       |
|                        | País 📄               |
|                        | Población 🔂          |
|                        | Código postal        |
|                        | Sociedad GL asociada |
|                        | Sociedad             |

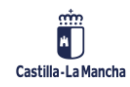

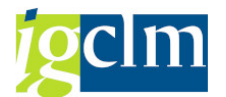

A la izquierda contenemos 3 carpetas que nos permiten seleccionar los campos que utilizaremos para delimitar la búsqueda de partidas:

| Lista PI de acreedores                                                               |   |                                  |          |
|--------------------------------------------------------------------------------------|---|----------------------------------|----------|
| ♀ ➡ )≡( ▲ Fuentes de datos                                                           |   |                                  |          |
|                                                                                      |   | Delimit.opcionales               |          |
| <ul> <li>Maestro proveedores</li> <li>Ramo</li> </ul>                                | # | Maestro proveedores<br>Ramo      | <b>(</b> |
| •          E Creado el         •         E Creado por         E Nº DEC/ESP         E |   | Clave de grupo<br>País           |          |
| El Clave de grupo     El Grupo de cuentas                                            |   | Población<br>Código postal       |          |
| B País     B Receptor alter.pago                                                     | * | Sociedad GL asociada<br>Sociedad | 2        |

A la derecha introducimos un *valor* o un *rango de valores* para estos campos de búsqueda. Se puede buscar un carácter de texto (*String*) en un campo determinado.

Por ejemplo, si queremos localizar todas las partidas individuales que incluyan los dígitos 99 mediante el campo *Número de documento*, introducir 99 en el campo *De* y hacer clic en el campo *String*. Para seleccionar documentos con el campo especificado vacío, marcar la opción de *Inicial*.

Si se introducen varios criterios de selección, como la fecha y la cantidad.

Para grabar los criterios de selección para el movimiento actual, seleccionar la tecla *Intro* y se mostrarán en la pantalla la cantidad de criterios seleccionados.

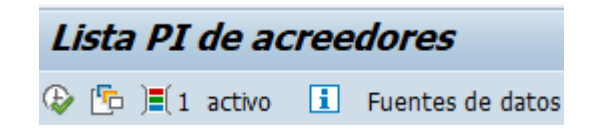

Para visualizar finalmente las partidas individuales seleccionadas, pulsar 🚱.

| L         | ista i           | PI de           | e ac         | reed              | ores            |         |        |            |              |     |     |             |                     |        |           |                      |
|-----------|------------------|-----------------|--------------|-------------------|-----------------|---------|--------|------------|--------------|-----|-----|-------------|---------------------|--------|-----------|----------------------|
| 691       | 1                | 2 2 1           | <del>.</del> | <del>1</del> 1 61 | F               | e A     |        | 🖽 🖷        | 2 🏂 🖻 🖻      | ] 🖪 | i   | Selecciones | 🗋 Caso de clari     | icació | 1         |                      |
|           |                  | Fecha           | у Но         | ra: 16.01         | 1.2020          | - 10:11 | :54    |            |              |     |     |             |                     |        |           |                      |
| Aci<br>So | reedor<br>ciedad | 3694)<br>JCCM   | 1            |                   |                 |         |        |            |              |     |     |             |                     |        |           |                      |
| No<br>Pol | mbre<br>blació   | Acree<br>n TOLE | dor 00<br>DO | 000369            | 41              |         |        |            |              |     |     |             |                     |        |           |                      |
| B         | St As            | ignación        |              |                   | <sup>↑</sup> Nº | docume  | ento 1 | Clase doc. | . Fecha doc. |     | Ve  | E Impe      | orte en moneda loca | ML     | Doc.comp. | * Texto              |
|           |                  |                 |              |                   | 40              | 000000  |        | KZ         | 15.01.2020   | A   |     |             | 100,00              | EUR    |           | •                    |
|           |                  |                 |              |                   | 70              | 000003  |        | KA         | 15.01.2020   |     | £   |             | 100,00              | EUR    |           | COMPENSACIÓN         |
|           |                  |                 |              |                   | 70              | 000004  |        | KA         | 15.01.2020   |     | £   |             | 75,00               | EUR    |           | COMPENSACIÓN         |
|           |                  |                 |              |                   |                 |         |        | KA         | 15.01.2020   | Α   | ş   |             | 75,00               | EUR    |           | *COMPENSACIÓN        |
|           |                  |                 |              |                   | 16              | 0000000 | 0      | 02         | 15.01.2020   |     | ş   |             | 500,00              | EUR    |           | *TEXTO DE DOC.       |
|           |                  |                 |              |                   | 16              | 000000  | 1      | 02         | 15.01.2020   |     | £   |             | 75,00               | EUR    |           | *TEXTO DE DOC.       |
|           | 55               | 400019          |              |                   | 22              | 0000000 | 0      | FC         | 15.01.2020   | D   | \$  |             | 500,00              | EUR    |           | *TEXTO DE POSICIÓN 2 |
|           | ۵.               |                 |              |                   |                 |         |        |            |              |     |     | •           | 875,00              | EUR    |           |                      |
|           | Cuent            | a 36941         | L            |                   |                 |         |        |            |              |     | - 8 |             | 875,00              | EUR    |           |                      |
|           | д.               |                 |              |                   |                 |         |        |            |              |     |     |             | 875,00              | EUR    |           |                      |

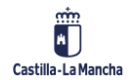

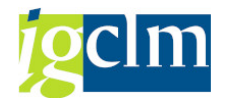

# 3.4.1.2. Estructura de Líneas de Partidas Individuales

La estructura de líneas representa la secuencia de campos que se visualizan para cada partida individual. Al cambiar de estructura de líneas, se modificarán los campos fijos visualizados. También se podrá añadir temporalmente un campo (campo adicional).

Para cambiar la estructura de líneas de visualización para todas las partidas individuales mostradas por pantalla tenemos que:

En la barra de menús de la pantalla para visualizar partidas individuales, seleccionar Opciones ightarrow

*Variante de visualización*  $\rightarrow$  *Seleccionar* o pulsar el botón de 1. Aparecerá en una ventana de diálogo una lista con las estructuras de líneas existentes.

| 🖙 Sel.disposición |                                        |        | ×  |
|-------------------|----------------------------------------|--------|----|
| Param.dispos.     | N Tod.                                 |        |    |
|                   |                                        |        |    |
| Layout            | Denominación de la disposición Para    | metria | ε. |
| 1SAP              | Moneda local estándar                  |        |    |
| 1SAP-C            | Datos de compensación                  |        | Ŧ  |
| 1SAP-DDNET        | Partidas abiertas servicio Internet    |        |    |
| 1SAP-FC           | Moneda extranjera estándar             |        | -  |
| 1SAP-INET1        | Partidas abiertas servicio Internet    |        | 1  |
| 1SAP-INET2        | Partidas compensadas servicio Internet |        |    |
| 1SAP-INET3        | Volúmenes negocios servicio Internet   |        | 1  |
| 1SAP-INET4        | Datos compensación servicio Internet   |        |    |
| 15AP-LC           | Acreedores: Moneda local               |        |    |
| 1SAP-P            | Condiciones de pago                    |        |    |
| 1SAP-RE           | Imputación bienes inmuebles estándar   |        | •  |
| /ACREEDOR         | ACREEDOR                               |        | ×  |
| 4 F               |                                        | 4 1    |    |
|                   |                                        |        |    |
|                   |                                        |        |    |
|                   |                                        |        |    |
|                   |                                        |        |    |
|                   |                                        |        |    |
|                   |                                        | _      | _  |
|                   |                                        | ~      | ×  |

Para marcar una estructura de líneas, hacer doble clic en una de las estructuras de líneas que aparecen en la ventana de diálogo.

El sistema visualizará las partidas individuales con la estructura de líneas seleccionada.

# 3.4.1.3. Incluir Campo Adicional

Se puede añadir temporalmente un campo a la estructura de líneas. El sistema añade el campo especificado a cada línea y lo visualizara sobre los datos que ya están a la vista. Si se desea añadir temporalmente un campo, proceder del siguiente modo.

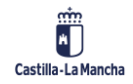

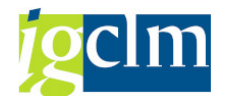

En la pantalla Visualizar partidas individuales de cuentas de acreedor pulsamos el botón <sup>IIII</sup> en la barra de iconos:

| Lista P             | PI de acreedores                                                              |
|---------------------|-------------------------------------------------------------------------------|
| 6r 🖉 🎞              | 😃   🌼 省 🖧   🐨 🚢 ኛ 🧱 🖽 📆   🏼 🌿 🛅 🛅   🕅 🗈 Selecciones 🛛 🗋 Caso de clarificación |
|                     | Modificar Isrout (Ctd+E2)                                                     |
|                     | Fecha y Hora: 16.01.2020 - 11:51:50                                           |
| Acreedor            | 36041                                                                         |
| Sociedad            | JCCM                                                                          |
| Nombre<br>Población | Acreedor 0000036941<br>TOLEDO                                                 |

El sistema visualizará una ventana con una lista de campos adicionales disponibles.

| Modificar layout                |    |     |         |                         | ×        |
|---------------------------------|----|-----|---------|-------------------------|----------|
| Selec.columnas Clasific. Filtro | Y  | Rep | resent. |                         |          |
| Columnas visualizadas           |    |     |         | m<br>Pool col.          |          |
| Nom.columna                     | 22 |     |         | Nom.columna             |          |
| Indicador CME                   |    |     |         | Asignación              |          |
| Símbolo vencimiento neto        |    | -   |         | Activo fijo             | <b>T</b> |
| Importe en moneda doc.          | J  |     |         | Importe en moneda local |          |
| Texto                           |    |     |         | Moneda local            |          |
| Fecha de documento              |    |     | -       | Doc.compensación        |          |
| Clave referencia 2              |    | -   |         | Moneda del documento    |          |
| Clave referencia 3              |    |     |         | Subnúm.activo fijo      |          |
| Bloqueo de pago                 |    |     |         | Orden                   |          |
| Referencia                      |    |     |         | Fecha compensación      |          |
| Vía de pago                     |    | -   |         | Clave contabiliz.       |          |
| Recept.pago                     |    | Ψ   |         | Status de documento     |          |
| 4 <b>F</b>                      | ¥. |     |         | Posición                | <b>T</b> |
|                                 |    |     |         | T                       |          |
|                                 |    |     |         |                         |          |
|                                 |    |     |         | <                       |          |

Al hacer doble clic sobre el campo que se desee incluir el mismo se incluirá como la última columna en la pantalla de partidas abiertas.

Si deseamos incluir un campo nuevo en alguna posición específica, marcaremos en la columna de la izquierda la posición en la que deseamos incluir el campo y en la columna derecha el campo a incluir.

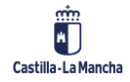

#### Contabilidad Financiera y Extrapresupuestaria

## **Contabilidad Financiera**

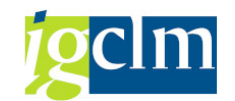

#### m Columnas visualizadas Pool col. Nom.columna 2 Nom.columna Nº documento Elemento PEP . . Clase de documento Existen textos ¥ ÷ Indicador CME Factura Símbolo vencimiento neto > Factura colectiva Factura correspondiente reclamada Importe en moneda doc. 4 4 Fecha compensación Texto Fecha de documento Fecha de pago Clave referencia 2 Fecha valor Clave referencia 3 Fe.contabilización Bloqueo de pago Fija . Referencia ID del apunte cont. ÷ ID del caso 4 1 4 1

-

Y pulsamos

|                          |              |   |   | (A)                    |   |
|--------------------------|--------------|---|---|------------------------|---|
| Columnas visualizadas    |              |   |   | Pool col.              |   |
| Nom.columna              | Σ            |   |   | Nom.columna            |   |
| Nº documento             |              |   |   | Centro                 |   |
| Clase de documento       |              | Ŧ |   | Centro de beneficio    | Ŧ |
| Indicador CME            |              |   | _ | Centro de coste        |   |
| Símbolo vencimiento neto |              |   |   | Centro gestor          |   |
| Importe en moneda doc.   | $\checkmark$ | - |   | Cifra de interés       |   |
| Texto                    |              |   | _ | Clase cta.contrapar.   |   |
| Fecha de documento       |              |   |   | Clase de contrato      |   |
| Fe.contabilización       |              |   |   | Clase de cuenta        |   |
| Clave referencia 2       |              |   |   | Clase de movimiento    |   |
| Clave referencia 3       |              |   |   | Clase operación CME    |   |
| Bloqueo de pago          |              | - |   | Clave clasificación    |   |
|                          | Þ            |   |   | Clave contabiliz.      | Ŧ |
|                          |              |   |   | Clause de mantemanitée |   |

Las partidas individuales se visualizarán en la combinación de campo especificada. Se sobrescribe el campo original temporalmente con el valor del campo seleccionado.

Si se desea eliminar el campo temporal, realizamos la misma operación de forma inversa,

seleccionando el campo en la columna izquierda y pulsando

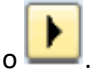

# 3.4.1.4. Filtrar Partidas Individuales

Para buscar posiciones específicas, proceder del siguiente modo:

Marcar la columna en la que se desea fijar el filtro.

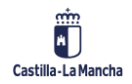

#### Contabilidad Financiera y Extrapresupuestaria

## **Contabilidad Financiera**

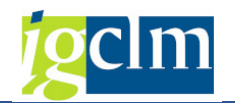

| L        | st           | a PI             | de acreed       | lore   | 5             |          |    |         |                  |                                 |            |
|----------|--------------|------------------|-----------------|--------|---------------|----------|----|---------|------------------|---------------------------------|------------|
| 640      | 0            | <u> 12</u>       | । 🦻 🐴 🕹         | 17     | ≜ ⊽∣⊞         | <u>.</u> | 8  | z 🔧 🗔   | 🛅   🚺 🔳 Selo     | cciones 📄 Caso de clarificación |            |
|          |              | Fe               | cha y Hora: 16. | 01.202 | 0 - 12:12:02  |          |    |         |                  |                                 |            |
| Ac<br>50 | reed<br>tied | dor 36<br>lad 30 | 941<br>CM       |        |               |          |    |         |                  |                                 |            |
| No       | mb           | re Ad            | creedor 0000036 | 941    |               |          |    |         |                  |                                 |            |
| Po       | blad         | :ión ⊤(          | DLEDO           |        |               |          |    |         |                  |                                 |            |
| _        | _            |                  |                 |        |               |          | _  |         |                  | 1977                            |            |
| Т.       | St           | Soc.             | Nº documento    | Clase  | Fecha contab. | 10       | Ve | x Impor | te en moneda doc | Texto                           | Fecha doc. |
|          | ۲            | JCCM             | 70000003        | KA.    | 15.01.2020    |          | ÷. |         | 100,00           | COMPENSACIÓN                    | 15.01.2020 |
|          | ۲            | JCCM             | 70000004        | KA     |               |          | 4  |         | 75,00            | COMPENSACIÓN                    | 15.01.2020 |
|          | ۲            | JCCM             | 160000000       | 02     |               |          | 4  |         | 500,00           | *TEXTO DE DOC.                  | 15.01.2020 |
|          | ۲            | JOCM.            | 160000001       | 02     |               |          | 4  |         | 75,00            | *TEXTO DE DOC.                  | 15.01.2020 |
|          |              |                  |                 |        |               |          |    |         | 400,00           |                                 |            |

Pulsamos el botón 📅 en la barra de iconos del listado de partidas.

| Lista P   | PI de acreedores                                                      |
|-----------|-----------------------------------------------------------------------|
| se 🥒 🧮    | 🖳 🖗 🐔 🏠 🛐 🚔 😨   🎟 🌐 🖷 📲 🏗 🎦 🎦 🛅 🗉 Selecciones 📄 Caso de clarificación |
|           | Fijar filtros (Ctrl+Shift+F2)                                         |
|           | recha y Hora: 10.01.2020 - 12:12:02                                   |
| Acreedor  | 36941                                                                 |
| Sociedad  | JCCM                                                                  |
| Nombre    | Acreedor 0000036941                                                   |
| Población | TOLEDO                                                                |
|           |                                                                       |

Cuando aparezca la ventana de diálogo para especificar los valores para criterios de filtros:

| к.        |        |   |   |         |  |
|-----------|--------|---|---|---------|--|
| documento | 700000 | 3 | 9 | <u></u> |  |
|           |        |   |   |         |  |
|           |        |   |   |         |  |
|           |        |   |   |         |  |
|           |        |   |   |         |  |
|           |        |   |   |         |  |
|           |        |   |   |         |  |
|           |        |   |   |         |  |
|           |        |   |   |         |  |
|           |        |   |   |         |  |

introducir los márgenes de valores para los criterios de búsqueda y, a continuación, pulsar 🗹.

Se visualizarán aquellas partidas individuales cuyos parámetros de selección se encuentren dentro de los márgenes especificados.

# 3.4.1.5. Clasificación de Partidas Individuales

En la pantalla *Visualizar partidas individuales de cuenta de acreedor: Lista básica,* situamos el cursor sobre cualquier valor de la columna en función del valor correspondiente para las partidas individuales a clasificar.

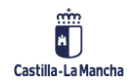
#### Conta

|          | ista           | PI                                    | de acreed                                                 | lore:                         | 5                           |     |                |                |                                                     |                                                         |
|----------|----------------|---------------------------------------|-----------------------------------------------------------|-------------------------------|-----------------------------|-----|----------------|----------------|-----------------------------------------------------|---------------------------------------------------------|
| ei ei    | ø              | <u>22</u> 9                           | s   🦊 🐴 🖧                                                 | 7                             | ≜ ⊽ i ⊞                     | -11 | 1 2            | <u>%</u> 🗈 🗈 I | 🚹 🚹 Sele                                            | ecciones 📄 Caso de clarifi                              |
|          |                | Fe                                    | cha y Hora: 16.                                           | 01.202                        | 0 - 12:31:51                |     |                |                |                                                     |                                                         |
| A0<br>50 | reed<br>cieda  | or 36<br>ad 30                        | 941<br>CM                                                 |                               |                             |     |                |                |                                                     |                                                         |
| Po       | ombre<br>blaci | e Ac<br>ón To                         | reedor 0000036<br>DLEDO                                   | 941                           |                             |     |                |                |                                                     |                                                         |
| Po       | ombre<br>blaci | e Ao<br>ón To                         | reedor 0000036<br>DLEDO                                   | 941                           |                             | •   | -              |                |                                                     |                                                         |
| No<br>Po | St St          | e Ac<br>ón To<br>Soc.                 | needor 0000036<br>DLEDO<br>Nº documento                   | 0941<br>Clase                 | Fecha contab.               | 10  | Vez            | Importe en     | moneda doc.                                         | Texto                                                   |
| No<br>Po | smbra<br>blaci | e Ac<br>ón To<br>Soc.                 | Nº documento                                              | Clase<br>KA                   | Fecha contab.<br>15.01.2020 | 10  | Ve z           | Importe en     | moneda doc.<br>100,00                               | Texto<br>COMPENSACIÓN                                   |
| Pc       | St 5           | Soc.                                  | Nº documento<br>7000003<br>7000004                        | Clase<br>KA<br>KA             | Fecha contab.<br>15.01.2020 | 10  | Ve z<br>4<br>4 | Importe en     | moneda doc.<br>100,00<br>75,00                      | Texto<br>COMPENSACIÓN<br>COMPENSACIÓN                   |
| Pc       | St 5           | e Ac<br>ón To<br>Soc.<br>ICCM<br>ICCM | Nº documento<br>7000003<br>7000003<br>7000004<br>16000000 | Clase<br>KA<br>KA<br>O2<br>O2 | Fecha contab.<br>15.01.2020 | 10  | Ve z<br>4<br>4 | Importe en     | moneda doc.<br>100,00<br>75,00<br>500,00-<br>25,00- | Texto<br>COMPENSACIÓN<br>COMPENSACIÓN<br>*TEXTO DE DOC. |

#### 3.4.1.6. Totalización de Partidas Individuales

Se puede visualizar un total de partidas individuales del acreedor para aquellos campos de importes, por defecto el campo de importe de documento e importe local vienen totalizados.

| Lista P.             | Lista PI de acreedores                                                            |        |            |        |            |         |            |                |            |           |          |                 |    |         |          |      |       |
|----------------------|-----------------------------------------------------------------------------------|--------|------------|--------|------------|---------|------------|----------------|------------|-----------|----------|-----------------|----|---------|----------|------|-------|
| sr 🥖 🧮               | 🧪 🇱 😫   🦻 🐁 🖏   🗑 🏯 🐺   🎟 🖽 🍇   🕿 🌿 İİI 📋   🗉 Selecciones 🛛 Caso de clarificación |        |            |        |            |         |            |                |            |           |          |                 |    |         |          |      |       |
|                      |                                                                                   |        |            |        |            |         |            |                |            |           |          |                 |    |         |          |      |       |
|                      | Fecha y Hora: 16.01.2020 - 12:46:37                                               |        |            |        |            |         |            |                |            |           |          |                 |    |         |          |      |       |
| Acreedor<br>Sociedad | 36941<br>JCCM                                                                     |        |            |        |            |         |            |                |            |           |          |                 |    |         |          |      |       |
| Nombre<br>Población  | Acreedor 000<br>TOLEDO                                                            | 000369 | 41         |        |            |         |            |                |            |           |          |                 |    |         |          |      |       |
| EL St Soc.           | Nº doc.                                                                           | Clase  | Fe.contab. | TIO Ve | Impte MD x | ImpteMi | Importe LM | Texto          | Fecha doc. | Clv.ref.2 | Churef.3 | BP Referencia   | VP | Pagador | Cta.CP   | Трвс | Fondo |
| CCM STOCK            | 70000003                                                                          | KA     | 15.01.2020 | 5      | 100,00     | 100,00  | 100,00     | COMPENSACIÓN   | 15.01.2020 |           |          | EXP-ANTICIP-003 | 2  |         | 36941    |      |       |
| MOOL 💭               | 70000004                                                                          | KA.    |            | 6      | 75,00      | 75,00   | 75,00      | COMPENSACIÓN   | 15.01.2020 |           |          |                 | т  |         | 36941    | 0001 |       |
| MOOL 💭               | 16000000                                                                          | O2     |            | - 4    | 500,00-    | 500,00- | 500,00-    | *TEXTO DE DOC. | 15.01.2020 |           |          |                 | т  |         | 62111000 | 0001 |       |
| MOOL 📕               | 160000001                                                                         | O2     |            | 5      | 75,00-     | 75,00   | 75,00-     | *TEXTO DE DOC. | 15.01.2020 |           |          |                 | т  |         | 62111000 | 0001 |       |
|                      |                                                                                   |        |            |        | 400.00     | 400.00  |            |                |            |           |          |                 |    |         |          |      |       |

Situamos el cursor sobre una determinada columna o el título de la columna, o pulsar  ${f \Sigma}$ . Aparecen entonces las posiciones totalizadas en función del campo introducido.

| Lista PI                                                | Lista PI de acreedores                                                            |       |            |         |              |        |              |               |            |           |           |                 |    |         |          |      |     |
|---------------------------------------------------------|-----------------------------------------------------------------------------------|-------|------------|---------|--------------|--------|--------------|---------------|------------|-----------|-----------|-----------------|----|---------|----------|------|-----|
| sy 🥒 🎞 🖢                                                | 🖟 🥒 🇱 🥼 🖗 🏐 🚳   🗑 🏯 🗑   🌐 🌐 🗮 📲 📲 🎽 🛅 📋 💷 Selecciones 🕒 Caso de darificación      |       |            |         |              |        |              |               |            |           |           |                 |    |         |          |      |     |
|                                                         |                                                                                   |       |            |         |              |        |              |               |            |           |           |                 |    |         |          |      |     |
| Fecha y Hora: 16.01.2020 - 12:50:17                     |                                                                                   |       |            |         |              |        |              |               |            |           |           |                 |    |         |          |      |     |
| Acreedor 30<br>Sociedad 30<br>Nombre Ac<br>Población Tr | Acreedor 36941<br>Sociedad JCCM<br>Nombre Acreedor 0000036941<br>Población TOLEDO |       |            |         |              |        |              |               |            |           |           |                 |    |         |          |      |     |
| E. St Soc.                                              | Nº doc.                                                                           | Clase | Fe.contab. | IO Ve 2 | E Impte.MD E | ImpteM | E Importe LM | exto          | Fecha doc. | Clv.ref.2 | Clv.ref.3 | P Referencia    | VP | Pagador | Cta.CP   | TpBc | Fon |
| 💭 зсем                                                  | 70000003                                                                          | KA    | 15.01.2020 | - 5     | 100,00       | 100,00 | 100,00       | OMPENSACIÓN   | 15.01.2020 |           |           | EXP-ANTICIP-002 |    |         | 36941    |      |     |
| MODE 💭                                                  | 70000004                                                                          | KA    |            | 5       | 75,00        | 75,00  | 75,00        | OMPENSACIÓN   | 15.01.2020 |           |           |                 | т  |         | 36941    | 0001 |     |
| MDDL 🔘                                                  | 160000000                                                                         | 02    |            | 4       | 500,00-      | 500,00 | 500,00-      | TEXTO DE DOC. | 15.01.2020 |           |           |                 | Т  |         | 62111000 | 0001 |     |
| MDDC 🔘                                                  | 160000001                                                                         | 02    |            | - 6     | 75,00-       | 75,00  | 75,00-       | TEXTO DE DOC. | 15.01.2020 |           |           |                 | Т  |         | 62111000 | 0001 |     |
|                                                         |                                                                                   |       |            |         | 400.00-      | 400,00 | 400,00-      |               |            |           |           |                 |    |         |          |      |     |

También contamos con la opción de "Subtotal" que nos permite agrupar los importes de acuerdo con un criterio de selección como por ejemplo "clase de documento", la operativa es la

misma del total solo que pulsamos el botón 🟸

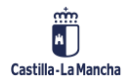

#### Contabilidad Financiera y Extrapresupuestaria

#### **Contabilidad Financiera**

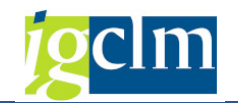

#### Lista PI de acreedores 🗞 🥒 🏧 🖳 💐 🎭 🖓 🖧 📪 🚈 🐺 🖩 🏭 📆 📓 🎽 🔟 🛅 💷 🖽 🖽 Selectiones — 🗅 Caso de clarificación Fecha y Hora: 16.01.2020 - 12:58:09 Acreedor 3694) Sociedad JCCM 36941 Nombre Acreedor 0000036941 Población TOLEDO E St Soc. Nº doc. Clase e.contab. IO Ve 2 Impte.MD Texto Fecha doc. Clv.ref.2 Clv.ref.3 BP Referencia VP Pagador Cta.CP Tp8c Fon.. 5.01.2020 4 100,00 COMPENSACIÓN 15.01.2020 5.01.2020 4 75,00 COMPENSACIÓN 15.01.2020 JCCM 7000003 JCCM 7000004 EXP-ANTICIP-002 36941 Т 36941 175,00 5.01.2020 3 500,00 \*TEXTO DE DOC. 15.01.2020 5.01.2020 4 75,00 \*TEXTO DE DOC. 15.01.2020 CCM 16000000 500,00- \*TEXTO DE DOC. 15.01.2020 62111000 0001 02 OCCM 16000001 5.01.2020 62111000 0001 575.00 - 400.00

## 3.4.1.7. Visualización del Documento para Partidas Individuales

Para visualizar las partidas individuales con todas las imputaciones, proceder de la siguiente manera:

Hacer doble clic sobre la partida individual o colocar el cursor sobre la partida individual y seleccionar *Entorno*  $\rightarrow$  *Visualizar Documento* desde la barra de menús.

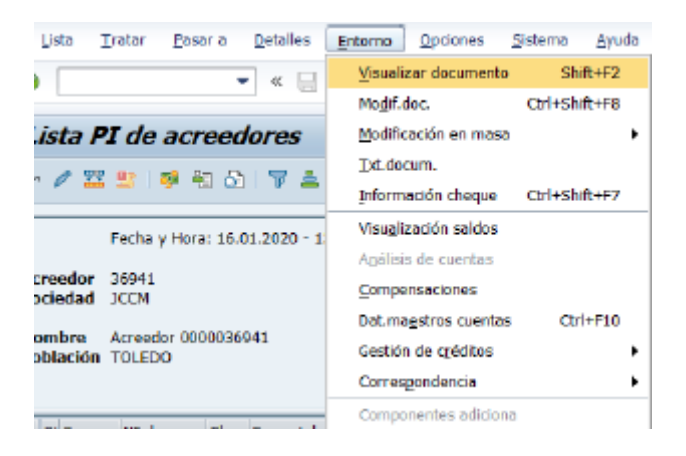

Para pasar a la próxima partida individual de la lista, seleccionar *Pasar a*  $\rightarrow$  *Otras funciones*  $\rightarrow$  *Siguiente línea de lista*. Para llamar las partidas individuales anteriores en la lista, seleccionar *Pasar a*  $\rightarrow$  *Otras funciones*  $\rightarrow$  *Línea de lista anterior*.

Para seleccionar la siguiente posición en el mismo documento, seleccionar *Pasar a*  $\rightarrow$  *Siguiente posición*. Para seleccionar la posición anterior en el mismo documento, seleccionar *Pasar a*  $\rightarrow$  *Posición anterior*.

Si se selecciona Back (F3), se regresa a la lista de posiciones.

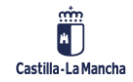

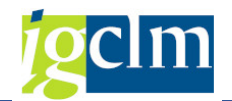

## **3.4.1.8.** Visualización de Maestro de Acreedor en la Visualización de Partidas Individuales

Se puede visualizar el registro maestro de cuenta de acreedor en el que se contabilizaron las partidas individuales de la siguiente manera:

Desde la barra de menús de la pantalla Visualizar partidas individuales acreedor: Lista básica, seleccionar Entorno  $\rightarrow$  Dat. Maestros cuentas.

El sistema visualiza la primera pantalla selección del mantenimiento de acreedor con la cuenta de acreedor correspondiente.

Para volver a las partidas individuales, seleccionar Visualizar partidas Ind. Acreedor  $\rightarrow$  Finalizar.

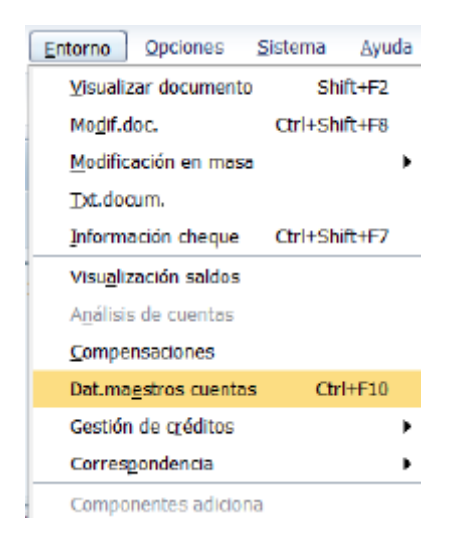

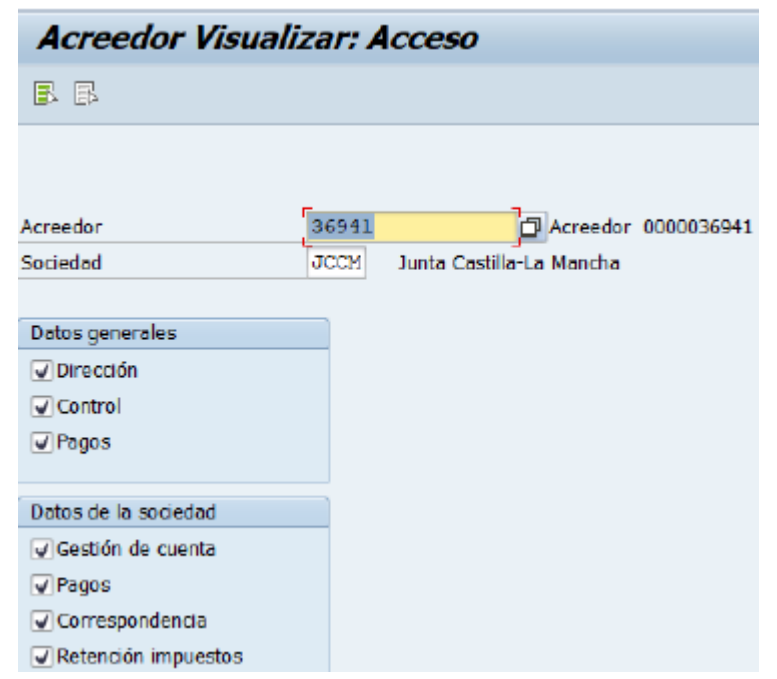

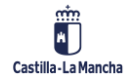

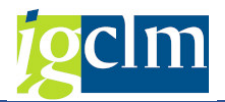

## 3.4.2. Consulta de Saldos

Esta función nos informa del saldo por periodo de la cuenta de acreedor solicitada. Desde el menú de Contabilidad General vamos a la opción:

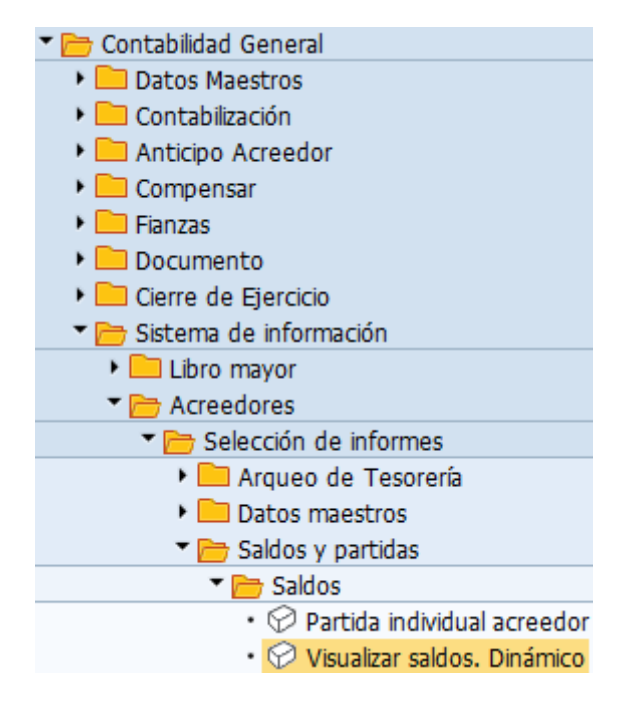

Para visualizar un saldo, seleccionar la cuenta de acreedor, especificar un número de acreedor, sociedad y ejercicio.

| Visualización de saldos: Acreedores |           |  |  |  |  |  |  |  |  |
|-------------------------------------|-----------|--|--|--|--|--|--|--|--|
| la ctivar pools de trabajo          |           |  |  |  |  |  |  |  |  |
| Acreedor                            | 100109587 |  |  |  |  |  |  |  |  |
| Sociedad                            | ЈССМ      |  |  |  |  |  |  |  |  |
| Ejercicio                           | 2022      |  |  |  |  |  |  |  |  |

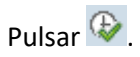

El sistema visualiza los saldos por período de contabilización para el acreedor en la sociedad y ejercicio.

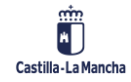

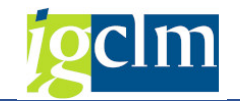

| 📃 Vis         | sualización d  | de saldos: Acr          | eedores |                 |              |
|---------------|----------------|-------------------------|---------|-----------------|--------------|
|               |                |                         |         |                 |              |
| Acreedor      | 100109587      | Nombre 0002173733       | 3       |                 |              |
| Sociedad      | JCCM           | Junta Castilla-La Manch | ha      |                 |              |
| Ejercicio     | 2022           |                         |         |                 |              |
| Mon.visualiz. | EUR            |                         |         |                 |              |
| Saldos        | Cta.mayor esp. |                         |         |                 |              |
|               |                | _                       |         |                 |              |
|               |                | i                       |         |                 |              |
| Período       | Debe           | e Haber                 | Saldo   | Saldo acumulado | Vol.negocios |
| Arrastre de   |                |                         |         |                 |              |
| 1             |                |                         |         |                 |              |
| 2             |                |                         |         |                 |              |
| 3             |                |                         |         |                 |              |
| 4             |                |                         |         |                 |              |
| 5             |                |                         |         |                 |              |
| 6             |                |                         |         |                 |              |
| 7             |                |                         |         |                 |              |
| 8             | 400,00         | 400,00                  |         |                 | 400,00-      |
| 9             |                |                         |         |                 |              |
| 10            |                |                         |         |                 |              |
| 11            |                |                         |         |                 |              |
| 12            |                |                         |         |                 |              |
| 13            |                |                         |         |                 |              |
| 14            |                |                         |         |                 |              |
| 15            |                |                         |         |                 |              |
| 16            |                |                         |         |                 |              |
| Total         | 400,00         | 400,00                  |         |                 | 400,00-      |

# **3.4.2.1.** Visualización de Partidas Individuales en el Saldo de Acreedor

Podemos visualizar las partidas individuales que constituyan el saldo de cuenta en un determinado período de contabilización. Para ello, tenemos que actuar del siguiente modo desde la visualización del saldo de cuenta de acreedor:

Dependiendo de las partidas individuales que se deseen visualizar, colocar el cursor sobre una entrada en la visualización del saldo (véase la siguiente tabla) y hacer doble clic o marcar el pulsador *Partidas Individuales*.

Se dispone de las siguientes opciones:

Visualización de partidas individuales para explicar los saldos de cuenta:

| Para visualizar:                                     | Colocamos el cursor sobre:                   |
|------------------------------------------------------|----------------------------------------------|
| Las partidas individuales del año anterior           | El saldo de arrastre                         |
| Las partidas individuales de un período              | El período correspondiente                   |
| Las partidas individuales del Debe o del Haber de un | El período correspondiente en la columna del |
| período                                              | Debe o en la del Haber                       |

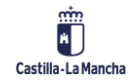

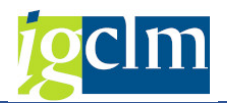

| Todas las partidas individuales del Debe o del Haber | El total del Debe o del Haber                   |
|------------------------------------------------------|-------------------------------------------------|
| Las partidas individuales de un período en la moneda | El período correspondiente en la columna "Saldo |
| del documento                                        | en m. doc."                                     |
| Todas las partidas individuales en la moneda del     | El total en la columna "Saldo en m. doc."       |
| documento                                            |                                                 |
| Las partidas individuales de un período en moneda    | El período en la columna "Saldo de cuenta"      |
| local                                                |                                                 |
| Todas las partidas individuales en moneda local      | El total en la columna "Saldo de cuenta"        |

Para poder ver los saldos de las operaciones con CME se pulsará el botón: Cta.mayor esp.

| <b>1</b>    | Visualización (  | de saldos: Acreedores    |
|-------------|------------------|--------------------------|
|             |                  |                          |
| Acreedor    | 100109587        | Nombre 0002173733        |
| Sociedad    | JCCM             | Junta Castilla-La Mancha |
| Ejercicio   | 2022             |                          |
| Mon.visuali | z. EUR           |                          |
| Saldo       | s Cta.mayor esp. |                          |
|             |                  |                          |

| Operación       | Arrastre de saldos | Debe   | Haber  | Saldo |
|-----------------|--------------------|--------|--------|-------|
| Total           |                    |        |        |       |
|                 |                    |        |        |       |
| Saldo de cuenta |                    | 400,00 | 400,00 |       |
|                 |                    |        |        |       |
| Total           |                    | 400,00 | 400,00 |       |
|                 |                    |        |        |       |

#### 3.5. Compensación de Deudor

Este punto es idéntico al anterior `compensación de acreedor' teniendo en cuenta que la información concierne a un deudor.

## 3.6. Consultas de Deudor

En este punto del manual se incluyen las consultas disponibles que permiten visualizar toda la información contable de un deudor.

Este punto es idéntico al anterior teniendo en cuenta que la información concierne a un deudor.

#### 4. DOCUMENTO

En este punto del manual se incluyen las diferentes operaciones y funciones disponibles en TAREA que podemos realizar con un documento.

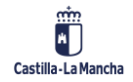

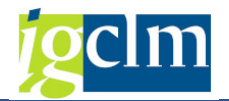

## 4.1. Modificación

En un documento contabilizado se pueden modificar campos que no son transcendentes para la contabilización, y que alguno de sus datos no esté actualizado e impida por ejemplo un pago correcto.

### 4.1.1. Modificación de un documento

Para modificar un documento accederemos desde el menú de Contabilidad General:

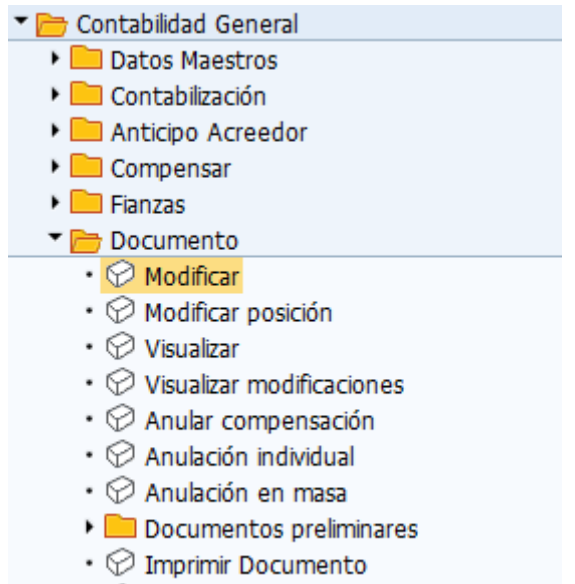

Modificación masiva campo Asignación

Nos aparece entonces una pantalla previa donde debemos localizar el documento a tratar.

| Modificar doc            | .: Acceso          |                        |
|--------------------------|--------------------|------------------------|
| iii Lista documentos     | I Primera posición | 🖉 Opciones tratamiento |
|                          |                    |                        |
| Clave de la vista de ent | rada               |                        |
| Nº documento             |                    |                        |
| Sociedad                 | JCCM               |                        |
| Ejercicio                | 2022               |                        |

En todos los campos disponemos de ayuda de campo para solicitar la información.

Si no conocemos el número del documento que queremos modificar, podemos localizarlo por diferentes criterios de búsqueda entre los documentos contabilizados en el sistema.

Para ello utilizamos el botón de **Lista documentos** que aparece en la parte superior izquierda de la pantalla y permite localizar el documento según el procedimiento descrito en el punto: Devolución de fianza'.

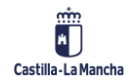

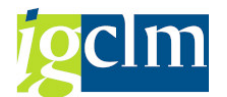

Con estos criterios de búsqueda podemos limitar la lista de documentos accesibles para modificar.

Una vez indicados los valores por los que se desea la selección pulsaremos el botón  $\widehat{\mathbb{W}}$  y el sistema nos devolverá una lista con los documentos que cumplan con nuestros criterios de selección.

| L  | Lista de documentos                      |          |      |       |            |               |         |                     |            |          |               |   |               |                 |
|----|------------------------------------------|----------|------|-------|------------|---------------|---------|---------------------|------------|----------|---------------|---|---------------|-----------------|
| 9  | 94 1 2 2 2 2 2 2 2 2 2 2 2 2 2 2 2 2 2 2 |          |      |       |            |               |         |                     |            |          |               |   |               |                 |
|    |                                          |          |      | -     |            |               |         |                     |            |          |               |   |               |                 |
| τ. | Soc.                                     | Nº doc.  | Año  | Clase | Fecha doc. | Fecha contab. | Usuario | Texto cab.documento | Referencia | Anul.con | Registrado el | A | Modificado el | Clv.ref.cabec.1 |
|    | ЈССМ 🚽                                   | 20000001 | 2020 | AB    | 15.01.2020 | 15.01.2020    | CUS002  |                     |            |          | 15.01.2020    |   |               |                 |
|    |                                          | 40000000 | 2020 | KZ    | 15.01.2020 | 15.01.2020    | CUS002  | TEXTO DE CABECERA   |            |          | 15.01.2020    |   |               |                 |
|    |                                          | 70000001 | 2020 | KA    | 15.01.2020 | 15.01.2020    | CU5002  | TEXTO DE CABECERA   |            |          | 15.01.2020    |   |               |                 |

Para seleccionar el documento a tratar pulsamos dos veces sobre él y pasamos a ejecutar la opción de modificación.

| <b>P</b>                        | Modificar doc.: Resumen |     |   |            |            |                |               |      |           |         |        |   |
|---------------------------------|-------------------------|-----|---|------------|------------|----------------|---------------|------|-----------|---------|--------|---|
| 🕆 🥰 😂 🎽 Moneda de visualización |                         |     |   |            |            |                |               |      |           |         |        |   |
| Nº documento                    |                         |     |   | 160000000  | 1 60000000 |                | Ċ             | JCCM | Ejercicio |         | 2020   |   |
| Fecha documento                 |                         |     | 0 | 15.01.2020 | 15.01.2020 |                | Fecha contab. |      | Período   |         | 1      |   |
| Refere                          | encia                   |     |   |            |            | Nº multisoc.   |               |      |           |         |        |   |
| Moneo                           | la                      |     |   | EUR        |            | Existen textos |               |      |           |         |        |   |
|                                 |                         | - ( | 1 | 10 T. E    | - 1961 -   |                |               |      |           |         |        |   |
| Soc. 🕈                          | Pos.                    | CT  | ю | Cuenta     | Denom      | nación         |               |      |           | Importe | Moneda | п |
| JCCM                            | 1                       | 31  |   | 36941      | Acreed     | or 0000036941  |               |      |           | 500,00- | EUR    |   |
| 2 40 6                          |                         |     |   | 62111000   | ARREN      | DAMIENTOS      |               |      |           | 500,00  | EUR    |   |

Se pasa a visualizar el resumen del asiento, se pulsará dos veces sobre la posición a modificar y en función de la clase de cuenta (de mayor, deudor o acreedor) se pueden modificar unos u otros campos.

#### En las cuentas de mayor:

| P Modi                      | ficar doc.: Posi                          | ición 002                |              |              |        |       |
|-----------------------------|-------------------------------------------|--------------------------|--------------|--------------|--------|-------|
| 🖆 🧟 🗟 🕒                     | 🕘 🍃 Otros datos                           |                          |              |              |        |       |
| Cuenta de mayor<br>Sociedad | 62111000 ARREND<br>JCCM Junta Castilla-La | AMIENTOS DE CO<br>Mancha | NSTRUCCIONES | S<br>Nº doc. | 160000 | 0000  |
| Posición 2 / Contab.        | Debe / 40                                 |                          |              |              |        |       |
| Importe<br>Ind.impuestos    | 500,00                                    | EUR                      |              |              |        |       |
| Imputaciones adicio         | nales                                     |                          |              |              |        |       |
| Centro de coste<br>Fondo    | 9999999999                                |                          |              |              |        |       |
| Centro gestor               | 19020000                                  | PosP                     | re           | E/EXTRAP.    |        |       |
| Doc.presup.<br>Asignación   | 0                                         | Fech                     | a base       |              | •      | Más   |
| Texto                       |                                           |                          |              | 5            | Txt.   | expl. |

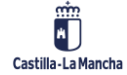

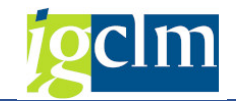

Se pueden modificar campos de descripción: asignación / texto.

#### En las cuentas de acreedor:

| 💌 Moa                        | lificar doc.    | : Posición              | n <i>001</i>     |        |         |             |
|------------------------------|-----------------|-------------------------|------------------|--------|---------|-------------|
| 🖻 🧟 🔓 🖪                      | 😂 🅜 Otros dat   | tos 🤨 Dato              | s retención impl | uestos |         |             |
| Acreedor                     | 36941           | Acreedor 0000           | 036941           |        | LibrMay | 40000000    |
| Sociedad Junta Castilla-La M | lancha          | C/ ESTUDIANTE<br>TOLEDO | , 10             |        | Nº doc. | 160000000   |
| Posición 1 / Factu           | ra / 31         |                         |                  |        |         |             |
| Importe                      | 500,00          | EUR                     |                  |        |         |             |
| Datos adicionales            |                 |                         |                  |        |         |             |
| Base desc.                   | 500,00          | EUR                     |                  |        | Ind.    | inv.        |
| Cond.pago                    |                 |                         | Días/ptje.       |        | *       | *           |
| Fecha base                   | 15.01.2020      |                         | Fija             |        |         |             |
| Bloqueo pago                 |                 |                         | Ref.a factur     |        | //      |             |
| Vía de pago                  | T Supl.vía pago |                         |                  |        |         |             |
| Refer.pago                   |                 |                         |                  |        |         |             |
| Asignación                   |                 |                         |                  |        |         |             |
| Texto                        | *TEXTO DE DOC   |                         |                  |        |         | ð Txt.expl. |

Se pueden modificar campos de descripción los relacionados con el pago:

Fecha base: la fecha de vencimiento de la obligación.

Blq. Pago: desbloquearemos el pago para que la obligación sea pagada.

La vía de pago y el banco interlocutor pueden ser modificados si se considera necesario para que el pago se realice correctamente.

#### Asignación.

Una vez hayamos introducido las modificaciones oportunas en el documento, podremos salvarlas pulsando el botón  $\boxdot$  y el sistema procederá a realizar su modificación.

En el pie de pantalla el sistema nos devolverá un mensaje de conformidad de la operación de modificación que hemos realizado.

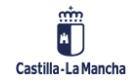

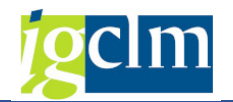

## 4.1.2. Modificación con Posición de Acreedor

Se accede desde el mismo punto del menú de usuario de Contabilidad General:

| 🕆 🛅 Contabilidad General                      |
|-----------------------------------------------|
| 🕨 🚞 Datos Maestros                            |
| 🕨 🧰 Contabilización                           |
| 🕨 🧀 Anticipo Acreedor                         |
| 🕨 🧰 Compensar                                 |
| 🕨 🧰 Fianzas                                   |
| Documento                                     |
| • 🛇 Modificar                                 |
| <ul> <li>Modificar posición</li> </ul>        |
| <ul> <li>Visualizar</li> </ul>                |
| <ul> <li>Visualizar modificaciones</li> </ul> |
| • 💬 Anular compensación                       |
| • 💬 Anulación individual                      |
| • 💬 Anulación en masa                         |
| 🕨 🚞 Documentos preliminares                   |
| • 💬 Imprimir Documento                        |
| • 🛇 Modificación masiva campo Asignación      |

Esta opción es idéntica a la opción anterior teniendo en cuenta que además de especificar el nº de documento se indica la posición que queremos modificar.

| Modificar pos        | siciones d | de documento  |
|----------------------|------------|---------------|
| iii Lista documentos | 🖉 Opcione  | s tratamiento |
| Datos documento      |            |               |
| Nº documento         | 160296175  |               |
| Sociedad             | JCCM       |               |
| Ejercicio            | 2022       |               |
|                      |            |               |
| Número de posición   |            | ]             |
| Posición             | 1          |               |
|                      |            |               |
| Sólo posiciones en   |            | ]             |
| 🗌 Activos fijos      |            |               |
| Deudores             |            |               |
| Acreedores           |            |               |
| Cuentas mayor        |            |               |

## 4.2. Visualización

Permite consultar la información registrada de un documento.

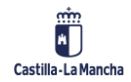

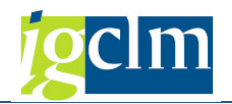

## 4.2.1. Visualización de un Documento

Para visualizar un documento accederemos desde el menú de Contabilidad General:

| 🕆 🗁 Contabilidad General                      |
|-----------------------------------------------|
| Datos Maestros                                |
| 🕨 🥅 Contabilización                           |
| 🕨 🥅 Anticipo Acreedor                         |
| 🕨 🧰 Compensar                                 |
| 🕨 🧰 Fianzas                                   |
| 🔻 🛅 Documento                                 |
| • 🔗 Modificar                                 |
| <ul> <li>Modificar posición</li> </ul>        |
| • 🔗 Visualizar                                |
| <ul> <li>Visualizar modificaciones</li> </ul> |
| • 🔗 Anular compensación                       |
| • 🔗 Anulación individual                      |
| • 💬 Anulación en masa                         |
| 🕨 🚞 Documentos preliminares                   |
| • 💬 Imprimir Documento                        |
| • 🔗 Modificación masiva campo Asignación      |

Nos aparece entonces una pantalla previa donde debemos localizar el documento a tratar.

| Visualizar doc           | cumento: Acce    | 250                    |
|--------------------------|------------------|------------------------|
| iii Lista documentos     | Primera posición | 🖉 Opciones tratamiento |
|                          |                  |                        |
| Clave de la vista de ent | rada             |                        |
| Nº documento             | 160296175        |                        |
| Sociedad                 | JCCM             |                        |
| Ejercicio                | 2022             |                        |

En todos los campos disponemos de ayuda de campo para solicitar la información.

Se indica el nº del documento a visualizar, la sociedad y el ejercicio.

Si no conocemos el número del documento que queremos visualizar, podemos localizarlo por diferentes criterios de búsqueda entre los documentos contabilizados en el sistema.

Una vez indicado el documento a visualizar tenemos la información que hemos registrado al contabilizar el documento, y si este ha sufrido modificaciones, la última información registrada en el documento.

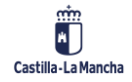

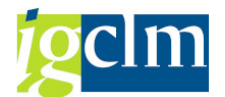

## 4.2.2. Visualización de Modificaciones de un Documento

Permite visualizar la historia de las modificaciones sufridas por un documento. Para acceder desde el menú de Contabilidad General:

| 🕆 🛅 Contabilidad General                                 |
|----------------------------------------------------------|
| Datos Maestros                                           |
| 🕨 🥅 Contabilización                                      |
| 🕨 🥅 Anticipo Acreedor                                    |
| 🕨 🥅 Compensar                                            |
| 🕨 🥅 Fianzas                                              |
| 🔻 🗁 Documento                                            |
| • 🔗 Modificar                                            |
| • 🔗 Modificar posición                                   |
| • 🔗 Visualizar                                           |
| <ul> <li>Visualizar modificaciones</li> </ul>            |
| • 🔗 Anular compensación                                  |
| • 🔗 Anulación individual                                 |
| • 🔗 Anulación en masa                                    |
| 🕨 🚞 Documentos preliminares                              |
| • 🔗 Imprimir Documento                                   |
| <ul> <li>Modificación masiva campo Asignación</li> </ul> |

Nos aparece entonces una pantalla previa donde debemos localizar el documento a tratar.

| Modific.docume             | ento: Pantalla inicial |
|----------------------------|------------------------|
|                            |                        |
|                            |                        |
|                            |                        |
| Sociedad                   | JCCM                   |
| Nº documento               | 160000000              |
| Ejercicio                  | 2020                   |
|                            |                        |
| Período de la modificación |                        |
| De fecha modif.            |                        |
| Hora                       | 00:00:00               |
| Modificado por             |                        |

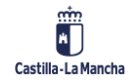

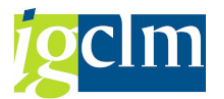

Una vez introducidos los datos de la entrada nos aparece una lista de todos los campos modificados en el documento desde el momento de su creación:

| Modificaciones - documento : Campos modificados |
|-------------------------------------------------|
| 🞯 Modificaciones (todas) Nombres campo          |
| Documento 0160000000 Sociedad JCCM Ej. 2020     |
| Campo                                           |
| Bloqueo de pago                                 |
| Modificado el                                   |
| Nivel de tesorería                              |

Si navegamos haciendo doble clic sobre el campo veremos las diversas modificaciones que ha sufrido el documento con detalle de los valores anterior y posterior de la modificación, y la fecha en que se ha realizado la misma.

| Modificaciones - documento : Resumen        |                 |       |      |
|---------------------------------------------|-----------------|-------|------|
| 🕄 Nombres campo                             |                 |       |      |
| Documento 0160000000 Sociedad JCCM Ej. 2020 |                 |       |      |
| Fecha                                       | ⊂ampo           | Nuevo | Ant. |
| 16.01.20                                    | Bloqueo de pago | A     |      |

Si volvemos a navegar sobre el detalle de la modificación veremos el autor de dicha modificación y el momento exacto de la misma.

| 🖙 Detalle  |                                | × |
|------------|--------------------------------|---|
|            |                                |   |
| Detall.    |                                |   |
| Fecha      | 16.01.2020                     |   |
| Hora       | 13:48:40                       |   |
| Usuario    | CUS002                         |   |
| Campo      | Bloqueo de pago ( BSEG-ZLSPR ) |   |
| de         |                                |   |
| a          | А                              |   |
| Modificado | en Apunte cont. 001            |   |

#### 4.3. Anulación

Para realizar la anulación de un documento de la contabilidad financiera no puede estar compensado, ni ser un documento de anulación.

Hay dos operaciones de anulación disponible en función de que el documento a anular contenga posiciones de compensación o no.

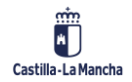

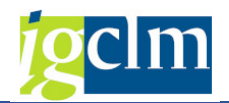

### 4.3.1. Anulación Individual

La anulación individual permite anular documentos en los que no hay posiciones de compensación, generando un documento que será siempre un contrasiento del documento anulado con contabilización negativa o no, en función del motivo de anulación seleccionado. Las modificaciones de documento se anotan y pueden visualizarse en los documentos de modificación.

Para realizar una anulación individual se accede desde el menú de Contabilidad General:

| 🕆 🛅 Contabilidad General                      |
|-----------------------------------------------|
| Datos Maestros                                |
| 🕨 🧰 Contabilización                           |
| 🕨 🧀 Anticipo Acreedor                         |
| 🕨 🧰 Compensar                                 |
| 🕨 🧰 Fianzas                                   |
| Documento                                     |
| • 🛇 Modificar                                 |
| • 🛇 Modificar posición                        |
| • 💬 Visualizar                                |
| <ul> <li>Visualizar modificaciones</li> </ul> |
| • 🛇 Anular compensación                       |
| <ul> <li>Anulación individual</li> </ul>      |
| • 🛇 Anulación en masa                         |
| Documentos preliminares                       |
| • 💬 Imprimir Documento                        |
| • 🛇 Modificación masiva campo Asignación      |

Accederemos a la pantalla en la que se solicita el documento a anular:

| Anular documento: Datos cabecera |                      |                     |  |  |  |  |  |  |  |  |
|----------------------------------|----------------------|---------------------|--|--|--|--|--|--|--|--|
| ୈନ Visualizar antes de anular    | iii Lista documentos | 🊟 Anulación en masa |  |  |  |  |  |  |  |  |
| Datos del documento              |                      |                     |  |  |  |  |  |  |  |  |
| Número de documento              |                      |                     |  |  |  |  |  |  |  |  |
| Sociedad                         | JCCM                 |                     |  |  |  |  |  |  |  |  |
| Ejercicio                        | 2022                 |                     |  |  |  |  |  |  |  |  |
|                                  |                      |                     |  |  |  |  |  |  |  |  |
| Datos de contabilización de a    | nulación             |                     |  |  |  |  |  |  |  |  |
| Motiv.anulación                  |                      |                     |  |  |  |  |  |  |  |  |
| Fe.contabilización               | Fe                   | cha decl.impuesto   |  |  |  |  |  |  |  |  |
| Período contable                 |                      |                     |  |  |  |  |  |  |  |  |
|                                  |                      |                     |  |  |  |  |  |  |  |  |
| Datos para la gestión de chec    | lues                 |                     |  |  |  |  |  |  |  |  |
| Causa de no validez              |                      |                     |  |  |  |  |  |  |  |  |

Se indica el número de documento a anular.

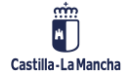

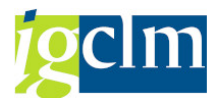

Si no conocemos el número del documento que queremos anular, podemos localizarlo por los diferentes criterios de búsqueda anteriormente descritos.

#### Se indica el motivo de anulación

El motivo de anulación determina cómo se contabilizará la anulación. Si se solicita la ayuda asociada al campo tendremos:

| Mot.anul.* | Texto                                   |
|------------|-----------------------------------------|
| 01         | Anulación con Fe.contab. de hoy         |
| 02         | Anulación Fe.contab. 31.12.Año anterior |
| 03         | Contabil.negativa a Fe.contab.de hoy    |
| 04         | Contabil.negativa a 31.12. Año anterior |
| 05         | Asiento por ajuste de periodificación   |
| Р          | Anulación de propuestas de pago         |

Todos los motivos de anulación suponen la generación de un contrasiento. Así mismo, el sistema permite contabilizar el documento de anulación sin modificación de saldos en las partidas del documento seleccionando motivos con *Contabil. Negativa*.

En función del motivo de anulación seleccionado se indicará o no, fecha de contabilización para el documento de anulación. Hay que tener en cuenta que los motivos de anulación 02 y 04, solicitan fecha de anulación y puede darse la circunstancia de que la contabilización y anulación se produzcan en meses diferentes con lo que los saldos quedan desvinculados. Es conveniente realizar anulaciones con distintos motivos de anulación para observar las contabilizaciones producidas.

Si queremos visualizar el documento de compensación pulsamos la opción de menú:

Una vez cumplimentados correctamente los datos de la anulación, pulsamos el icono para grabar 🗟.

En el pie de pantalla el sistema nos devuelve un mensaje de conformidad de la operación de contabilización que hemos realizado, informando del número de asiento contable que ha recibido nuestra anulación.

#### 4.3.2. Anular Compensación

Al anular contabilizaciones de compensación, se suprimen los datos de compensación de las partidas individuales. Las modificaciones de documento se anotan y pueden visualizarse en los documentos de modificación.

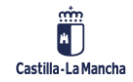

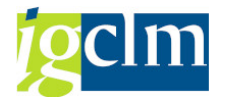

Para realizar una anulación con compensación se accede desde el menú de Contabilidad General:

| 🕆 🛅 Contabilidad General                      |
|-----------------------------------------------|
| 🕨 🧰 Datos Maestros                            |
| 🕨 🚞 Contabilización                           |
| 🕨 🧀 Anticipo Acreedor                         |
| 🕨 🧰 Compensar                                 |
| 🕨 🧰 Fianzas                                   |
| 🔻 🛅 Documento                                 |
| • 🛇 Modificar                                 |
| • 💬 Modificar posición                        |
| • 💬 Visualizar                                |
| <ul> <li>Visualizar modificaciones</li> </ul> |
| <ul> <li>Anular compensación</li> </ul>       |
| <ul> <li>Anulación individual</li> </ul>      |
| • 💬 Anulación en masa                         |
| Documentos preliminares                       |
| • 💬 Imprimir Documento                        |
| • 💬 Modificación masiva campo Asignación      |

Accederemos a la pantalla en la que se solicita el documento a anular:

| Anula      | ción de  | e compensaciones           |
|------------|----------|----------------------------|
| Cuentas    | Partidas | Correspondencia respectiva |
|            |          |                            |
| Doc.comper | Isación  |                            |
| Sociedad   |          | JCCM                       |
| Ejercicio  |          | 2022                       |

Se indica el nº de documento a anular, la sociedad y el ejercicio.

Si no conocemos el número del documento que queremos anular, podemos localizarlo por diferentes criterios de búsqueda proporcionados por el sistema.

Podemos visualizar las partidas relacionadas que tiene el del documento seleccionado pulsando Partidas que permite visualizar los documentos implicados en la compensación.

Pulsando el botón Cuentas podemos ver las posiciones compensadas del documento a anular.

Se pueden anular operaciones de compensación únicamente en documentos individuales sin anular el documento. Cuando se anulan estas contabilizaciones de compensación, se suprimen los datos de compensación de las partidas individuales (y los datos ya existentes se eliminan de la cabecera de documento). Las modificaciones de documento se anotan y pueden visualizarse en los documentos de modificación.

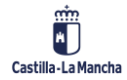

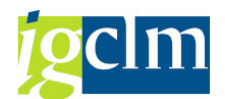

Para anular una partida compensada al status *partida abierta* se procede del siguiente modo:

Introduzca el número de documento de compensación, la sociedad y (si procede) el ejercicio.

Primero se visualizan las partidas del documento de compensación al seleccionar Pasar  $a \rightarrow Partidas$ .

Se accede a la función de visualización de partidas individuales. Para volver a la pantalla inicial, seleccione *Back*.

Compensación  $\rightarrow$  Anular. O pulse el icono de grabar  $\square$ .

#### Aparecerá en pantalla:

| 🖙 Anulación del doc.de compensación | [                    |
|-------------------------------------|----------------------|
|                                     | Sólo anulación de la |
| Además de la anulación de la        |                      |
| compensación también es posible la  | Anulación de la comp |
| anulación del documento de compens. |                      |
|                                     | 🗶 Cancelar           |

En este punto podemos indicar si el documento de compensación se anulará (Anulación de la comp.) en cuyo caso el sistema devuelve la partida compensada a su situación original de partida abierta y creará un documento de anulación para la partida de compensación. En caso contrario, si no anulara el documento (Sólo anulación de la), la partida de compensación permanecerá en el sistema como una partida abierta a compensar junto con las otras partidas abiertas, eliminando únicamente los datos de compensación de la posición correspondiente.

Si optamos por la *Anulación de la comp.*, se solicitará el motivo de anulación al igual que en la anulación individual de documentos y contabilizando según se indicó en el punto anterior.

| 🔄 Datos anul.      | ×   |
|--------------------|-----|
| Motiv.anulación    |     |
| Fe.contabilización |     |
| Período contable   |     |
|                    |     |
|                    | ✓ X |

Una vez indicado el motivo de la anulación y la fecha de contabilización si procede y tras pulsar

el botón <sup>1</sup> el sistema informa de cada una de las operaciones que realiza, inicialmente elimina la compensación y muestra el mensaje:

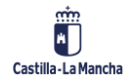

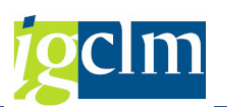

| 🔄 Información                             | ×                                                                                                    |
|-------------------------------------------|----------------------------------------------------------------------------------------------------|
| La compensación 40000001 ha sido anulada. | L<br>L                                                                                                    |
|                                           |                                                                                                    |
|                                           | <ul> <li>✓ <ul> <li></li> <li></li>         &lt;</ul></li></ul> |

Y luego el mensaje de contabilización del documento de anulación:

| 🔄 Información                                | ×   |
|----------------------------------------------|-----|
| Doc.70000005 se contabilizó en sociedad JCCM | 7   |
|                                              | -   |
|                                              |     |
|                                              |     |
|                                              | 🖌 💽 |

#### 4.4. Documentos Preliminares

La contabilización de documentos preliminares quedó descrita en el punto 2 de este manual. En este punto del manual se indican las distintas operaciones que se pueden realizar con estos documentos.

## 4.4.1. Modificación de Documento Preliminar

Cuando ya tenemos registrado un documento preliminar guardado lo habitual es que se complete la información y se corrijan aquellos datos incorrectamente registrados en el documento.

Para ello accederemos desde el menú de Contabilidad General:

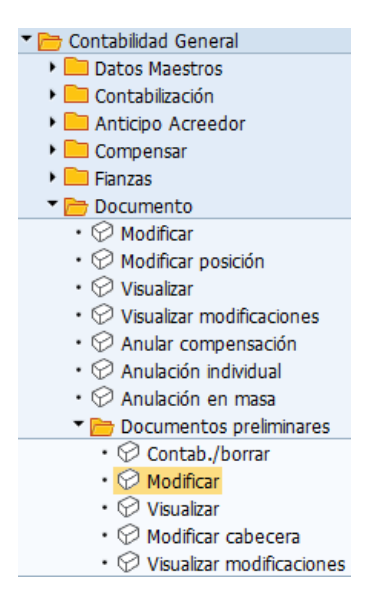

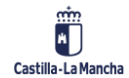

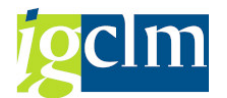

Nos aparece entonces una pantalla previa donde debemos localizar el documento preliminar a tratar.

| Modificar de         | ocumento preliminar: acceso |
|----------------------|-----------------------------|
| iii Lista documento  | s 🖉 Opciones tratamiento    |
|                      |                             |
|                      |                             |
| Clave p.entrada prei | iminar                      |
| Sociedad             | JCCM                        |
| Nº documento         |                             |
| Ejercicio            | 2022                        |

Si no conocemos el código del documento que queremos tratar, podemos localizarlo por diferentes criterios de búsqueda, disponibles en el sistema:

| ٨ | Modificar docs. preliminares: Lista |      |      |          |       |            |     |   |  |     |   |       |       |   |
|---|-------------------------------------|------|------|----------|-------|------------|-----|---|--|-----|---|-------|-------|---|
| 9 |                                     | R    | 1 V  | <b>E</b> | 7     | <b>Ç</b> ( |     | Ø |  | •== | 6 | Verif | ficar | i |
|   |                                     |      |      |          |       |            |     |   |  |     |   |       |       |   |
| Ð | Sta                                 | SoDe | Soc. | Nº do    | oc.   |            | -Añ | 0 |  |     |   |       |       |   |
|   |                                     | JCCM | JCCM | 1600     | 34806 | 1          | 202 | 2 |  |     |   |       |       |   |
|   |                                     | JCCM | JCCM | 1600     | 34807 | 1          | 202 | 2 |  |     |   |       |       |   |
|   |                                     | JCCM | JCCM | 1600     | 39127 | :          | 202 | 2 |  |     |   |       |       |   |

Una vez seleccionado el documento preliminar podremos proceder a su modificación, inicialmente aparecen las posiciones de este:

| <b>1</b>                                                                               | Modificar documento prelimina: Resumen |      |        |         |        |           |       |               |       |      |       |  |
|----------------------------------------------------------------------------------------|----------------------------------------|------|--------|---------|--------|-----------|-------|---------------|-------|------|-------|--|
| 📩 Moneda 🛛 Entrada rápida 🚹 Impuestos 🤝 Mod. Imput 😂 Cabecera de documento 🖆 Verificar |                                        |      |        |         |        |           |       |               |       |      |       |  |
| Fecha                                                                                  | a doc                                  | ume  | ento   | 12.01.  | 2020   | Clase     | SA    | Sociedad      | J     | CCM  |       |  |
| Fecha                                                                                  | ont                                    | tab. |        | 12.01.  | 2020   | Período   | 1     | Moneda        | E     | UR   |       |  |
| Nº do                                                                                  | cume                                   | ento | )      | 100000  | 04     | Ejercicio | 2020  | Fe.conversi   | ión 1 | 2.01 | .2020 |  |
| Refer                                                                                  | encia                                  |      |        |         |        |           |       | Div.interloc. | . [   |      |       |  |
| ⊤xt.ca                                                                                 | ab.do                                  | C.   |        | TEXTO D | DE CAB | ECERA     |       | Existen text  | os 🗌  | ]    |       |  |
|                                                                                        |                                        |      |        |         |        |           |       |               |       |      |       |  |
| 9                                                                                      | à                                      |      |        | BF.     | .   🔁  |           | . 🛃 . | 🖽 J. 🚹        |       |      |       |  |
| Pos.                                                                                   | СТ                                     |      | Cuenta |         | Div.   |           |       | Importe       |       |      |       |  |
| 1                                                                                      | 40                                     | s    | 554000 | 19      |        |           |       | 10,00         |       |      |       |  |
| 2                                                                                      | 50                                     | н    | 554000 | 10      |        |           |       | 10,00-        |       |      |       |  |

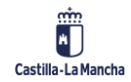

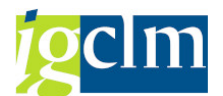

Haciendo doble clic sobre una línea podremos modificarla, teniendo en cuenta que los campos disponibles para modificación son todos:

| 💌 Modifi                     | icar doo              | umento                        | pre               | limina:Mo       | odific  | ar Po    | sición d    | le cta.n  | ayor |
|------------------------------|-----------------------|-------------------------------|-------------------|-----------------|---------|----------|-------------|-----------|------|
| 🔊 🔓 📑 🔀 Entre                | ada rápida            | i Impuesto                    | is 🖨              | Otros datos     | 🤝 Mod   | l.Imput  | 🔓 Verifica  | r         |      |
| Cuenta de mayor<br>Sociedad  | 55400010<br>JCCM Junt | C.P.A. :IN<br>a Castilla-La M | G. PTES<br>Iancha | S. APLIC. TASAS | DIRECCI | ôn de oi | BRAS        |           |      |
| Posición 2 / Contab.Ha       | aber / 50             |                               |                   |                 |         |          |             |           |      |
| Importe                      | 10,00                 | E                             | UR                |                 |         |          |             |           |      |
| Centro de coste              |                       |                               |                   | Calc.impue:     | stos    |          |             |           |      |
| Fondo                        |                       |                               |                   |                 | 5       |          |             |           |      |
| Centro gestor<br>Doc.presup. |                       |                               |                   | Vence el        | ب<br>ا  | E/OPER-  | -90-1       | Más       |      |
| Asignación                   | ES0666063             | 4H                            | 1                 |                 |         |          |             |           |      |
| Texto                        | TEXTO DE              | POSICIÓN 2 C                  | ambio             |                 |         |          | <b>5</b> 00 | Txt.expl. |      |
| Posición de document         | o siguiente           |                               |                   |                 |         |          |             |           |      |
| ClvCont Cuenta               | a                     |                               | Ind               |                 | v       | S        | oc.nueva    |           |      |

En cuanto hayamos introducido las modificaciones oportunas en el documento preliminar,

podremos salvarlas pulsado el botón  $\square$  sin que esto suponga que el documento haya sido efectivamente contabilizado, sino que continuará siendo un documento preliminar.

#### 4.4.2. Modificación de Datos de Cabecera

Otra de las posibilidades que ofrece el sistema, es la realización de modificaciones de los datos de la cabecera del documento preliminar que en la transacción anterior no estaban a nuestra disposición para su modificación.

Para ello accederemos por el menú de contabilidad general:

| 🕆 🛅 Contabilidad General                      |
|-----------------------------------------------|
| 🕨 🥅 Datos Maestros                            |
| 🕨 🚞 Contabilización                           |
| 🕨 🧀 Anticipo Acreedor                         |
| Compensar                                     |
| 🕨 🧰 Fianzas                                   |
| 🔻 🛅 Documento                                 |
| • 🛇 Modificar                                 |
| • 🛇 Modificar posición                        |
| • 🛇 Visualizar                                |
| • 🛇 Visualizar modificaciones                 |
| • 🛇 Anular compensación                       |
| • 🛇 Anulación individual                      |
| • 🛇 Anulación en masa                         |
| 🔻 🛅 Documentos preliminares                   |
| • 🔗 Contab./borrar                            |
| • 💬 Modificar                                 |
| • 🛇 Visualizar                                |
| • 🔗 Modificar cabecera                        |
| <ul> <li>Visualizar modificaciones</li> </ul> |
|                                               |

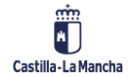

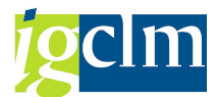

En una pantalla similar a la que hemos utilizado en la transacción anterior y con la misma funcionalidad de seleccionar de una lista, podremos localizar el documento cuyos datos de cabecera no es necesario modificar:

| P. Modif.        | documento prelin   | ninar (: | Modifica     | r Cab.d    | ocume  | ento |
|------------------|--------------------|----------|--------------|------------|--------|------|
|                  |                    |          |              |            |        |      |
| Datos generales  |                    |          |              |            |        |      |
| Nº documento     | 10000004 Clase     | SA S     | ociedad      |            | JCCM   |      |
| Fecha documento  | 12.01.2020         | N        | Ioneda/T/C   | EUR        |        |      |
| Fecha contab.    | 12.01.2020         | F        | e.conversión |            | 12.01. | 2020 |
| Referencia       |                    | P        | eriodo       |            | 1      |      |
| Txt.cab.doc.     | TEXTO DE CABECERA  | E        | jercicio     |            | 2020   |      |
| Div.interloc.    |                    | I        | nd.concaten. |            |        |      |
|                  |                    |          |              |            |        |      |
| Datos de entrada |                    | Control  | de workflow  |            |        |      |
| Cód.transacción  | FB01               | Liber.   | necesaria    | Vía libera | ción   |      |
| Autor            | CU5002             | Doc. (   | ompleto      | Niv.libera | ción   | 0    |
| Registrado el    | 12.01.2020         | Libera   | obe          |            |        |      |
| Hora de entr.    | 10:36:41           |          |              |            |        |      |
| Modificado el    | 16.01.2020         |          |              |            |        |      |
| Op.referencia    | BKPF               | Datos ta | rjetas pago  |            |        |      |
| Clv.referencia   | 0010000004JCCM2020 | Clase ta | rjeta        |            |        |      |
| Moneda doc.      |                    | Nº tarj. |              |            |        |      |
| Entrar netos     |                    |          |              |            |        |      |
| Liberación ord.  |                    |          |              |            |        |      |

Podremos modificar los datos descriptivos de la cabecera de documento contable, como el texto de cabecera de documento, las fechas de contabilización y otros campos descriptivos como la referencia.

Incluso podemos modificar la clase de documento contable que utilizamos para la operación, una vez finalicemos las modificaciones en la cabecera, pasaremos a guardarlas en el documento preliminar.

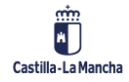

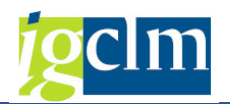

## 4.4.3. Visualización de Modificaciones

En cualquier momento puede ser de interés conocer las sucesivas modificaciones que se hayan incluido en un documento preliminar. Para ello utilizaremos la opción de menú:

| 🕆 🛅 Contabilidad General                      |
|-----------------------------------------------|
| Datos Maestros                                |
| 🕨 🧀 Contabilización                           |
| 🕨 🚞 Anticipo Acreedor                         |
| 🕨 🚞 Compensar                                 |
| 🕨 🚞 Fianzas                                   |
| 🔻 📂 Documento                                 |
| • 🔗 Modificar                                 |
| • 🔗 Modificar posición                        |
| • 🔗 Visualizar                                |
| • 🔗 Visualizar modificaciones                 |
| • 🔗 Anular compensación                       |
| • 💬 Anulación individual                      |
| • 🔗 Anulación en masa                         |
| 🔻 🛅 Documentos preliminares                   |
| • 🖓 Contab./borrar                            |
| • 💬 Modificar                                 |
| • 💬 Visualizar                                |
| • 💬 Modificar cabecera                        |
| <ul> <li>Visualizar modificaciones</li> </ul> |

Vuelve a aparecer en este caso la posibilidad de selección de los documentos preliminares registrados en el sistema que se utiliza para su modificación, pero, en este caso no tenemos disponible la funcionalidad de seleccionarlo de una lista.

Una vez indicado el documento a visualizar, nos aparece una lista de todos los campos modificados en el documento preliminar desde el momento de su creación:

| Da   | ocum.prelimina         | ar : Cpo  | os.modific    | ados          |
|------|------------------------|-----------|---------------|---------------|
|      | Modificaciones (todas) | Entradas  | Entr.borradas | Nombres campo |
| Doc. | 0010000004 Socied      | ad JCCM H | Ej. 2020      |               |
| Ср   | ۰.                     |           |               |               |
| T    | exto                   |           |               |               |

Si navegamos haciendo doble clic sobre el campo veremos las diversas modificaciones que ha sufrido el documento con detalle de los valores anterior y posterior de la modificación, y la fecha en que se ha realizado la misma.

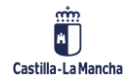

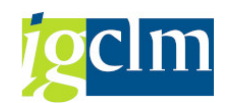

#### Docum.preliminar : Resumen

|   | 🥞 Ca    | ampos | modificados | Entradas   | Entr.borradas | Nombres campo     |                     |
|---|---------|-------|-------------|------------|---------------|-------------------|---------------------|
| 1 | Doc. 0( | 0100  | 0004 Socie  | dad JCCM H | Ej. 2020      |                   |                     |
|   | Fecha   |       | Cpo.        |            | Nuevo         |                   | Ant.                |
|   | 16.01   | .20   | Texto       |            | TEXTO DE      | POSICIÓN 2 cambio | TEXTO DE POSICIÓN 2 |

Si volvemos a navegar sobre el detalle de la modificación veremos el autor de dicha modificación y el momento exacto de la misma.

| 🖙 Detalle  | X                          |
|------------|----------------------------|
|            |                            |
| Detall.    |                            |
| Fecha      | 16.01.2020                 |
| Hora       | 15:00:36                   |
| Usuario    | CUS002                     |
| Cpo.       | Texto ( VBSEG-SGTXT )      |
| De         | TEXTO DE POSICIÓN 2        |
| Α          | TEXTO DE POSICIÓN 2 cambio |
| Modific.en | Apunte cont. 002           |

#### 4.4.4. Contabilizar / Borrar

El objetivo final de todo documento preliminar es acabar siendo un documento con efectos sobre la contabilidad financiera.

Para ello debemos proceder a su contabilización efectiva:

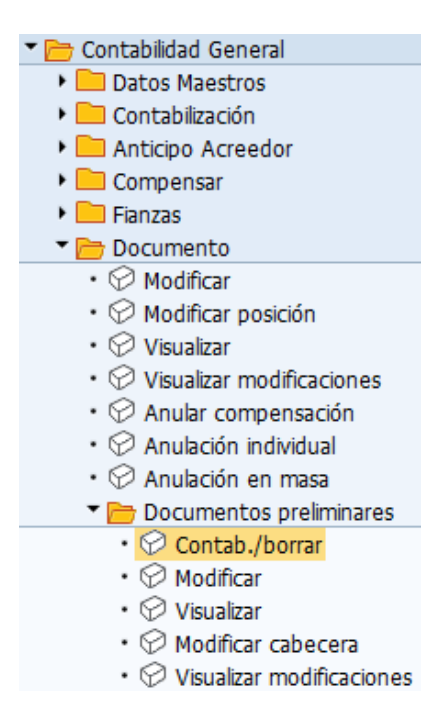

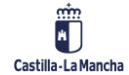

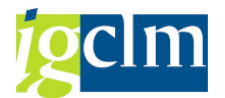

Seleccionaremos un documento, teniendo disponible una lista de documentos preliminares que cumplen los criterios que especifiquemos:

| Contab. doc           | cumento preliminar: acceso |
|-----------------------|----------------------------|
| iii Lista documento   | s 🖉 Opciones tratamiento   |
|                       |                            |
|                       |                            |
| Clave p.entrada preli | minar                      |
| Sociedad              | JCCM                       |
| Nº documento          | 1000004                    |
| Ejercicio             | 2022                       |

Tras visualizar el documento, y comprobar que es correcto ejecutaremos la contabilización del documento que seleccionemos pulsando 🗮 entonces aparece un mensaje del sistema informando de la operación realizada.

| <b>1</b> |           | lisualizar l    | og   |                                              |
|----------|-----------|-----------------|------|----------------------------------------------|
| 0        | රිං Infor | rmación técnica | i    |                                              |
| Sr 1     |           |                 | . 2  |                                              |
| Тіро     | Soc.      | Nº documento    | Año  | Texto de mensaje                             |
|          | JCCM      | 1000004         | 2020 | Doc.10000004 se contabilizó en sociedad JCCM |

## 4.4.5. Contabilizar / Borrar

Si un documento preliminar no debe ser contabilizado, ni ahora ni en ningún momento en el futuro, lo más cómodo es eliminarlo para que no se produzca su contabilización accidental.

Para ello podemos también proceder a su **borrado**, esta operación se realiza desde esta misma opción del menú de contabilidad general.

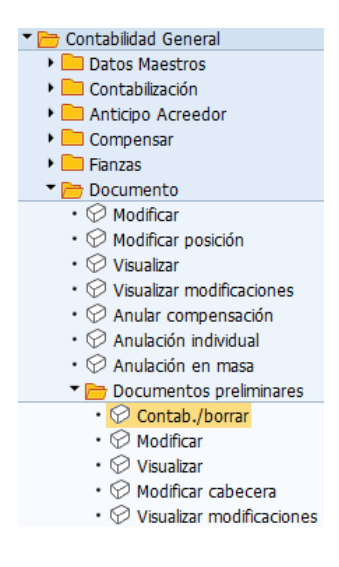

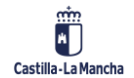

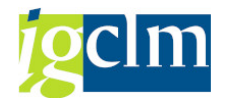

Utilizamos de nuevo la funcionalidad de seleccionar el documento de una lista de aciertos:

| C | Cont | abili | zar d | locs. pi   | relii    | mina | res: L   | .ista       |
|---|------|-------|-------|------------|----------|------|----------|-------------|
| 9 |      | 🖪 🛓   | ም 🗴   | 1 🕇 🤻      | <b>B</b> | 2 💷  | <b>=</b> | 🖆 Verificar |
| Ł | Sta  | SoDe  | Soc.  | Nº documer | nto      | Año  |          |             |
|   |      | JCCM  | JCCM  | 10000006   |          | 2020 |          |             |

Seleccionamos el documento y durante su visualización procedemos a su borrado:

| Do <u>c</u> . <u>T</u> ratar | <u>P</u> asar a <u>D</u> | etalles | Opcion  | es <u>E</u> nto | rno <u>S</u> ist | ema <u>Ay</u> | yuda |
|------------------------------|--------------------------|---------|---------|-----------------|------------------|---------------|------|
| <u>M</u> odificar            |                          |         |         | N 💽 🛛 🗄         | an m e           | 1 #1 #1       | n    |
| <u>V</u> isualizar           |                          |         | 1 33 4  |                 |                  |               |      |
| P <u>r</u> esentación        | oreliminar               | un      | nento   | prelii          | n: Res           | umen          |      |
| V <u>e</u> rificar           | Shift+F6                 | Imr     | uestos  | Cabo            | cora do dor      | umento        | 4    |
| Borrar                       |                          | - 111F  | 063103  | Cabe            |                  | annenico      | •    |
| <u>C</u> ompleta             | Shift+F5                 | Cla     | ise     | SA              | Socied           | ad            |      |
| Reg. <u>p</u> relim.         | Shift+F4                 | Per     | ríodo   | 1               | Moned            | a             |      |
| C <u>o</u> ntabilizar        | Ctrl+S                   | Eje     | ercicio | 2020            | Fe.con           | versión       |      |
| <u>F</u> inalizar            | Shift+F3                 | TER A   | ]       |                 | Div.inte         | erloc.        |      |

Borrar doc. preliminar
 Se perderán los datos
 & Borrar doc. preliminar ?
 Sí
 No

El sistema nos devolverá un mensaje de advertencia de la operación que vamos a realizar:

Si damos la respuesta afirmativa borraremos el documento.

#### 4.5. Imprimir Documento

Una vez contabilizado un documento o registrado un documento preliminar está disponible para realizar su impresión.

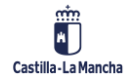

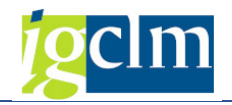

Para realizar esta operación iremos al menú de Contabilidad General:

| 🛚 🗁 Contabilidad General                                 |
|----------------------------------------------------------|
| Datos Maestros                                           |
| 🕨 🥅 Contabilización                                      |
| 🕨 🥅 Anticipo Acreedor                                    |
| 🕨 🥅 Compensar                                            |
| 🕨 🥅 Fianzas                                              |
| 🔻 🛅 Documento                                            |
| • 💬 Modificar                                            |
| • 🔗 Modificar posición                                   |
| • 🛇 Visualizar                                           |
| • 🔗 Visualizar modificaciones                            |
| • 🛇 Anular compensación                                  |
| • 🔗 Anulación individual                                 |
| • 🔗 Anulación en masa                                    |
| 🕨 🚞 Documentos preliminares                              |
| • 🔗 Imprimir Documento                                   |
| <ul> <li>Modificación masiva campo Asignación</li> </ul> |

Con esta opción pasamos a una pantalla que nos solicita el número de documento o rango de número a imprimir.

| I  | mpresión de Documentos internos.  |
|----|-----------------------------------|
| æ  |                                   |
|    |                                   |
| S  | ociedad JCCM                      |
| Ej | iercicio 2022                     |
| N  | ° de Documento a                  |
| U  | suario                            |
|    |                                   |
| S  | Selección de Documentos en Blanco |
|    | Tipo de Documentos                |
|    | Documentos                        |
|    | Opocumentos AB                    |
|    | ODocumentos PP/                   |
|    |                                   |
|    | Relación Documento                |
|    | Documento C Mayor-Acreedor        |
|    | ODocumento C Mayor-C Mayor        |
|    | ODocumento Acreedor-Acreedor      |
|    |                                   |

Una vez seleccionado el documento pulsamos 🍄.

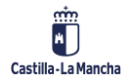

#### Contabilidad Financiera y Extrapresupuestaria

#### **Contabilidad Financiera**

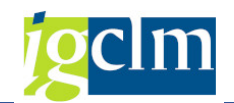

| 🖻 Imprimir:          |                        |                               |              |                        |   |
|----------------------|------------------------|-------------------------------|--------------|------------------------|---|
| Dispositivo salida   | LOCL                   |                               | LOCAL a d    | ada estación           |   |
| Impres.front end     | Microsoft Print to PDF |                               |              | -                      |   |
| Ctd.impresiones      | 1                      |                               |              |                        |   |
| Selección pág.       |                        |                               |              |                        |   |
|                      |                        |                               |              |                        |   |
| Orden SPOOL          |                        |                               |              |                        |   |
| Nombre SCRI          | PT LOCL CUS076         |                               |              |                        |   |
| Tîtulo               |                        |                               |              |                        |   |
| Autorización         |                        |                               |              |                        |   |
|                      |                        |                               |              |                        |   |
| Control SPOOL        |                        | Parametrizaciones de cubierta |              |                        |   |
| 🗌 Salida inmediata   |                        | Portada SA                    | P            | No dar salida 🔹 🔻      |   |
| 🗌 Borrar tras salida |                        |                               |              |                        |   |
| Nueva orden SPOOL    |                        | Destinat.                     |              |                        |   |
| Cerrar orden SPOOL   |                        | Depto.                        |              |                        |   |
| Permanencia en SPOOL | 8 Día(s)               |                               |              |                        |   |
| Modo archivo         | Sólo imprimir 🔹        |                               |              |                        |   |
|                      |                        |                               |              |                        |   |
|                      |                        |                               |              |                        |   |
|                      |                        | (j) Visu                      | ualización d | e impresión 📋 Imprimir | × |

En esta pantalla determinaremos en *Dispositivo de salida* la impresora por la que ha de imprimirse el formulario.

Salida inmediata debe estar marcada para que el documento salga con la orden de imprimir. Borrar tras la salida, supone el borrado de la orden de impresión una vez se ha realizado.

Pulsando Visualización de impresión permite visualizar el documento tal y como se imprimirá.

Pulsando Emprimir permite imprimir el documento.

Pulsando 🔀 permite cancelar la impresión.

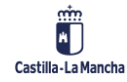